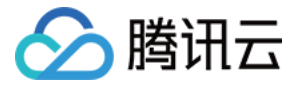

# 边缘安全加速平台 EO 数据分析与日志服务

## 产品文档

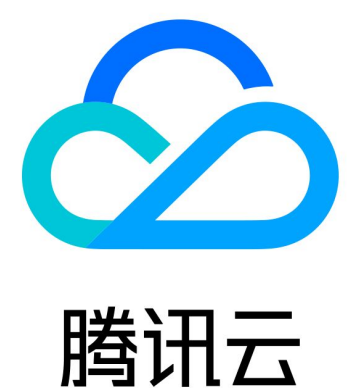

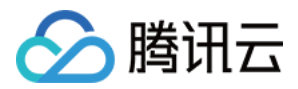

【版权声明】

©2013-2024 腾讯云版权所有

本文档著作权归腾讯云单独所有,未经腾讯云事先书面许可,任何主体不得以任何形式复制、修改、抄袭、传播全部或部分本文档内容。

【商标声明】

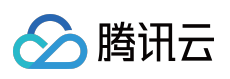

及其它腾讯云服务相关的商标均为腾讯云计算(北京)有限责任公司及其关联公司所有。本文档涉及的第三方主体的商标,依法由权利人所有。

【服务声明】

本文档意在向客户介绍腾讯云全部或部分产品、服务的当时的整体概况,部分产品、服务的内容可能有所调整。您 所购买的腾讯云产品、服务的种类、服务标准等应由您与腾讯云之间的商业合同约定,除非双方另有约定,否则, 腾讯云对本文档内容不做任何明示或默示的承诺或保证。

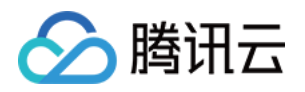

## 文档目录

数据分析与日志服务

日志服务

概述

实时日志

实时日志概述

推送至腾讯云 CLS

推送至 AWS S3 兼容对象存储

推送至 HTTP 服务器

离线日志

相关参考

字段说明

七层访问日志

四层代理日志

推送实时日志筛选条件

自定义推送日志字段

数据分析

概述

指标分析

Web 安全分析

相关参考

如何使用筛选条件

如何修改查询时间范围

如何导出统计数据与报告

旧版控制台相关文档

流量分析

缓存分析

安全分析

站点安全概览

Web 安全分析

四层代理

DNS 解析

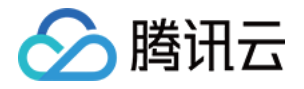

## 数据分析与日志服务 日志服务 概述

最近更新时间:2024-06-28 14:21:49

EdgeOne 全球可用区节点的站点加速、L7 安全防护等功能模块在处理访问您业务的请求时会记录详细日志,日志服务模块将各功能模块产生的日志收集并汇聚后提供给用户。您可以利用日志明细来进行故障排查、检查更新配置的影响、生成监控指标等。

## 支持的功能

**实时日志推送**:以较低的时延将请求访问日志投递到您指定的目的地,支持通过控制台或 API 配置;从发起请求开始至目的地收到日志的延迟在 5 分钟以内,适合实时排障、监控等对时效性要求较高的场景;以下是各日志类型记录的请求范围:

站点加速日志:记录域名访问日志,默认仅记录防护后的请求日志,不记录防护拦截请求日志。

说明:

实时日志-站点加速日志记录全量 L7 请求日志、包含 L7 防护拦截日志的功能在内测中,如有需求请 联系我们。

四层代理日志:记录四层代理实例访问日志,仅记录防护后的访问日志,不记录 DDoS 防护拦截的日志。

速率限制和 CC 攻击防护日志: 仅记录命中 L7 防护-速率限制、CC 攻击防护模块安全规则的请求日志,不论是否被 拦截。

托管规则日志: 仅记录命中 L7 防护-托管规则模块安全规则的请求日志, 不论是否被拦截。

自定义规则日志: 仅记录命中 L7 防护-自定义规则模块安全规则的请求日志,不论是否被拦截。

Bot 管理日志: 仅记录命中 L7 防护- Bot 管理模块安全规则的请求日志,不论是否被拦截。

**离线日志**:默认为您存储 30 天访问日志,支持通过控制台或 API 获取日志包的下载链接;通常发起请求 3 小时后可 以获取日志包下载链接,24 小时后保障日志包内的日志完整性。适合长时间日志留存、周期性对账等对时效性要求 不高的场景。

站点加速日志:记录域名访问日志,仅记录防护后的请求日志,不记录防护拦截请求日志。

四层代理日志:记录四层代理实例访问日志,仅记录防护后的访问日志,不记录 DDoS 防护拦截的日志。

## 套餐支持差异

| 子功能    | 个人版       | 基础版       | 标准版       | 企业版       |
|--------|-----------|-----------|-----------|-----------|
| 实时日志推送 | 2个任务/日志类型 | 2个任务/日志类型 | 3个任务/日志类型 | 5个任务/日志类型 |

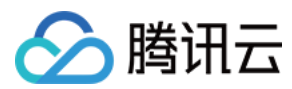

离线日志

支持, 日志留存时长为 30 天。

## 计费说明

### 实时日志推送

EdgeOne 实时日志推送是一项增值服务,计费因子基于推送的日志数量。通常来说,在没有开启 推送日志筛选条件 或日志采样时,访问您业务的请求量越多,相应产生的日志数量也会越多。计费标准详见 增值服务用量单元费用 (后付费)。

需要注意的是,当您配置实时日志推送任务之后,日志投递的目的地处也有可能产生费用。例如:配置日志推送至 腾讯云 CLS 后,可能在腾讯云 CLS 产品产生流量和存储费用,详情请参见 日志服务 CLS 计费说明。

### 离线日志

接入 EdgeOne 后,您将默认获得离线日志功能,不需要额外付费。

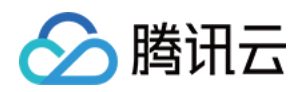

## 实时日志 实时日志概述

最近更新时间:2024-06-28 14:21:49

## 功能概述

当您的站点接入 EdgeOne 后, EdgeOne 为您提供了丰富的预制报表,帮助您监控、分析业务的运行情况,包括流量分析、缓存分析、四层代理、安全分析等。但是在数据分析中,您可能会存在更加个性化的数据分析诉求,例如以下数据分析场景:

| 场景            | 场景诉求                                                                                                    |
|---------------|----------------------------------------------------------------------------------------------------|
| 深度数据分析        | 需要指定一个或者多个条件,查找符合条件的日志。例如:<br>通过指定客户端 IP 查询指定时间范围内的访问统计(访问 URL、访问次数等)。<br>通过筛选状态码、时间、URL 细化分析状态码的分布情况。<br>通过筛选处置方式为观察的日志,汇总携带的请求头内容及其他请求特征信息,调整安全策略。 |
| 监控服务指标        | 分析 EdgeOne 服务的质量以及用户的访问效率,以便及时发现异常。访问效率包括<br>EdgeOne 整体响应耗时、下载速度、回源响应耗时等。                                                                            |
| 鉴别盗刷          | 通过分析流量异常、访问模式、访问频率,鉴别存在盗刷等行为客户端 IP。                                                                                                    |
| 统一多厂商监<br>控数据 | 自建数据大屏,统一监控多个云厂商的应用数据。                                                                                                    |
| 存储日志          | 需要用户相关访问日志保留30天以上。                                                                                                    |

针对以上场景诉求, EdgeOne 实时日志服务提供了日志的实时采集与推送的能力,可将您的日志推送到腾讯云日志服务(CLS)或您自建的数据中心内,帮助您自行实现对日志数据的灵活检索与分析。目前 EdgeOne 支持将日志推送到以下目的地:

推送至腾讯云 CLS:推送至腾讯云提供的一站式日志处理服务(CLS),可用于在 CLS 上进一步对日志做检索分析。

推送至 AWS S3 兼容对象存储:兼容 AWS Signature V4 鉴权方法的存储桶。

推送至 HTTP 服务器:通过 HTTP POST 请求将日志推送到指定的后端服务器。

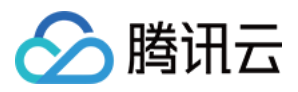

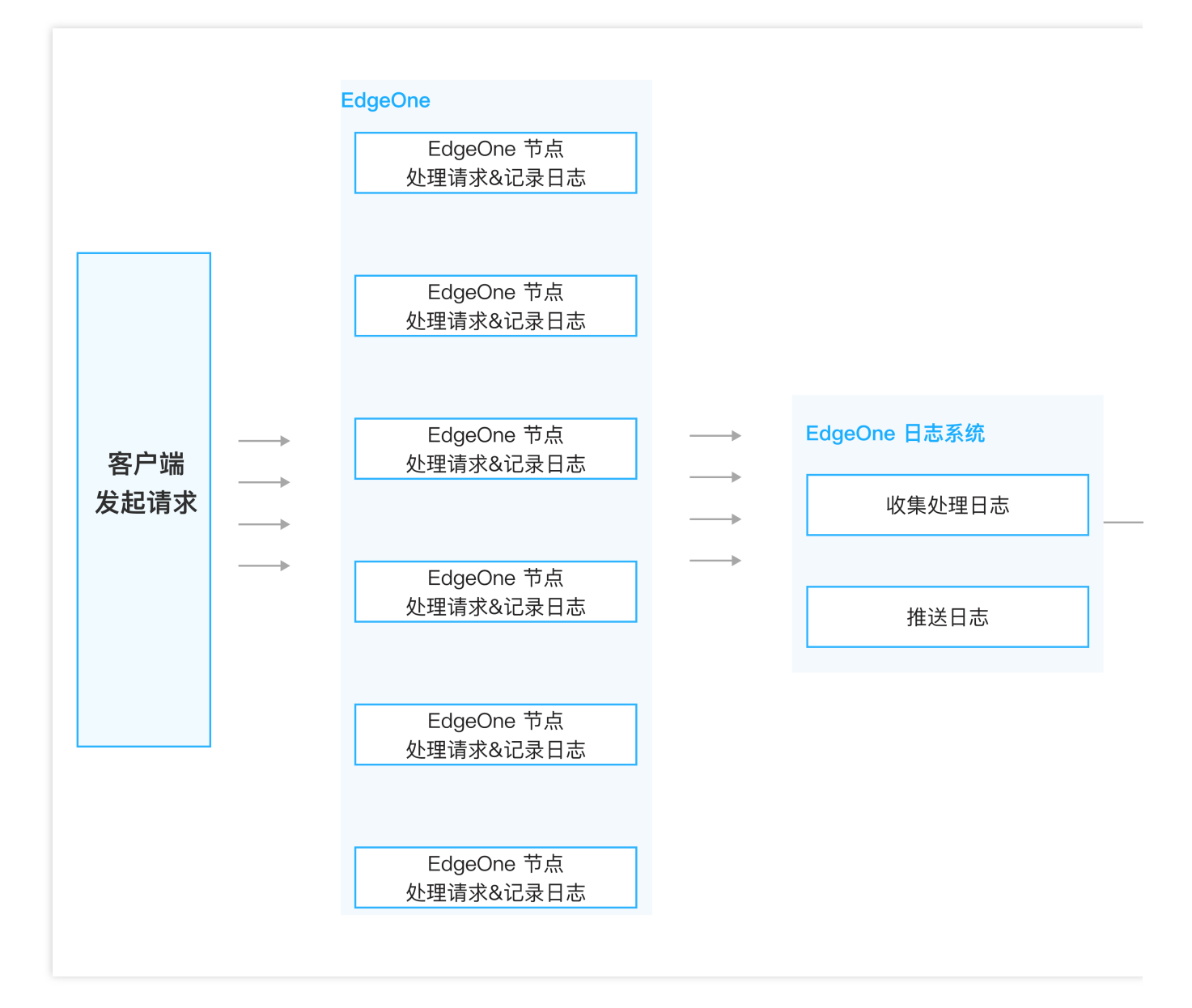

### 说明:

通常情况下,日志投递的延迟在5分钟内。为了确保日志投递的实时性,EdgeOne将固定的日志数量或者固定时间 周期为一个批次,将日志推送到相应的目的地。默认策略为优先按日志条数1000条/批次;当日志条数不满1000 条,但距上次推送时间间隔5秒时,也将触发第二次推送。

## 计费和配额说明

详见 套餐支持差异、计费说明。

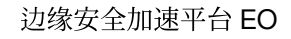

## 推送至腾讯云 CLS

最近更新时间:2024-06-28 14:21:49

🕥 腾讯云

EdgeOne 实时日志推送支持将日志推送至腾讯云日志服务 CLS 中,您可通过控制台或 API 进行配置。如您希望了解 更多有关 CLS 的信息,请参见 日志服务 CLS 产品文档。

### 前提条件

1. 登录 腾讯云日志服务控制台,开通日志服务 CLS。

2. 若您期望使用子用户账号来进行日志服务相关操作,请参照 CLS 权限管理指引 完成子账号授权,确保子账号拥有 CLS 日志集和日志主题相关读写权限。

注意:

需要您授权 EdgeOne 通过服务角色 TEO\_QCSLinkedRoleInRealTimeLogCLS 访问您的日志集和日志主题, EdgeOne 将通过服务角色进行查询日志集和日志主题、修改索引配置、推送日志等操作。

### 操作步骤

1. 登录 边缘安全加速平台 EO 控制台,在左侧菜单栏中,单击**站点列表**,在站点列表内单击需配置的**站点**,进入站 点详情页面。

2. 在站点详情页面,单击日志服务 > 实时日志。

3. 在实时日志页面,单击新建推送任务。

4. 在选择日志源页面,填写任务名称、选择日志类型、服务区域、需推送日志的域名/四层代理实例,单击下一步。5. 在定义推送内容页面:

- (必选) 在预设字段列表中勾选需要推送的日志字段;
- (可选)添加自定义日志字段,支持从请求头、响应头、Cookie 头中提取指定字段名称的值;
- (可选) 配置 推送日志筛选条件, 默认推送全量日志;
- (可选)在高级配置中,配置采样比例,默认不开启采样,推送100%日志至目的地。
- (可选)在高级配置中,配置日志输出格式,默认格式为 JSON Lines。

#### 注意:

推送至 CLS 时, 仅支持选择 JSON 格式, 且前后缀、分隔符等配置不生效。

- 6. 在选择目的地页面,选择**腾讯云日志服务(CLS)**,单击下一步。
- 7. 在目的地信息页面,选择目标日志集所在地域、日志集、日志主题。
- 8. 单击推送,在弹窗中确认相关费用提示,单击确定创建。

9. 在弹窗中选择索引配置方式,推荐单击一键配置索引, EdgeOne 将为您此前选择的日志主题创建键值索引;您也可以选择自行前往 CLS 控制台进行索引配置;需要注意的是,若您未开启键值索引,将导致无法检索日志。

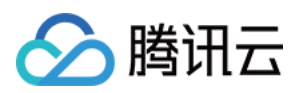

#### 注意:

当日志量过大,同时 CLS 日志主题自动分裂功能关闭、或者分区值已达上限时,CLS 将限制日志推送请求频率,可能导致您的日志数据丢失。为了避免此类问题,请参考 CLS 日志主题进行相关配置。

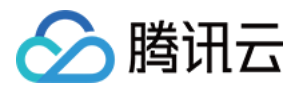

## 推送至 AWS S3 兼容对象存储

最近更新时间:2024-06-28 14:21:49

EdgeOne 实时日志推送支持通过控制台或 API 进行配置,将日志推送至 AWS S3 Signature Version 4 鉴权算法 兼容 的对象存储中,例如: 腾讯云 COS AWS S3 Google Cloud Storage IBM Cloud Object Storage Linode Object Storage Oracle Cloud Object Storage 等

### 操作步骤

1. 登录 边缘安全加速平台 EO 控制台,在左侧菜单栏中,单击**站点列表**,在站点列表内单击需配置的**站点**,进入站 点详情页面。

2. 在站点详情页面,单击日志服务 > 实时日志。

3. 在实时日志页面,单击新建推送任务。

4. 在选择日志源页面,填写任务名称、选择日志类型、服务区域、需推送日志的域名/四层代理实例,单击**下一步**。 说明:

目前仅支持将站点加速日志、四层代理日志推送至 S3 兼容对象存储。

5. 在定义推送内容页面:

- (必选) 在预设字段列表中勾选需要推送的日志字段;
- (可选)添加自定义日志字段,支持从请求头、响应头、Cookie 头中提取指定字段名称的值;
- (可选) 配置推送日志筛选条件, 默认推送全量日志;
- (可选)在高级配置中,配置采样比例,默认不开启采样,推送100%日志至目的地。
- (可选)在高级配置中,配置日志输出格式,默认格式为 JSON Lines。

6. 在选择目的地页面,选择 S3 兼容,单击下一步。

7. 在目的地信息页面,填写相关目的地及参数信息。

| 参数名称   | 说明                                                                           |
|--------|------------------------------------------------------------------------------|
| 端点 URL | 不包含存储桶名称或路径的 URL, 例如: https://cos.ap-<br>nanjing.myqcloud.com 。              |
| 存储桶地域  | 存储桶所在的地域,例如: ap-nanjing 。                                                    |
| 存储桶    | 存储桶名称以及日志存储目录,例如: your_bucket_name/EO-logs/ 。无论您是否<br>填写以 / 结尾的目录,都将被正确解析处理。 |

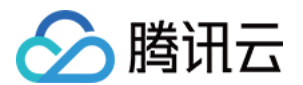

| 文件压缩      | 勾选后,将使用 gzip 压缩日志文件。    |
|-----------|-------------------------|
| SecretId  | 访问存储桶使用的 Access Key ID。 |
| SecretKey | 访问存储桶使用的 Secret key。    |

8. 单击推送,在弹窗中确认相关费用提示,单击确定创建。

9. 下发实时日志推送任务后, EdgeOne 将推送一个测试文件至目标存储桶目录以校验连通性, 例

如 1699874755\_edgeone\_push\_test.txt , 文件内容为固定字符串"test"。

## 文件名称说明

日志将会在指定存储桶目录下以 {{UploadTime}}\_{{Random}}.log 格式存储,且会以日期(UTC+00:00) 为一个文件夹归档日志,例如: 20230331/20230331T185917Z\_2aadf5ce.log 。当您开启 gzip 压缩时,文 件名称为 20230331/2023033T185917Z\_2aadf5ce.log.gz 。

UploadTime:日志文件上传时间,使用 ISO-8601 格式,UTC+00:00 时区。

Random:随机字符,当日志量较大的情况,可能会出现同一个上传时间有多个日志文件,通过此串随机字符来标识不同的文件。

## 推送至 HTTP 服务器

最近更新时间:2024-06-28 14:21:49

🕥 腾讯云

EdgeOne 实时日志推送支持将日志推送至自定义接口地址,您可通过控制台或 API 进行配置。EdgeOne 可通过 HTTP POST 请求调用您提供的后端接口地址,将日志在 HTTP Body 中传输到您指定的服务器上。

### 操作步骤

1. 登录 边缘安全加速平台 EO 控制台,在左侧菜单栏中,单击**站点列表**,在站点列表内单击需配置的**站点**,进入站 点详情页面。

2. 在站点详情页面, 单击日志服务 > 实时日志。

3. 在实时日志页面,单击新建推送任务。

4. 在选择日志源页面,填写任务名称、选择日志类型、服务区域、需推送日志的域名/四层代理实例,单击下一步。

5. 在定义推送内容页面:

- (必选) 在预设字段列表中勾选需要推送的日志字段;
- (可选)添加自定义日志字段,支持从请求头、响应头、Cookie 头中提取指定字段名称的值;
- (可选) 配置推送日志筛选条件, 默认推送全量日志;
- (可选)在高级配置中,配置采样比例,默认不开启采样,推送100%日志至目的地。
- (可选)在高级配置中,配置日志输出格式,默认格式为 JSON Lines。
- 6. 在选择目的地页面,选择 HTTP 服务 (POST),单击下一步。

7. 在目的地信息页面,填写相关目的地及参数信息。

| 参数名称             | 说明                                                                                                    |
|------------------|----------------------------------------------------------------------------------------------------|
| 接口地址             | 填入您的日志接收接口地址,例如: https://www.example.com/edgeone-logs                                                                                                    |
| 内容压缩             | 为减少日志内容的大小,节约流量开销,您可以通过勾选 <b>使用 gzip 压缩日志文件</b> 开启内容压缩, EdgeOne 将会使用 gzip 格式压缩日志后再传输日志,并且会增加 HTTP 头部 Content-Encoding: gzip 来标明压缩格式。                                                                                             |
| 源站鉴权             | 选择为加密鉴权时,推送日志时将携带鉴权信息供源站进行验证,保证数据来源身份的安全性。鉴权算法见:鉴权算法参考。                                                                                                    |
| 自定义 HTTP 请<br>求头 | 添加需要 EdgeOne 发起请求时携带的 HTTP 头部。例如:<br>通过添加头部 log-source: EdgeOne 来识别日志来源为 EdgeOne。<br>通过添加头部 BatchSize: \${batchSize} 来获取每次 POST 请求内推送的日志条数。<br>数。<br><b>说明</b><br>若您填写的头部名称为 Content-Type 等 EdgeOne 日志推送默认携带的头部,那么您填写的头部值将覆盖默认值。 |

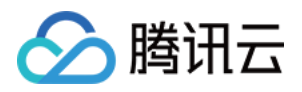

8. 单击推送,在弹窗中确认相关费用提示,单击确定创建。

9. 实时日志推送任务在配置阶段为了校验接口连通性,将向接口地址发送测试数据进行验证,数据格式如下所示:

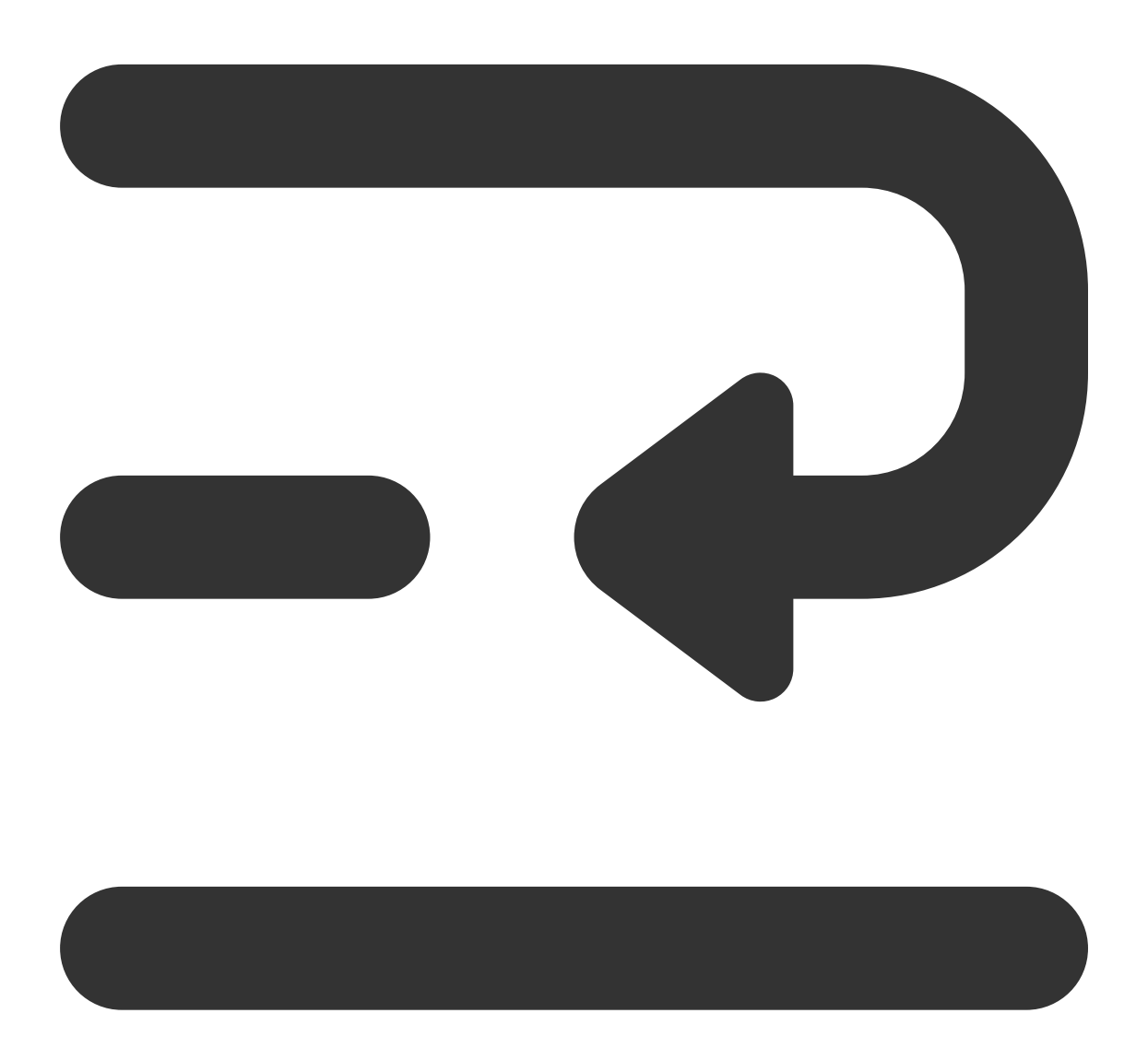

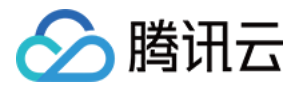

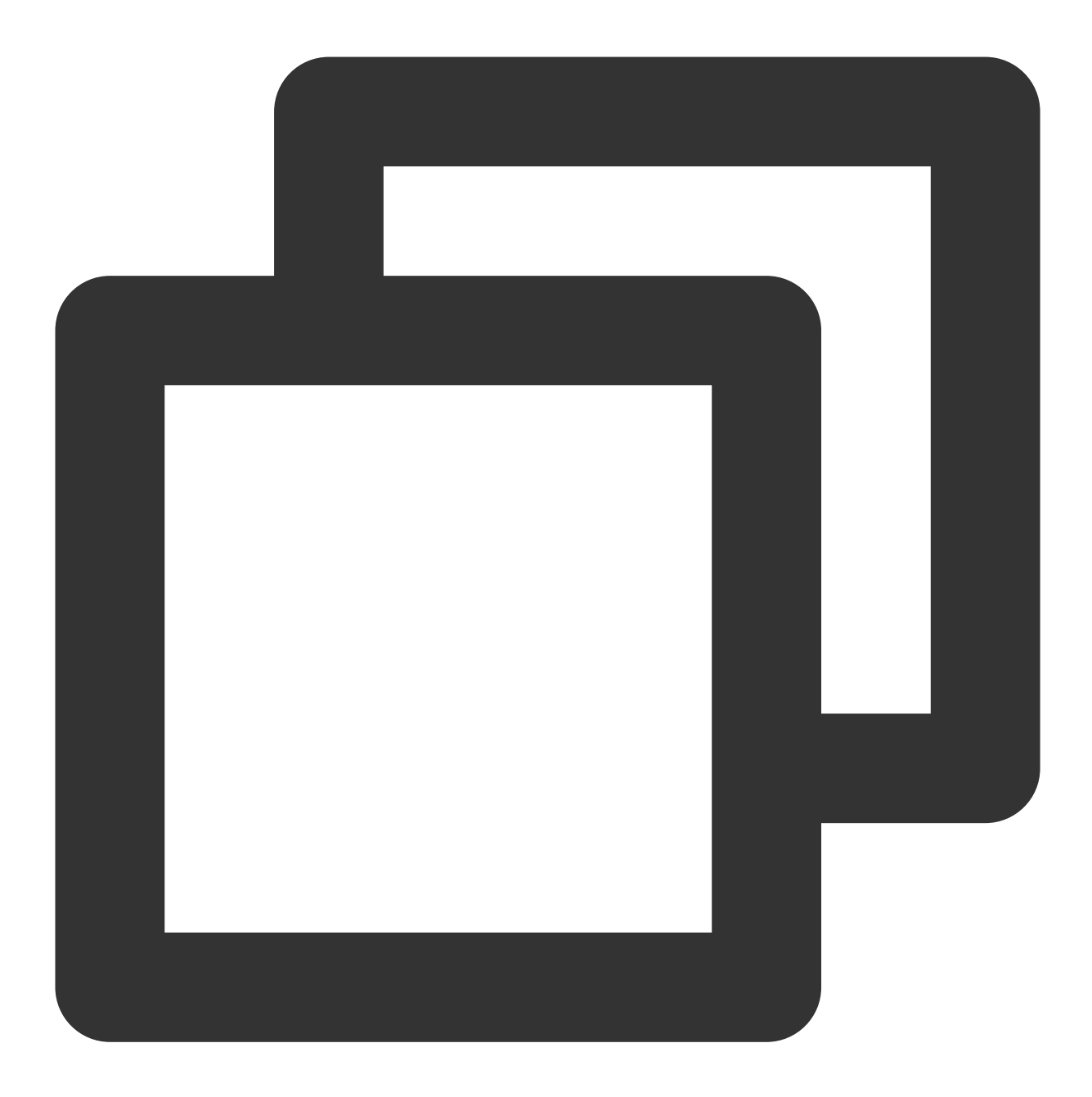

```
{
```

```
"ClientState": "CH-AH",
"EdgeResponseTime": 366,
"RequestID": "13515444256055847385",
"ClientRegion": "CN",
"RemotePort": 443,
"RequestHost": "www.tencent.com",
"RequestHost": "GET",
"RequestMethod": "GET",
"RequestUrlQueryString": "-",
"RequestUrlQueryString": "-",
"RequestUrlCueryString": "-","
```

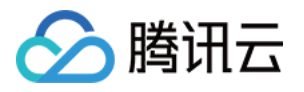

```
"EdgeServerID": "336d5ebc5436534e61d16e63ddfca327-d41d8cd98f00b204e9800998ecf84
"RequestTime": "2022-07-01T02:37:13Z",
"EdgeCacheStatus": "-",
"EdgeResponseBytes": 39430,
"EdgeResponseStatusCode": 200,
"ClientIP": "0.0.0.0",
"RequestReferer": "https://www.tencent.com/",
"RequestUA": "Mozilla/5.0 (iPhone; CPU iPhone OS 15_5 like Mac OS X) AppleWebKi
"EdgeServerIP": "0.0.0.0",
"RequestRange": "0-100/200",
"EdgeInternalTime": 334,
"RequestBytes": 237
```

```
相关参考
```

}

### 服务端解析日志代码示例

当您未开启源站鉴权时,可参考以下 Python 代码在服务端解析请求正文中的日志内容。

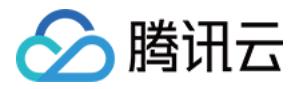

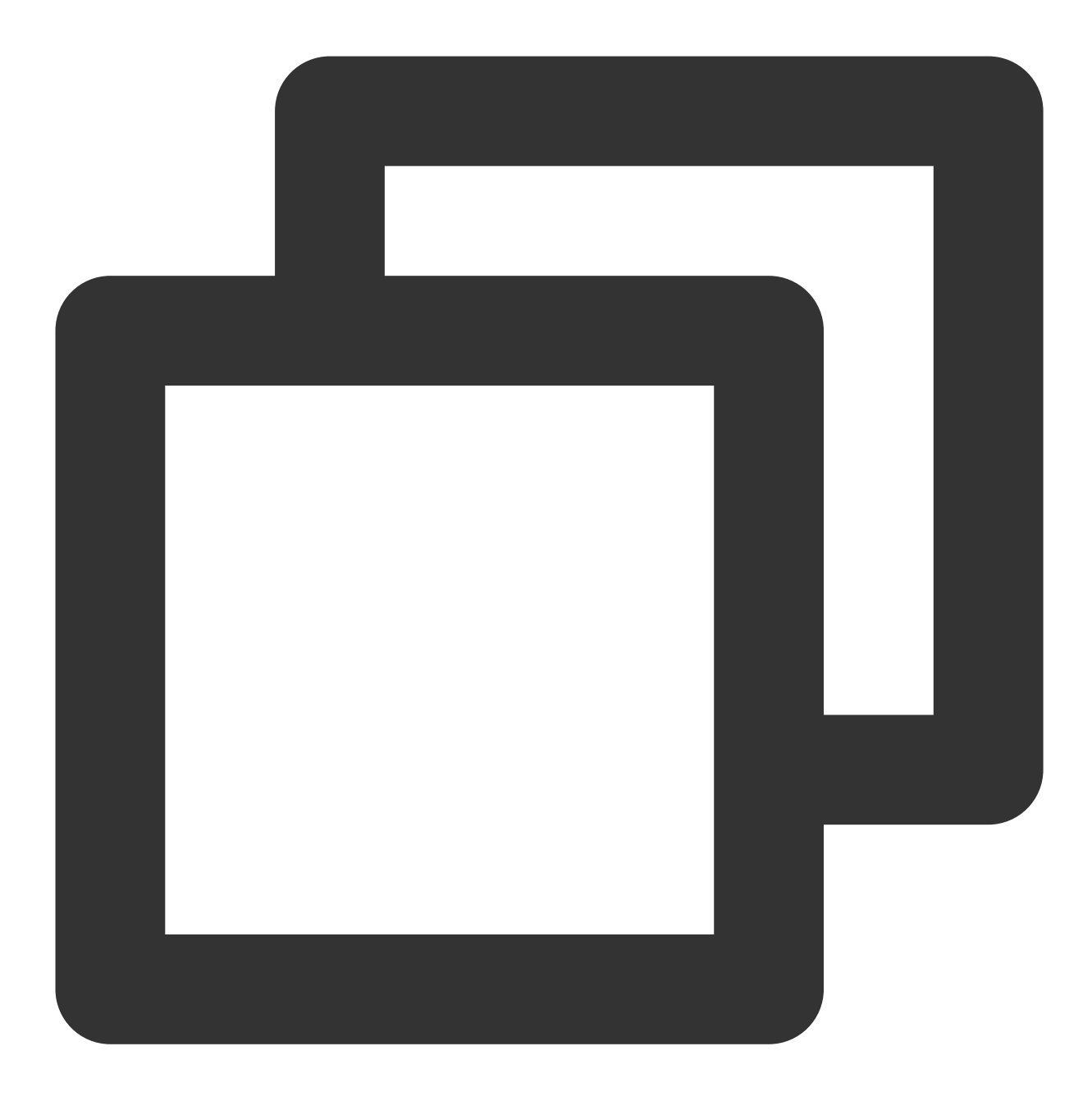

# 导入Python标准库中的模块
import time # 用于获取当前时间
import gzip # 用于处理gzip压缩的数据

# 从http.server模块导入HTTPServer和BaseHTTPRequestHandler类
from http.server import HTTPServer, BaseHTTPRequestHandler
import json # 用于处理JSON数据格式

# 定义一个继承自BaseHTTPRequestHandler的类,用于处理HTTP请求

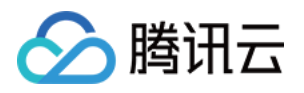

```
class Resquest(BaseHTTPRequestHandler):
   # 重写do_POST方法,该方法会在服务器接收到POST请求时被调用
   def do POST(self):
       # 打印请求头信息
       print(str(self.headers))
       # 打印HTTP请求的命令(如POST)
       print(self.command)
       # 读取请求体内容, 根据请求头中的Content-Length字段确定读取的长度
       req_datas = self.rfile.read(int(self.headers['content-length']))
       try:
          # 尝试解码请求体内容并打印
          print(req_datas.decode())
       except Exception as e:
          # 如果解码过程中发生异常, 打印异常信息
          print(e)
          # 检查请求头中是否有Content-Encoding: gzip, 如果有, 则解压请求体
          if self.headers['Content-Encoding'] == 'gzip':
              data = gzip.decompress(req_datas)
              # 打印解压后的gzip内容
              print('-----decompress gzip content---
              print(data.decode())
       # 检查请求的路径是否为 '/edgeone-logs', 如果不是, 则返回404错误
       if self.path != '/edgeone-logs':
          self.send_error(404, "Page not Found!")
          return
       # 如果请求路径正确, 准备响应数据
       data = \{
          'result_code': '1',
          'result_desc': 'Success',
          'timestamp': int(time.time()) # 响应当前时间戳
       }
       # 发送HTTP响应状态码200, 表示请求成功
       self.send_response(200)
       # 设置响应头Content-type为application/json
       self.send_header('Content-type', 'application/json')
       # 结束响应头的发送
       self.end_headers()
       # 将响应数据以JSON格式写入到响应体中
       self.wfile.write(json.dumps(data).encode('utf-8'))
# 检查当前脚本是否作为主程序运行
if name == ' main ':
   # 定义服务器监听的地址和端口, 您可将9002替换为自定义端口
   host = ('', 9002)
   # 创建HTTPServer对象, 传入监听地址和端口以及处理请求的请求处理器类
   server = HTTPServer(host, Resquest)
```

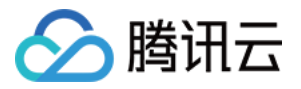

# 打印服务器启动信息

```
print("Starting server, listen at: %s:%s" % host)
# 启动服务器, 使其持续运行直到外部中断
server.serve_forever()
```

#### 请求鉴权算法

如果您在推送目的地信息中,源站鉴权内选择了**加密签名**,可输入您自定义配置 SecretId 和 SecretKey, EdgeOne 将在请求 URL 中增加签名 auth\_key 和 access\_key,签名算法详情如下:

#### 1. 请求 URL 构成

如下所示,请求 URL 将在? 后携带 auth\_key 和 access\_key 。

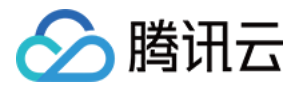

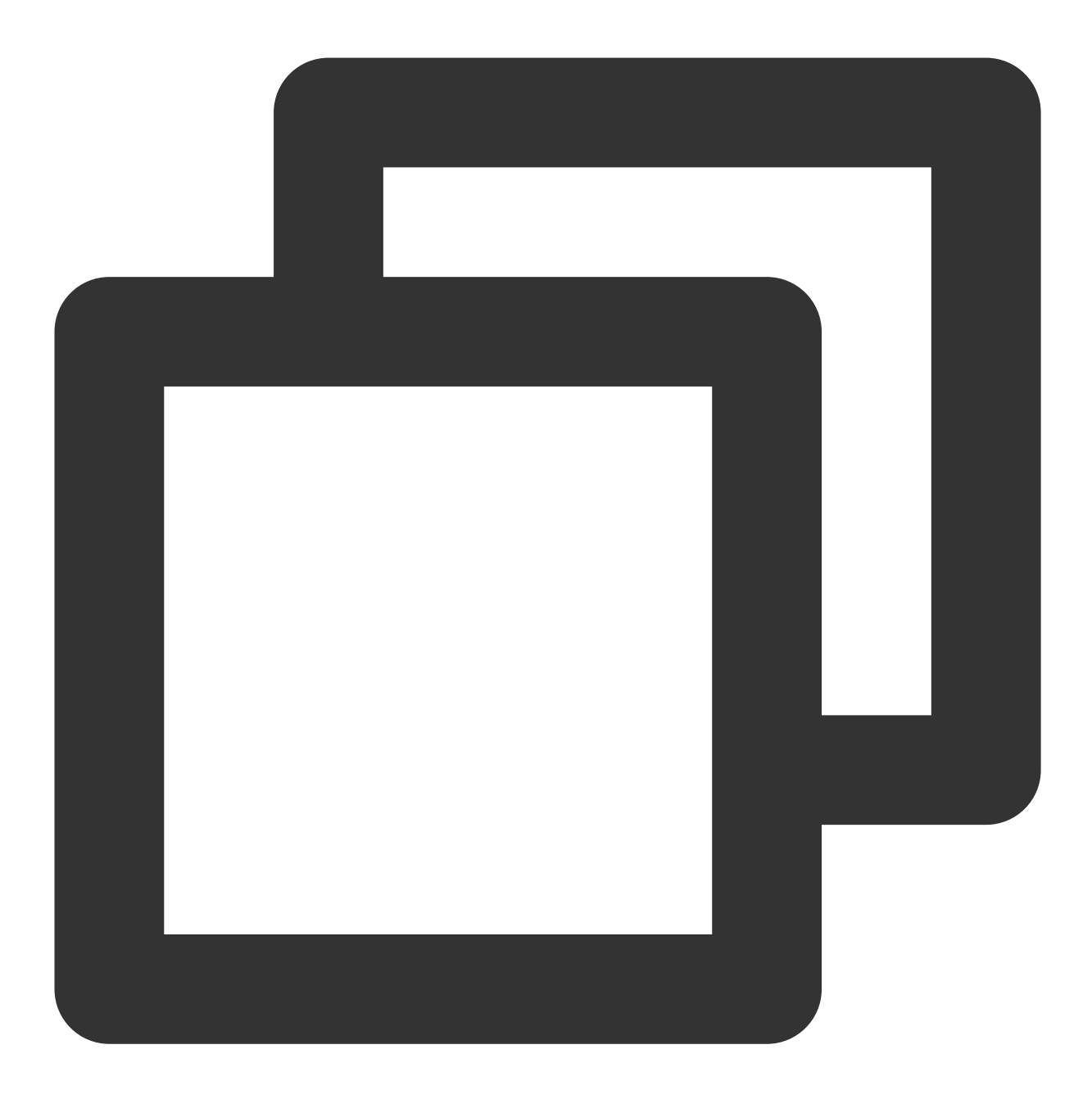

http://DomainName[:port]/[uri]?auth\_key=timestamp-rand-md5hash&access\_key=SecretId

参数说明:

timestamp:请求当前时间,使用 Unix 秒级10位时间戳。

rand:随机数。

access\_key:用于标识接口请求方的身份,即您所自定义配置的 SecretId。

SecretKey:固定长度 32 位,即您所自定义配置的 SecretKey。

**uri**:资源标识符,例如: /access\_log/post 。

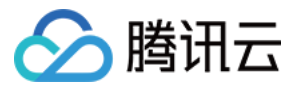

md5hash:md5hash = md5sum(string\_to\_sign),其中 string\_to\_sign = "uri-timestamp-rand-SecretKey" 。通过md5算法计算出的验证串,数字0-9和小写英文字母 a-z 混合,固定长度为32个字符。 2.计算示例 假定填入参数为: 接口地址: https://www.example.com/access\_log/post SecretId = YourID SecretKey = YourKey uri = /access\_log/post timestamp = 1571587200 rand = 0

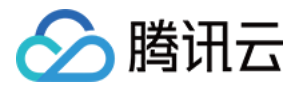

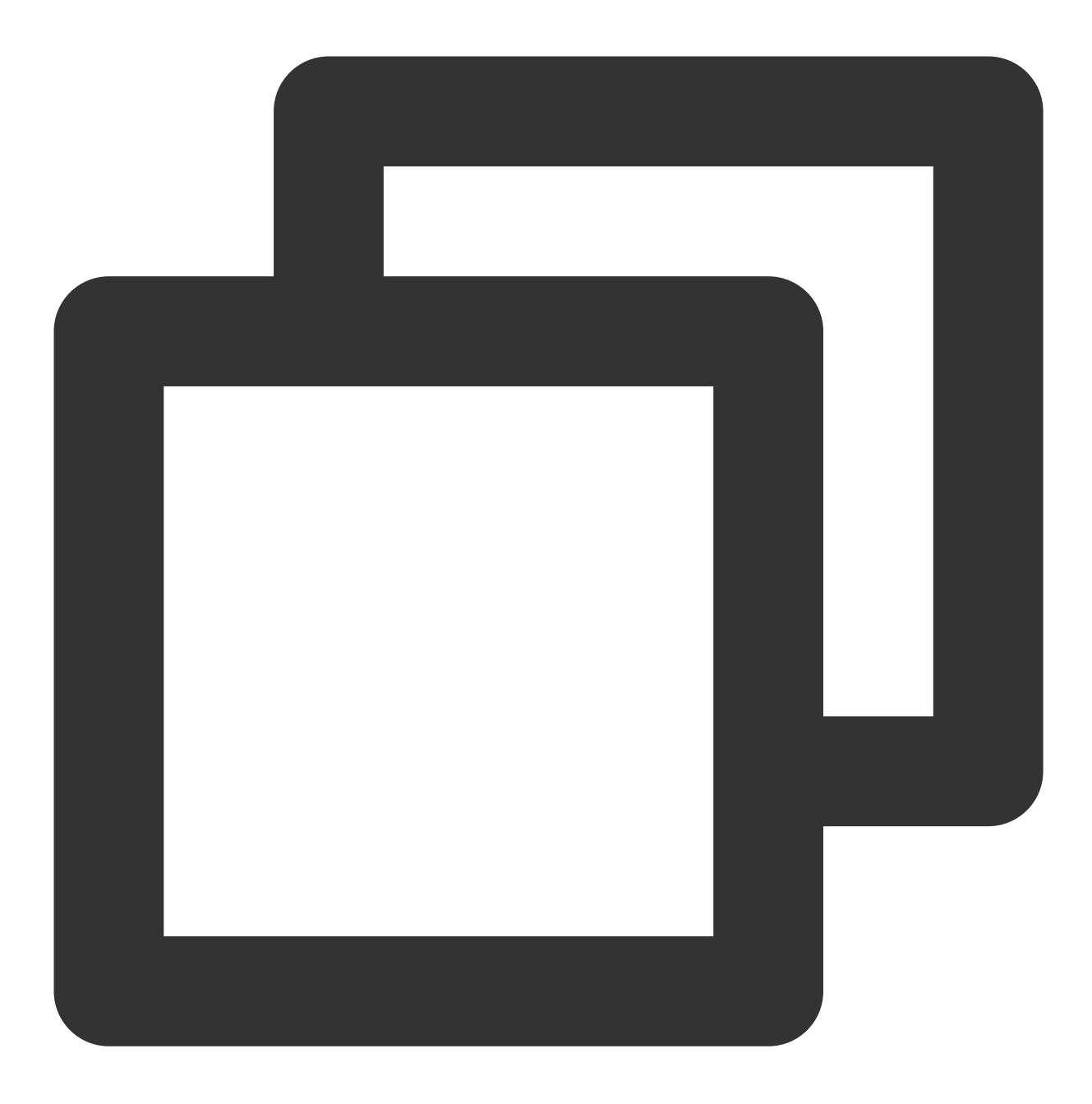

string\_to\_sign = "/access\_log/post-1571587200-0-YourKey"

基于该字符串计算出:

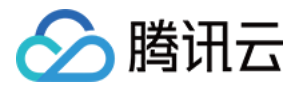

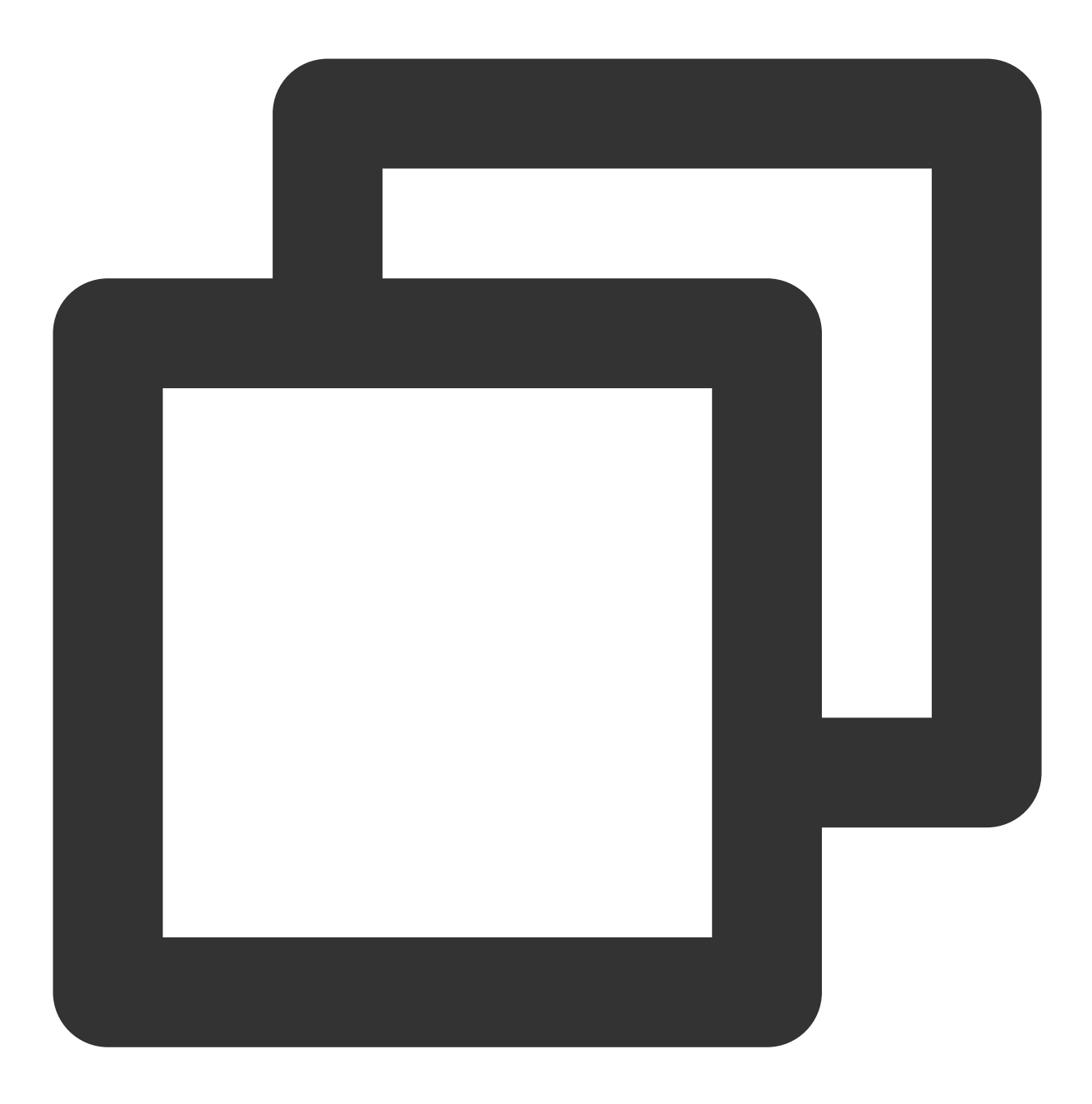

md5hash=md5sum("/access\_log/post-1571587200-0-YourKey")=1f7ffa7bff8f06bbfbe2ace0f14

最终推送时的请求 url 为:

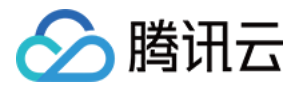

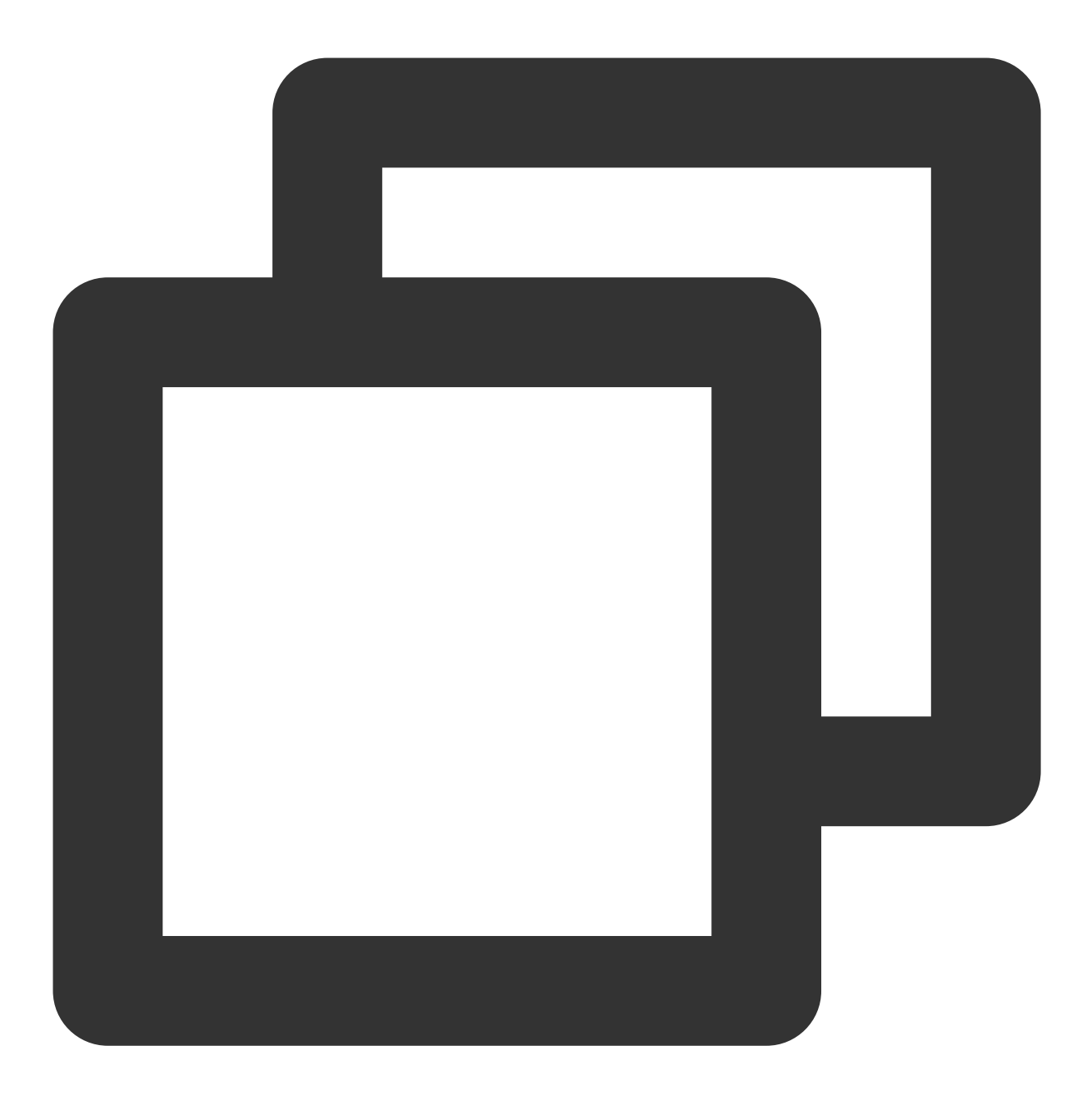

https://www.example.com/cdnlog/post?auth\_key=1571587200-0-1f7ffa7bff8f06bbfbe2ace0f

服务端在接收到推送请求后,提取 auth\_key 的值.对 auth\_key 的值进行拆分,获

取 timestamp , rand 和 md5hash 。可先检查 timestamp 是否过期,过期时间建议为 300s ,并基于 上述规则拼装加密字符串,利用 SecretKey 拼装出需加密的字符串,加密后与 auth\_key 中的 md5hash 值进 行比较,相同则说明鉴权通过。

3. 服务端解析鉴权请求代码示例

Python

Golang

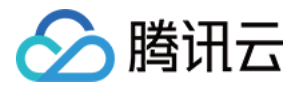

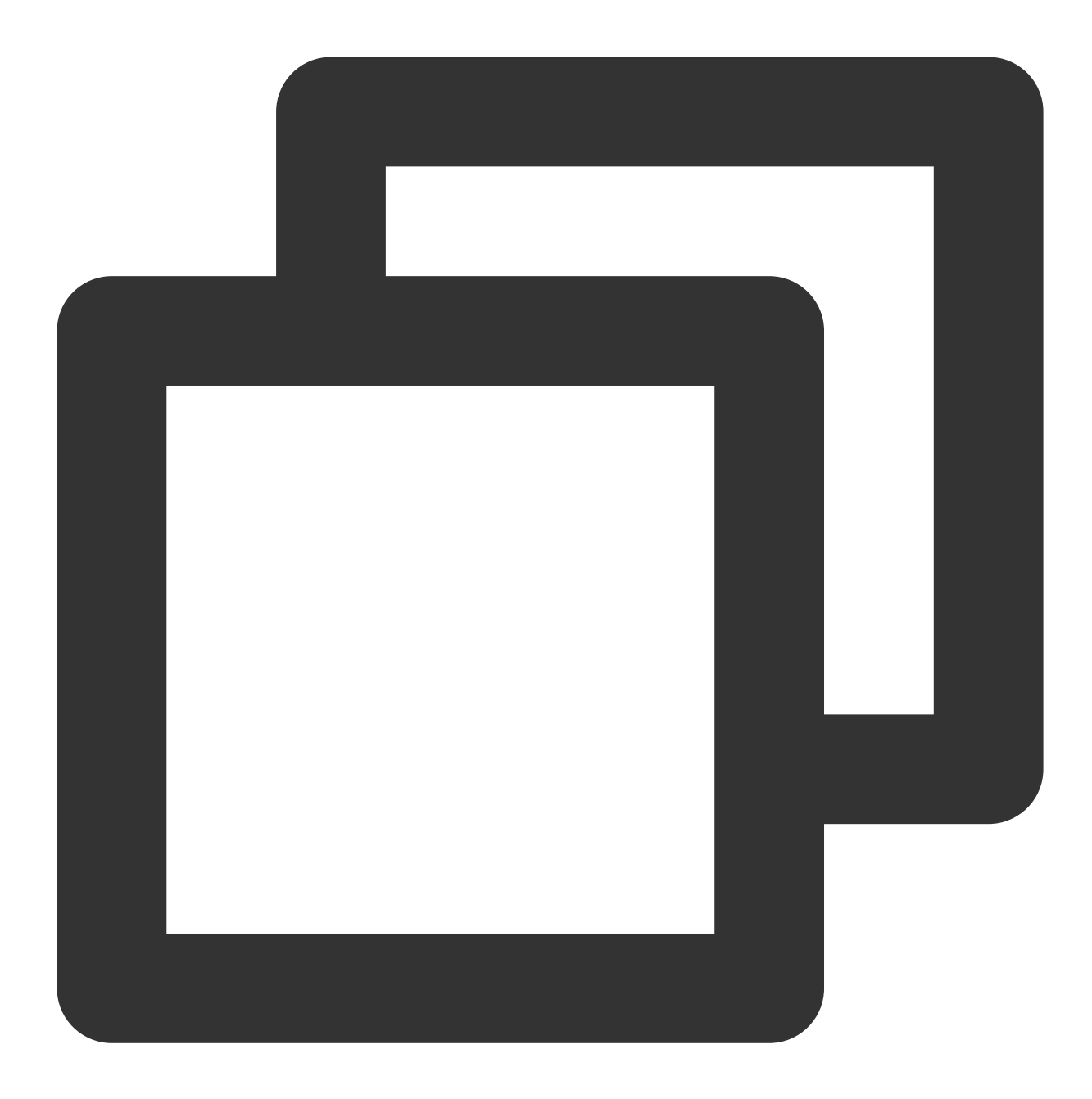

```
import hashlib
from flask import Flask, request
app = Flask(__name__)
def get_rsp(msg, result={}, code=0):
    return {
        "respCode": code,
        "respMsg": msg,
```

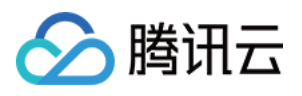

```
"result": result
    }
def get_secret_key(access_key):
   return "secret_key"
@app.route("/access_log/post", methods=['POST'])
def access log():
    if request.method == 'POST':
        if request.content_type.startswith('application/json'):
            current_time_ts, rand_num, md5hash = request.args.get("auth_key").split
             # 判断请求时间是否是在有效期内
            if time.time() - int(current_time_ts) > 300:
                return get_rsp(msg="The request is out of time", code=-1)
            access_key = request.args.get("access_key")
            # 通过access_key(SecretId)获取secret_key
            secret_key = get_secret_key(access_key)
            raw_str = "%s-%s-%s-%s" % (request.path, current_time_ts, rand_num, sec
            auth_md5hash = hashlib.md5(raw_str.encode("utf-8")).hexdigest()
            if auth_md5hash == md5hash:
                # 认证通过
                if request.headers['content-encoding'] == 'gzip':
                   # 解压数据
                   pass
                # 数据处理
            return get_rsp("ok")
       return get_rsp(msg="Please use content_type by application/json", code=-1)
    return get_rsp(msg="The request method not find, method == %s" % request.method
if __name__ == '__main__':
```

```
app.run(host='0.0.0.0', port=8888, debug=True)
```

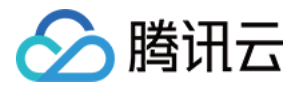

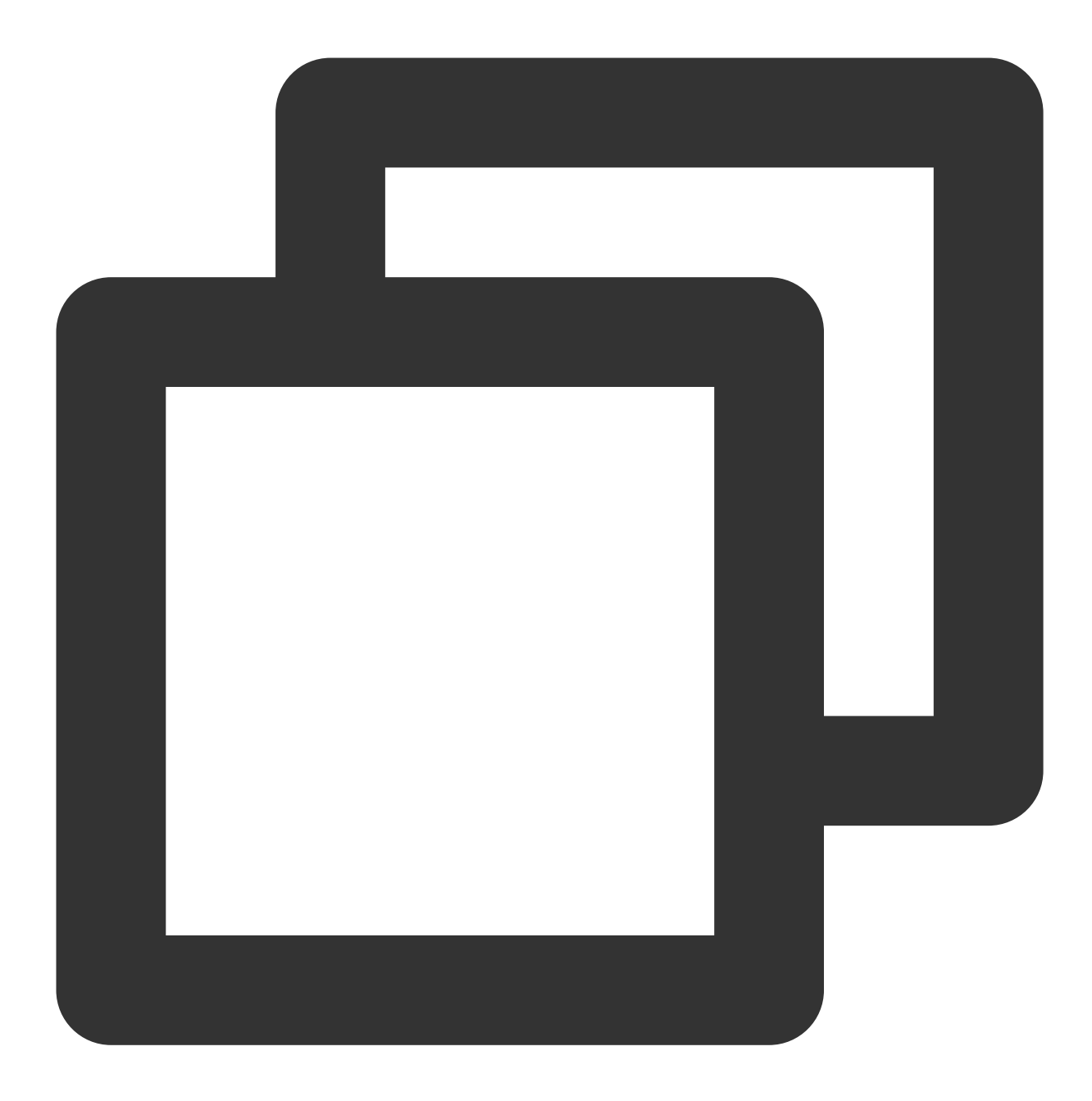

```
package main
import (
    "context"
    "crypto/md5"
    "fmt"
    "log"
    "net/http"
    "os"
    "os/signal"
```

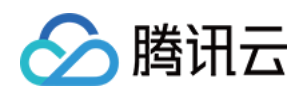

```
"strings"
    "syscall"
)
func main() {
   mux := http.NewServeMux()
   mux.Handle("/access_log/post", &logHandler{})
   server := &http.Server{
               ":5000",
       Addr:
       Handler: mux,
    }
    // 创建系统信号接收器
    done := make(chan os.Signal)
    signal.Notify(done, os.Interrupt, syscall.SIGINT, syscall.SIGTERM)
    go func() {
       <-done
        if err := server.Shutdown(context.Background()); err != nil {
            log.Fatal("Shutdown server:", err)
        }
    }()
   err := server.ListenAndServe()
    if err != nil {
        if err == http.ErrServerClosed {
            log.Print("Server closed under request")
        } else {
            log.Fatal("Server closed unexpected")
        }
    }
}
type logHandler struct{}
func (*logHandler) ServeHTTP(w http.ResponseWriter, r *http.Request) {
   if r.Method == "POST" {
        query := r.URL.Query()
        authKey := query.Get("auth_key")
        accessKey := query.Get("access_key")//access_key 即您提供的SecretId
        authKeys := strings.Split(authKey, "-")
        if len(authKeys) == 3 {
            currentTimeTs := authKeys[0]
            //进行时间戳有效期判断
            RandNum := authKeys[1]
```

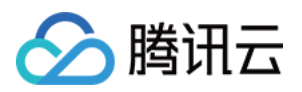

```
md5Hash := authKeys[2]
           secretKey := getSecretKey(accessKey)
           authStr := fmt.Sprintf("%s-%s-%s", "/access_log/post", currentTimeTs
           data := []byte(authStr)
           has := md5.Sum(data)
           authMd5 := fmt.Sprintf("%x", has) //转换成字符串进行比较
           if authMd5 == md5Hash {
               // todo 认证成功
               if r.Header.Get("Content-Encoding") == "gzip" {
                   //解压数据
               }
               //数据处理
           }
       } else {
          //异常处理
       }
   }
}
// 获取SecretKey
func getSecretKey(accessKey string) string {
   if accessKey != "" {
       // 通过Access_key(SecretI)获取Secret_Key
       return "secret_key"
   }
   return ""
}
```

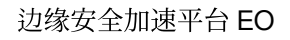

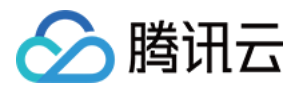

## 离线日志

最近更新时间:2024-06-28 14:21:49

### 功能概述

为了方便客户对用户访问进行分析, EdgeOne 对访问日志进行了小时粒度打包, 默认存储 30 天, 并且提供下载服务。

## 离线日志格式

日志默认按照 JSON Lines 格式存储,一行 JSON 即为一条日志。

日志包通过 gzip 压缩为.gz 格式。由于 MacOS 系统的目录系统缺陷,在 MacOS 系统下双击解压可能会报错,如出 现这种情况,您可以进入日志所在的目录下,通过如下 Terminal 命令进行解压。

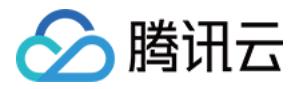

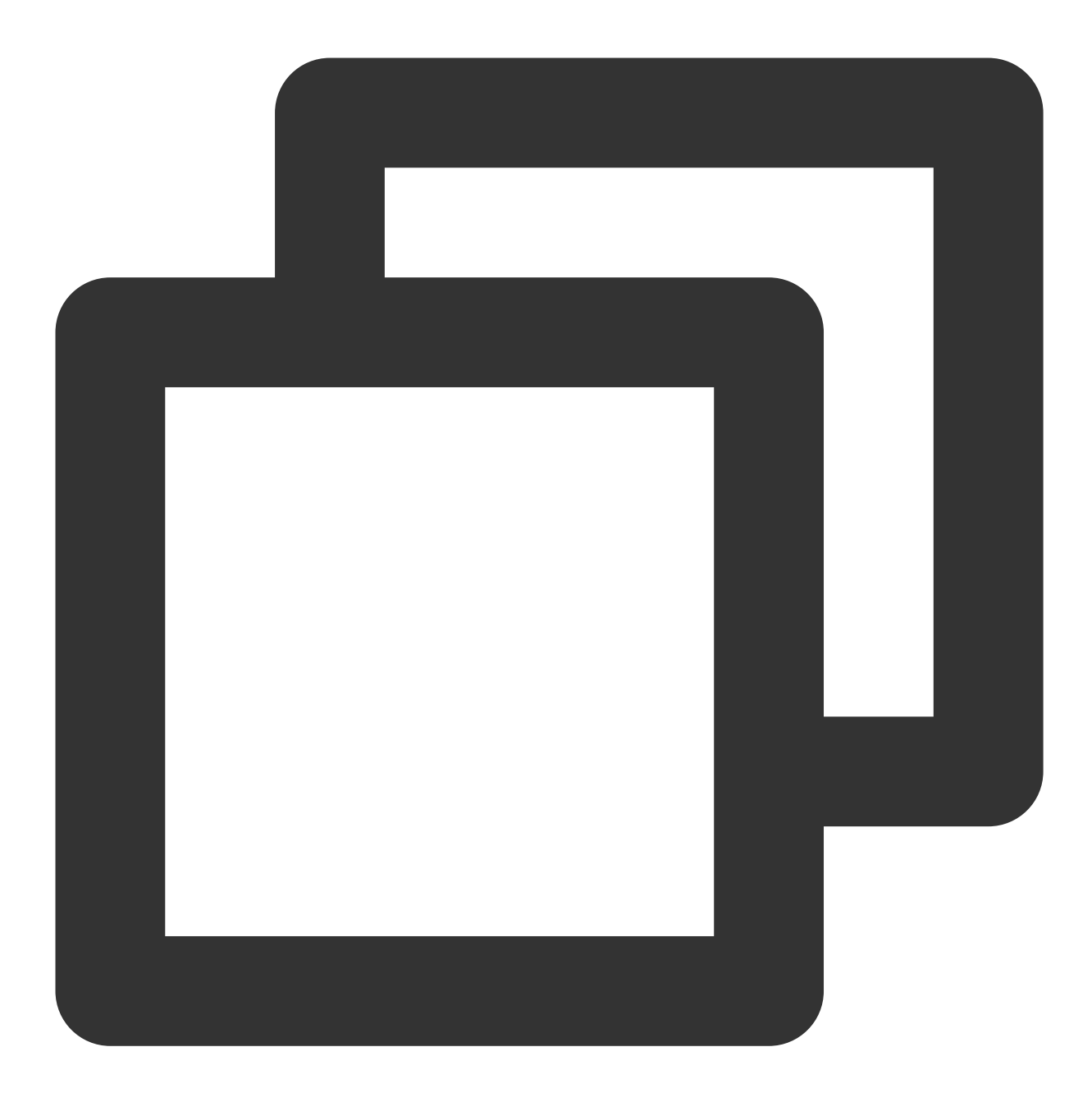

gunzip {your\_file\_name}.log

## 日志打包规则

默认按小时粒度打包,若某个小时里无任何请求访问您的业务,则不会产生该时间区间的日志包。 由于 EdgeOne 节点分布在各地,为同步所有时区,离线日志的存储时间(日志包文件名称的时间)默认为:UTC +00:00。

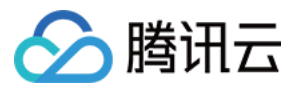

离线日志从各 EdgeOne 节点收集而来,因此延迟上各有差异,一般情况下延迟 3 小时左右后可查询、下载日志包,日志包会不断追加,一般 24 小时左右趋于稳定。

### 示例:查询指定域名在指定时间段内的离线日志

#### 示例场景

当您通过添加加速域名将 www.example.com 添加至 EdgeOne 服务后,您需要下载 www.example.com 在 2024-06-23 至 2023-06-25 的所有站点加速日志进行数据分析,您可以参考以下步骤操作。

#### 操作步骤

1. 登录 边缘安全加速平台 EO 控制台,在左侧菜单栏中,单击**站点列表**,在站点列表内单击您关注的**站点**,进入站 点详情页面。

2. 在站点详情页面,单击日志服务 > 离线日志。

3. 在离线日志页面,筛选时间范围,选择日期为 2024-06-23 至 2024-06-25,右侧日志类型选择为站点加速日志, 域名选择为 www.example.com 。筛选完成后,页面将自动查询符合条件的日志信息。

UTC+08:00 ▼ 今日 2024-06-23 00:00 ~ 2024-06-25 23:59 ii 站点加速 ▼ 全部域名

4. 在查询到的日志列表内, 您可以按需通过以下三种方法来进行下载:

通过单击操作列下载,即可下载对应域名/四层代理实例、对应时间段的日志包。

通过单击**获取下载链接**,即可复制相应的日志包下载链接。

通过勾选需要的日志包,并单击**批量获取下载链接**,可以批量复制所需的所有日志包下载链接。

## 相关 API

下载七层离线日志 DownloadL7Logs 下载四层离线日志 DownloadL4Logs

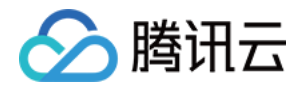

## 相关参考 字段说明 七层访问日志

最近更新时间:2024-06-28 14:21:49

以下是七层访问日志(站点加速日志、速率限制和 CC 攻击防护日志、自定义规则日志、Bot 管理日志、托管规则日志)的详细字段说明。

说明

实时日志-站点加速日志记录全量 L7 请求日志、包含 L7 防护拦截日志的功能在内测中,如有需求请 联系我们。 速率限制和 CC 攻击防护日志、自定义规则日志、Bot 管理日志预计将于2024年7月31日下线,建议您使用站点加速 日志来获取全量 L7 防护日志。

### 通用字段

| 字段名称                   | 数据类型                 | 说明                                                               | 离线日<br>志是否<br>支持该<br>字段 | 实时日志<br>是否支持<br>该字段 |
|------------------------|----------------------|------------------------------------------------------------------|-------------------------|---------------------|
| EdgeEndTime            | Timestamp<br>ISO8601 | 完成响应客户端请求的时间。                                                    | ×                       | 1                   |
| EdgeFunctionSubrequest | Integer              | 标识此条日志是否属于边缘函数<br>发起的子请求,取值有:<br>1:边缘函数发起的子请求。<br>0:非边缘函数发起的子请求。 | ✓                       | ✓                   |
| EdgeServerID           | String               | 客户端访问到的 EdgeOne 服务<br>器唯一标识。                                     | 1                       | 1                   |
| EdgeServerIP           | String               | DNS 解析 Host 得到的 EdgeOne<br>服务器 IP 地址。                            | 1                       | 1                   |
| EdgeSeverRegion        | String               | 响应的 EdgeOne 节点 IP 解析出<br>来的国家,格式标准参考:ISO<br>3166-1 alpha-2。      | ×                       | ✓                   |
| LogTime                | Timestamp<br>ISO8601 | 日志生成的时间。                                                         | ×                       | ✓                   |

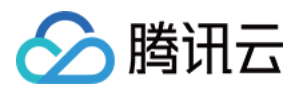

| ParentRequestID | String | 当该请求是使用边缘函数发起时,记录父请求的 RequestID;<br>否则记录为"-"。 | 1 | 1 |
|-----------------|--------|-----------------------------------------------|---|---|
| RequestID       | String | 客户端请求的唯一标识 ID。                                | 1 | 1 |

## 客户端信息

| 字段名称             | 数据类型   | 说明                                                                                          | 离线日志<br>是否支持<br>该字段 | 实时日志是<br>否支持该字<br>段 |
|------------------|--------|---------------------------------------------------------------------------------------------|---------------------|---------------------|
| ClientDeviceType | String | 客户端请求设备类型,取值有:<br>TV:电视<br>Tablet:平板电脑<br>Mobile:手机<br>Desktop:电脑<br>Other:其他               | ×                   | ✓                   |
| ClientIP         | String | 与 EdgeOne 节点建连的客户端<br>IP。                                                                   | 1                   | 1                   |
| ClientISP        | String | 客户端 IP 解析出的运营商信息。<br>中国大陆境内数据,记录为 ISP 中<br>文名称;<br>全球可用区(不含中国大陆)数<br>据,记录为 自治系统编号<br>(ASN)。 | ~                   | ✓                   |
| ClientRegion     | String | 客户端 IP 解析出来的国家/地域。<br>格式标准:ISO 3166-1 alpha-2。                                              | 1                   | 1                   |
| ClientState      | String | 客户端 IP 解析出的国家下一级的<br>行政划分。目前仅支持中国大陆境<br>内数据。格式标准:ISO-3166-2。                                | 1                   | 1                   |

## 请求信息

| 字段名称 | 数据类型 | 说明 | 离线日志<br>是否支持<br>该字段 | 实时日志是<br>否支持该字<br>段 |
|------|------|----|---------------------|---------------------|
|      |      |    |                     |                     |

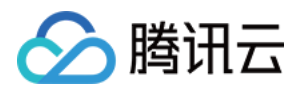

| RemotePort         | Integer | TCP 协议下客户端与节点建立连接的端口。                                                                                       | ✓  | $\checkmark$ |
|--------------------|---------|----------------------------------------------------------------------------------------------------|----|--------------|
| RequestBytes       | Integer | 客户端请求过程中向 EdgeOne 节<br>点发送的总流量,根据请求头大<br>小、请求体大小、SSL 握手中客户<br>端向 EdgeOne 节点发送的数据统<br>计而来。单位:Byte。           | ✓  | ✓            |
| RequestHost        | String  | 客户端请求的 Host。                                                                                                | 1  | 1            |
| RequestMethod      | String  | 客户端请求的 HTTP Method,取<br>值有:<br>GET<br>POST<br>HEAD<br>PUT<br>DELETE<br>CONNECT<br>OPTIONS<br>TRACE<br>PATCH | ✓  | ✓            |
| RequestProtocol    | String  | 客户端请求的应用层协议,取值<br>有:<br>HTTP/1.0<br>HTTP/1.1<br>HTTP/2.0<br>HTTP/3<br>WebSocket                             | ✓  | ✓            |
| RequestRange       | String  | 客户端请求的 Range 参数信息。                                                                                          | 1  | 1            |
| RequestReferer     | String  | 客户端请求的 Referer 信息。                                                                                          | 1  | 1            |
| RequestSSLProtocol | String  | 客户端的使用的 SSL (TLS) 协<br>议,若取值为"-",则表示请求没有<br>SSL 握手;取值有:<br>TLS 1.0<br>TLS 1.1<br>TLS 1.2<br>TLS 1.3         | ×  | <i>s</i>     |
| RequestStatus      | Integer | 客户端请求的状态,若使用<br>Websocket 协议的请求, EdgeOne<br>会周期打印日志,可以使用此字段<br>确定连接状态,取值有:                                  | \$ | 1            |

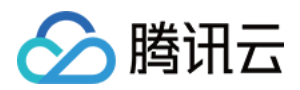

|                       |                      | <ul> <li>0:未结束</li> <li>1:请求正常结束</li> <li>2:Websocket协议下,表示同连接的首条日志</li> <li>3:Websocket协议下,表示同连接的非首条、非末条日志</li> </ul> |   |   |
|-----------------------|----------------------|----------------------------------------------------------------------------------------------------|---|---|
| RequestTime           | Timestamp<br>ISO8601 | EdgeOne 节点收到客户端请求的时间,时区:UTC +00:00。                                                                                    | 1 | ✓ |
| RequestUA             | String               | 客户端请求的 User-Agent 信息。                                                                                                  | 1 | ✓ |
| RequestUrl            | String               | 客户端请求的 URL Path ,不包含<br>查询参数。                                                                                          | 1 | 1 |
| RequestUrlQueryString | String               | 客户端请求的 URL 携带的查询参数。                                                                                                    | 1 | ✓ |

## 响应信息

| 字段名称                  | 数据类型    | 说明                                                                                                    | 离线日志<br>是否支持<br>该字段 | 实时日志是<br>否支持该字<br>段 |
|-----------------------|---------|----------------------------------------------------------------------------------------------------|---------------------|---------------------|
| EdgeCacheStatus       | String  | 客户端请求是否命中节点缓存,<br>取值有:<br>hit:资源由节点缓存提供<br>miss:资源可缓存,但由源站提<br>供<br>dynamic:资源不可缓存<br>other:无法被识别的缓存状态 | ✓                   | ✓                   |
| EdgeInternalTime      | Integer | 从 EdgeOne 接收到客户端发起的<br>请求开始,到响应给客户端的第<br>一个字节,整个过程的耗时;单<br>位:ms。                                       | √                   | √                   |
| EdgeResponseBodyBytes | Integer | 节点返回给客户端的响应体大<br>小,单位:Byte。                                                                            | 1                   | ✓                   |
| EdgeResponseBytes     | Integer | 节点返回给客户端的总流量,根<br>据响应头大小、响应体大小、<br>SSL 握手中 EdgeOne 节点向客户                                               | ✓                   | ✓                   |

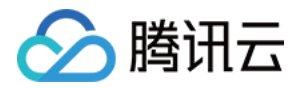

|                        |         | 端发送的数据统计而来。单位:<br>Byte。                                                |   |   |
|------------------------|---------|------------------------------------------------------------------------|---|---|
| EdgeResponseStatusCode | Integer | 节点响应返回给客户端的状态<br>码。                                                    | 1 | ✓ |
| EdgeResponseTime       | Integer | 从 EdgeOne 接收到客户端发起的<br>请求开始,到客户端接收到服务<br>器端的响应结束,这个过程所耗<br>费的时间;单位:ms。 | ✓ | √ |

## 源站信息

| 字段名称                            | 数据类型    | 说明                                                                                     | 离线日志<br>是否支持<br>该字段 | 实时日志<br>是否支持<br>该字段 |
|---------------------------------|---------|----------------------------------------------------------------------------------------|---------------------|---------------------|
| OriginDNSResponseDuration       | Float   | 接收到源站 DNS 解析响应的<br>耗时,若没有回源,记录为-1,<br>,单位:ms。                                          | ×                   | 1                   |
| OriginIP                        | String  | 回源访问的源站IP,若没有回<br>源,记录为"-"。                                                            | ×                   | ✓                   |
| OriginRequestHeaderSendDuration | Float   | 向源站发送请求头的耗时,一<br>般是 0,若没有回源,记录为<br>-1,单位:ms。                                           | ×                   | 1                   |
| OriginResponseHeaderDuration    | Float   | 向源站发送请求头到接受到源<br>站响应头的耗时,若没有回<br>源,记录为-1,单位:ms。                                        | ×                   | 1                   |
| OriginResponseStatusCode        | Integer | 源站响应状态码,若没有回<br>源,记录为 -1。                                                              | ×                   | ✓                   |
| OriginSSLProtocol               | String  | 请求源站使用的 SSL 协议版<br>本,若没有回源,记录为"-";<br>取值有:<br>TLS 1.0<br>TLS 1.1<br>TLS 1.2<br>TLS 1.3 | ×                   | ✓                   |
| OriginTCPHandshakeDuration      | Float   | 请求源站时,完成 TCP 握手的耗时,若没有回源,记录为                                                           | ×                   | ✓                   |
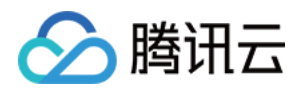

|                            |       | -1 , 单位:ms; <b>注意:当连</b><br>接重复利用时为0。                       |   |   |
|----------------------------|-------|-------------------------------------------------------------|---|---|
| OriginTLSHandshakeDuration | Float | 请求源站时,完成 TLS 握手的耗时,若没有回源,记录为<br>-1,单位:ms;注意:当连<br>接重复利用时为0。 | × | √ |

## 安全防护相关字段

| 字段名称                    | 数据类型   | 说明                                                                                                    | 离线日<br>志是否<br>支持该<br>字段 | 实 日 是 支 该 段<br>段 |
|-------------------------|--------|----------------------------------------------------------------------------------------------------|-------------------------|------------------|
| BotCharacteristic       | String | EO Bot 智能分析引擎发现该请求具备的特征,仅提供给已启用 Bot 管理 - Bot 智能分析功能的域名。                                                                                  | ×                       | 1                |
| BotClassAccountTakeOver | String | 基于近期 IP 情报数据,请求客户端 IP 有<br>恶意破解登录、发起账号接管攻击的风险<br>等级,取值有:<br>high:高风险<br>medium:中等风险<br>low:一般风险<br>-:无历史数据或域名没有开启客户端画像<br>分析功能           | ×                       | <b>√</b>         |
| BotClassAttacker        | String | 基于近期 IP 情报数据,请求客户端 IP 有<br>攻击(如 DDoS,高频恶意请求、站点攻<br>击等)行为的风险等级,取值有:<br>high:高风险<br>medium:中等风险<br>low:一般风险<br>-:无历史数据或域名没有开启客户端画像<br>分析功能 | ×                       | ✓                |
| BotClassMaliciousBot    | String | 基于近期 IP 情报数据,请求客户端 IP 有<br>恶意爬虫、刷量和暴力破解行为的风险等<br>级,取值有:<br>high:高风险<br>medium:中等风险                                                       | ×                       | ✓<br>            |

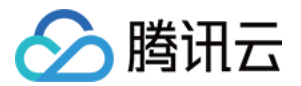

|                 |        | low:一般风险<br>-:无历史数据或域名没有开启客户端画像<br>分析功能                                                                                                    |   |          |
|-----------------|--------|----------------------------------------------------------------------------------------------------|---|----------|
| BotClassProxy   | String | 基于近期 IP 情报数据,请求客户端 IP 开<br>放可疑代理端口、并且被用作网络代理<br>(包括秒拨IP)的风险等级,取值有:<br>high:高风险<br>medium:中等风险<br>low:一般风险<br>-:无历史数据或域名没有开启客户端画像<br>分析功能                                                                                                    | × | ✓        |
| BotClassScanner | String | 基于近期 IP 情报数据,请求客户端 IP 有<br>攻击已知漏洞的扫描器行为的风险等级,<br>取值有:<br>high:高风险<br>medium:中等风险<br>low:一般风险<br>-:无历史数据或域名没有开启客户端画像<br>分析功能                                                                                                    | × | \$       |
| BotTag          | String | EO Bot 智能分析引擎根据请求速率、IP 情<br>报库等因素对请求进行综合评估分类,仅<br>提供给已启用 Bot 管理 - Bot 智能分析功能<br>的域名。取值有:<br>evil_bot(恶意 Bot 请求)<br>suspect_bot(疑似 Bot 请求)<br>good_bot(正常 Bot 请求)<br>normal(正常请求)<br>- (未分类)                                                  | × | 1        |
| JA3Hash         | String | 用于分析 SSL/TLS 客户端的 JA3 指纹的<br>MD5 哈希值,仅提供给已启用 Bot 管理的<br>域名。                                                                                                    | × | <i>√</i> |
| SecurityAction  | String | <ul> <li>请求命中安全规则后的最终处置动作,取<br/>值有:</li> <li>-:未知/未命中</li> <li>Monitor:观察</li> <li>JSChallenge: JavaScript 挑战</li> <li>Deny:拦截</li> <li>Allow:放行</li> <li>BlockIP: IP 封禁</li> <li>Redirect:重定向</li> <li>ReturnCustomPage: 返回自定义页面</li> </ul> | × | 1        |

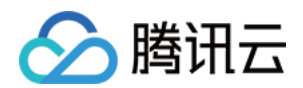

|                |        | ManagedChallenge:托管挑战<br>Silence:静默<br>LongDelay:长时间等待后响应<br>ShortDelay:短时间等待后响应                                                                                                    |   |   |
|----------------|--------|----------------------------------------------------------------------------------------------------|---|---|
| SecurityModule | String | 最终处置请求的安全模块名称,与<br>SecurityAction 对应,取值有:<br>-:未知/未命中<br>CustomRule:Web防护-自定义规则<br>RateLimitingCustomRule:Web防护-速率<br>限制规则<br>ManagedRule:Web防护-托管规则<br>L7DDoS:Web防护-CC攻击防护<br>BotManagement:Bot管理-Bot基础管理<br>BotClientReputation:Bot管理-客户端画<br>像分析<br>BotBehaviorAnalysis:Bot管理-Bot智能<br>分析<br>BotCustomRule:Bot管理-自定义Bot规则<br>BotActiveDetection:Bot管理-主动特征识<br>别 | × | J |
| SecurityRuleID | String | 最终处置请求的安全规则 ID, 与<br>SecurityAction 对应。                                                                                                    | × | 1 |

### 说明:

站点加速日志中,使用 WebSocket 协议的长连接, EdgeOne 会在周期记录日志,并在最终请求结束时记录一条日 志。可以通过 RequestID 字段来标识请求,相同 RequestID 的日志代表记录的是同一个连接;并且可以通 过 RequestStatus 可以判断日志记录时刻的连接状态。

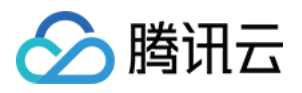

# 四层代理日志

最近更新时间:2024-06-28 14:21:49

以下是四层代理日志的详细字段说明。

### 说明:

在 TCP 长连接的场景下, EdgeOne 会周期记录日志, 并且在连接结束的时候记录最后一条日志, 您可以通过

DisconnetReason 字段是否为空来判定连接是否断开;同时也可以使用 SessionID 来标识连接,相同的 SessionID 的日志记录的是相同连接的行为。

四层代理日志类型下,实时日志和离线日志所记录的字段相同。

| 字段名称               | 数据类型                 | 说明                                                                                                    |
|--------------------|----------------------|----------------------------------------------------------------------------------------------------|
| ClientRealIP       | String               | 客户端真实IP。                                                                                                    |
| ClientRegion       | String               | 客户端所在国家/地域 2 位字母编码,符合 ISO-3166 alpha-2 规范。                                                                                                    |
| ConnectTimeStamp   | Timestamp<br>ISO8601 | 建连时间, 默认UTC +0 时区。                                                                                                    |
| DisconnetReason    | String               | 断连原因,若当前日志周期内未断连,则值为"-"。<br>格式为「方向:原因」<br>方向取值有:<br>up:源站方向<br>down:客户端方向<br>原因取值有:<br>net_exception_peer_error:读写对端返回错误<br>net_exception_peer_close:对端已关闭连接<br>create_peer_channel_exception:创建到下一跳的 channel 失败<br>channel_eof_exception:channel 已结束(请求结束时,结束请<br>求的节点会给相邻节点发送 channel_eof 告知相邻节点请求已结<br>束)<br>net_exception_closed:连接已关闭<br>net_exception_timeout:读写超时 |
| DisconnetTimeStamp | Timestamp<br>ISO8601 | 断连时间,默认 UTC +0 时区。若当前日志周期内未断连,则值为"-"。                                                                                                    |
| EdgelP             | String               | 访问的 EdgeOne 服务器 IP 地址。                                                                                                    |
| ForwardPort        | Integer              | 客户配置的转发端口。                                                                                                    |
| ForwardProtocol    | String               | 客户配置的转发协议 TCP/UDP。                                                                                                    |
| LogTimeStamp       | Timestamp            | 日志生成时间;默认 UTC +0 时区。                                                                                                    |

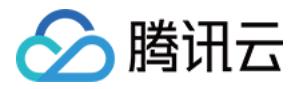

|               | ISO8601 |                                       |
|---------------|---------|---------------------------------------|
| ReceivedBytes | Integer | 上一条日志记录时间至本条日志记录期间产生的出流量,单位:<br>Byte。 |
| SentBytes     | Integer | 上一条日志记录时间至本条日志记录期间产生的入流量,单位:<br>Byte。 |
| ServiceID     | String  | 四层代理服务唯一标识 ID。                        |
| SessionID     | String  | TCP 连接或 UDP 会话的唯一标识 ID。               |

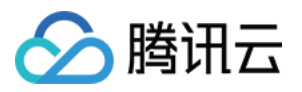

# 推送实时日志筛选条件

最近更新时间:2024-06-28 14:21:49

实时日志推送任务支持配置筛选条件,帮助您过滤特定类型日志、减少下游日志处理量。以下为支持的日志字段、 比较运算符。

说明

目前仅实时日志-**站点加速日志**支持配置推送日志筛选条件。 实时日志推送筛选条件功能内测中,如您需要使用请联系我们。

## 支持的日志字段

| 字段名称           | 数据类<br>型 | 说明                                                                                                    |
|----------------|----------|----------------------------------------------------------------------------------------------------|
| SecurityAction | String   | <ul> <li>请求命中安全规则后的最终处置动作,取值有:</li> <li>:未知/未命中</li> <li>Monitor:观察</li> <li>JSChallenge:JavaScript挑战</li> <li>Deny:拦截</li> <li>Allow:放行</li> <li>BlockIP:IP 封禁</li> <li>Redirect:重定向</li> <li>ReturnCustomPage:返回自定义页面</li> <li>ManagedChallenge:托管挑战</li> <li>Silence:静默</li> <li>LongDelay:长时间等待后响应</li> <li>ShortDelay:短时间等待后响应</li> </ul>       |
| SecurityModule | String   | 最终处置请求的安全模块名称,与 SecurityAction 对应,取<br>值有:<br>-:未知/未命中<br>CustomRule:Web防护-自定义规则<br>RateLimitingCustomRule:Web防护-速率限制规则<br>ManagedRule:Web防护-托管规则<br>L7DDoS:Web防护-CC攻击防护<br>BotManagement:Bot管理-Bot基础管理<br>BotClientReputation:Bot管理-客户端画像分析<br>BotBehaviorAnalysis:Bot管理-Bot智能分析<br>BotCustomRule:Bot管理-自定义Bot规则<br>BotActiveDetection:Bot管理-主动特征识别 |
|                |          |                                                                                                    |

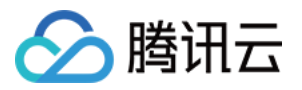

| EdgeResponseStatusCode   | Integer | 节点响应返回给客户端的状态码。      |
|--------------------------|---------|----------------------|
| OriginResponseStatusCode | Integer | 源站响应状态码,若没有回源,记录为-1。 |

## 支持的比较运算符

| 比拉汪曾姓夕东      | 是否支持该数据类型 |         |  |  |  |  |
|--------------|-----------|---------|--|--|--|--|
| 比拟运异的石桥      | String    | Integer |  |  |  |  |
| 等于(匹配列表中任意值) | 1         | ✓       |  |  |  |  |
| 大于           | ×         | ✓       |  |  |  |  |
| 小于           | ×         | ✓       |  |  |  |  |
| 大于等于         | ×         | 1       |  |  |  |  |
| 小于等于         | ×         | ✓       |  |  |  |  |

## 示例:筛选推送 HTTP 状态码为 4xx/5xx 的日志

### 示例场景

在一家大型电商平台的 IT 运维团队中,您负责监控和分析网站的实时日志。由于网站的访问量巨大,日志数据量也 非常庞大,因此您希望通过设置过滤规则来减少不必要的日志数据推送,从而避免对分析平台造成不必要的负担。 例如:您可以配置仅推送 HTTP 状态码为 4xx/5xx 的访问日志,这些状态码通常表示出现了某种错误。通过这种方 式,您可以专注于那些可能指向用户体验问题或需要立即关注的系统故障的日志。您可以参考以下步骤进行配置。

### 操作步骤

1. 登录 边缘安全加速平台 EO 控制台,在左侧菜单栏中,单击**站点列表**,在站点列表内单击需配置的**站点**,进入站 点详情页面。

2. 在站点详情页面,单击日志服务 > 实时日志。

3. 在实时日志页面,单击新建推送任务。

4. 在选择日志源页面,填写任务名称、选择日志类型、服务区域、需推送日志的域名/四层代理实例,单击**下一步**。 5. 在定义推送内容页面,配置推送日志范围。

5.1 选中**筛选后的日志。** 

5.2 填写筛选条件如下图所示:

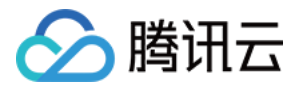

| 推送日志范围                 |   |      |   |   |     |   |
|------------------------|---|------|---|---|-----|---|
| 🔷 全量日志 🔹 🔷 筛选后的日志      |   |      |   |   |     |   |
| 推送添加筛选条件后的日志至目的地       |   |      |   |   |     |   |
| 日志字段                   |   | 运算符  |   | 值 |     |   |
| EdgeResponseStatusCode | • | 大于等于 | • | - | 400 | + |
|                        |   |      |   |   |     |   |
| EdgeResponseStatusCode | • | 小于   | • | - | 600 | + |
| + And + Or             |   |      |   |   |     |   |

6. 完成目的地配置后,单击**推送**,在弹窗中确认相关费用提示,单击确定创建以保存配置。

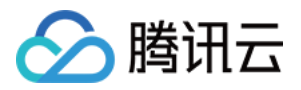

# 自定义推送日志字段

最近更新时间:2024-06-28 14:21:49

如果您需要推送 HTTP 请求头、HTTP 响应头或 Cookie 中的某些字段值,您可以通过自定义日志字段功能将此类信息精确记录在日志中。

说明:

自定义日志字段功能仅适用于实时日志。

## 使用限制说明

同一个实时日志推送任务中,自定义字段名称不能重复;

最多配置 200 个自定义字段;

字段名称区分大小写,需要与 HTTP 行为中的原始字段名称完全匹配;

字段名称可输入 1-100 个字符, 允许的字符开头为字母, 中间为字母、数字、-, 结尾为字母、数字; 目前仅**站点加速日志**支持添加自定义字段。

### 示例:在日志中记录指定响应头部的值

### 示例场景

在某些业务场景下,了解响应体的大小对于监控网络流量和优化性能至关重要。为了实现这一目的,可以配置自定义日志字段来记录每个响应的 Content-Length 头部的值。

### 操作步骤

1. 登录 边缘安全加速平台 EO 控制台,在左侧菜单栏中,单击**站点列表**,在站点列表内单击需配置的**站点**,进入站 点详情页面。

2. 在站点详情页面,单击日志服务 > 实时日志。

3. 在实时日志页面,单击新建推送任务。

4. 在选择日志源页面,填写任务名称、选择日志类型、服务区域、需推送日志的域名/四层代理实例,单击下一步。5. 在定义推送内容页面,单击添加自定义字段。

5.1 选择字段类型为响应头;

5.2 填写字段名称为 Content-Length ;

### 5.3 单击**保存**。

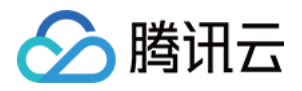

| 泰加自定义字段 1 |                |  |
|-----------|----------------|--|
| 字段类型 (1)  | 字段名称()         |  |
| 2 响应头     | Content-Length |  |

6. 完成目的地配置后,单击**推送**,在弹窗中确认相关费用提示,单击确定创建以保存配置。

## 参考资料

如您希望了解各种 HTTP 请求头和响应头的释义,以决定是否将它们记录至日志中,请参考 HTTP 标准头部说明。

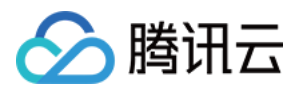

# 数据分析 概述

最近更新时间:2023-09-21 15:07:32

腾讯云边缘安全加速平台 EdgeOne 通过分析访问日志数据,在数据分析页面中提供多种数据指标,供您多维度了解业务数据。

## 适用场景

| 场景     | 具体诉求                                                    |
|--------|---------------------------------------------------------|
| 日常监控巡检 | 通过观察加速域名/四层代理实例的各项数据指标走势和分布,持续监控 EdgeOne 是否存在高延迟或故障等问题。 |
| 故障排查分析 | 通过分析访问日志,了解报障用户访问的路径、内容等信息,从而定位问题并进行<br>排查。             |
| 业务数据洞察 | 通过对客户端数据进行分析和挖掘,了解用户画像。                                 |

## 功能详情

| 数据分析功能 | 功能介绍                                                                       |
|--------|----------------------------------------------------------------------------|
| 流量分析   | 通过分析 L7(应用层)访问日志,了解用户访问网站或服务的来源、流量/带宽、延迟等数据,帮助您更好地了解用户需求和优化网络性能。           |
| 缓存分析   | 通过分析缓存命中率和缓存内容等数据,了解缓存策略的效果,帮助您更好地优化<br>缓存配置。                              |
| 安全分析   | 通过对访问日志、网络数据等进行分析,了解与您业务有关的攻击面数据,包括攻<br>击来源、攻击方式等,帮助您更好地了解攻击情况,制定更有效的安全策略。 |
| DNS 解析 | 通过对 NS 接入模式下的 DNS 解析数据进行统计,了解访问量、返回码等数据,帮助您更好地了解解析系统的运行情况。                 |
| 四层代理   | 通过分析 L4(传输层)访问日志,了解用户访问四层代理实例的来源、流量、连接时长等数据,帮助您更好地监控四层代理实例的运行情况。           |

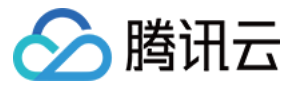

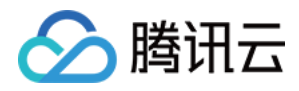

# 指标分析

最近更新时间:2024-07-23 18:38:17

## 功能简介

指标分析 是 EdgeOne 提供的一项强大的数据分析服务,旨在帮助用户深入洞察业务运行和安全状况。通过实时监控和分析关键指标,用户可以快速识别问题、优化资源配置,并提升业务的稳定性和安全性。

## 支持查看的指标

指标分析支持用户自定义展示数据指标,具体包括以下操作:

1. 展示和排序指标:用户可以在指标设置中选择是否展示某个指标,并通过拖放的方式对指标进行排序,以确定指标在仪表板上的展示顺序。

2. 选择时间范围:用户可以选择不同的时间范围来查看数据,如近30分钟、近1小时、今日等。单次筛选的时间跨度 不超过 31 天。

3. **设置筛选条件**:用户可以添加筛选条件来细化查看的数据,例如根据域名、状态码、国家/地区等进行筛选。 **说明:** 

历史时间范围和筛选条件的支持情况可能因您的套餐版本而有所区别,具体请参考 套餐选型对比。 指标分析支持查看以下指标:

### 域名业务相关指标

L7 访问流量:客户端与 EdgeOne 之间传输的流量统计;单击 EdgeOne 响应流量后,支持查看访问区域分布、 Host、客户端 IP、Referer、URL Path、资源类型、状态码、客户端浏览器、客户端设备类型、客户端操作系统排行 等。

L7 访问带宽:客户端与 EdgeOne 之间传输的带宽统计。

L7 访问请求数: EdgeOne 收到客户端请求数统计。

L7 防护命中次数:请求命中 EdgeOne Web 防护安全规则的次数统计;点击某一类安全规则(如:自定义规则) 后,支持查看更多维度数据,例如命中规则排行、客户端 IP 排行、URL Path 排行、客户端分布、最近事件等。

L7 回源流量: EdgeOne 与源站之间传输的流量统计。

L7 回源带宽: EdgeOne 与源站之间传输的带宽统计。

L7 回源请求数:EdgeOne 向源站发起的请求数统计。

DNS 解析次数: EdgeOne DNS 接收到解析请求的数量。仅支持 NS 模式接入的站点数据。

### TCP/UDP 应用业务相关指标

L4 访问流量:客户端与 EdgeOne 之间传输的流量统计。

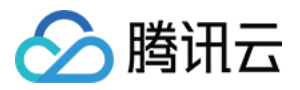

L4 访问带宽:客户端与 EdgeOne 之间传输的带宽统计。

L4 并发连接数:客户端与 EdgeOne 之间同时建立的传输层连接数量。支持查看并发连接数的访问区域分布。

### L3/4 DDoS 攻击防护相关指标

L3/4 DDoS 攻击防护带宽:针对网络层和传输层 DDoS 攻击的防护带宽、包速率、攻击事件数。支持查看防护流 量、包数的协议排行。支持查看历史攻击事件、攻击来源分布、攻击类型排行。

### EdgeOne Shield 相关指标

**EdgeOne Shield 响应流量**: EdgeOne Shield 服务响应的流量。 **EdgeOne Shield 响应请求数**: EdgeOne Shield 服务响应的请求次数。

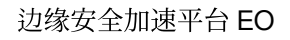

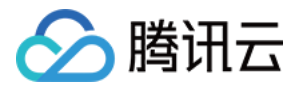

## Web 安全分析

最近更新时间:2024-07-31 14:08:47

## 概述

Web 安全分析提供了安全事件精细化分析工具,为您制定或调整安全策略提供参考。您不仅可以查看近期安全事件 在数十个维度下的统计分析和分布趋势,并通过查看样本日志,进一步了解某一事件的具体内容和详细信息。Web 安全分析为 EdgeOne 的 web 安全功能提供了多个分析维度,帮助您制定高效的安全策略。

## 支持的能力

说明:

由于一个安全事件中,单个请求可能命中多个安全规则。在进行筛选或选择统计维度时,请注意区分规则的处置方式和请求的处置结果。

例如:一个请求命中了多条**处置方式**为观察的规则,同时命中了一条**处置方式**为拦截的规则,导致该请求最终的**处** 置结果为拦截。

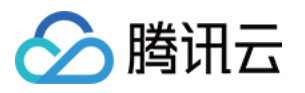

| UTC+08:00                            | <ul> <li>         全部业务         ▼ 中国大陆可用区数据         ▼ 近1小时 近6小时     </li> </ul>                                                                                                    | 今日 昨日 近7          | 日 近30日                                                                                                    |
|--------------------------------------|----------------------------------------------------------------------------------------------------|-------------------|----------------------------------------------------------------------------------------------------|
| 2023-08-02 00:00 ~                   | 2023-06-31 14:00                                                                                                    |                   |                                                                                                    |
|                                      |                                                                                                    |                   |                                                                                                    |
| 统计分析                                 | 样本日志                                                                                                    |                   |                                                                                                    |
| 常用视图                                 | ·         统计趋势 汇聚当前维度下全部数据                                                                                                    |                   |                                                                                                    |
| 趋势展示选项                               | 浓                                                                                                    |                   |                                                                                                    |
| 数据颗粒度: 24 小时                         | 8000                                                                                                    |                   |                                                                                                    |
| ▲ 統计趋势选项                             | 6000                                                                                                    |                   |                                                                                                    |
| 汇聚方式: 总和                             | 4000                                                                                                    |                   |                                                                                                    |
| 统计指标                                 | 2000                                                                                                    |                   |                                                                                                    |
| 请求数                                  | 0<br>2023-08-02 2023-08-05 2023-08-08 2023-08-11 2023-08-14 2023                                                                                                    | -08-17 2023-08-20 | 2023-08-23 2023-08                                                                                                    |
| 平均请求速率                               |                                                                                                    |                   |                                                                                                    |
| and the second second                | 统计详情 展示当前维度下统计指标最大的500项数据                                                                                                    |                   |                                                                                                    |
| 统计维度                                 | 域名 host                                                                                                    | 请求数(总数)           | \$                                                                                                    |
| ▶ 请求                                 |                                                                                                    |                   |                                                                                                    |
| <ul> <li>Web 防护-自定义规则</li> </ul>     |                                                                                                    | 6843              |                                                                                                    |
| ▲ Web 防护-速率限制                        |                                                                                                    | 3629              |                                                                                                    |
| 规则 ID                                | 1. BURN                                                                                                    | 2291              | 1 C                                                                                                    |
| ▶ Web 防护-CC 攻击防护                     |                                                                                                    |                   |                                                                                                    |
| ▶ Web 防护-托管规则                        |                                                                                                    | 26                | L.b.                                                                                                    |
| ▶ Bot 管理-基础 Bot 管理                   |                                                                                                    | 24                |                                                                                                    |
| <ul> <li>▶ Bot 管理-客户端画像分析</li> </ul> |                                                                                                    | 17                |                                                                                                    |
| ▶ Bot 管理-Bot 智能分析                    |                                                                                                    | .,                | Initial International Initial Initian Initial Initian Initian |
| ▶ Bot 管理-自定义 Bot 规则                  |                                                                                                    | 15                | 1b                                                                                                    |
|                                      | and the second second se | 13                |                                                                                                    |
|                                      |                                                                                                    | 10                |                                                                                                    |
|                                      |                                                                                                    | 6                 |                                                                                                    |
|                                      |                                                                                                    |                   |                                                                                                    |

### 1. 数据时间范围

通过调整查询时间范围,您可以查询某一特定时间段的安全事件。

### 说明:

不同版本套餐可支持的查询时间范围请参见套餐选型对比。

### 2. 添加筛选

支持的根据请求特征、规则 ID 等多种维度筛选需要统计的 Web 安全数据,Web 安全分析支持的筛选项可参考 如何 使用筛选条件。

### 说明:

同一个请求可能命中多条规则,因此当使用规则 ID 筛选时,会展示同时命中的其他规则的统计详情和趋势分布。
 您可以在统计详情中点击需要筛选的特征值,快速添加到筛选。

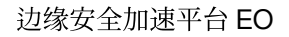

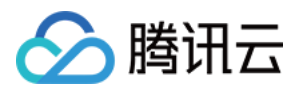

### 3. 分析维度

统计分析:帮助您按所选维度展示指标排名,发现异常访问量和异常访问趋势。例如:当您选择按 User-Agent 头部 维度展示时,您可以查看访问的设备分布和访问指标趋势,从而鉴别出访问量异常的设备类型,以及匀速周期访问 的可疑访问行为。

**样本日志:**帮助您进一步查看安全事件详情,判断请求命中的安全策略是否符合预期。例如:您可以通过样本日志 查看请求命中的托管规则,以及托管规则匹配的字段内容,从而帮助您判断是否为误杀,并据此调优安全策略。

### 4. 常用视图

您可以根据需要,将当前视图选项保存为常用视图,便于后续快捷使用。您可以为常用视图命名,视图将保存当前 趋势展示选项、统计指标和统计维度信息。

### 5. 趋势展示统计方式

#### 说明:

当调整数据筛选时间范围时,数据颗粒度会对应调整,以确保有合适的趋势图表展示。

您可以按需要调整趋势图的展示选项:

数据颗粒度:趋势图中每个柱对应的数据统计时长。

汇聚方式:趋势图中每个柱对应数据的计算方式。

总和:展示按所选维度过滤数据后,该时间段段内所有统计项的指标总和。例如:趋势图中一个柱对应的统计时段中,有 6000 个请求,则该柱展示数据为 6000。

平均值:展示按所选维度过滤数据后,该时间段段内所有统计项指标的平均值。例如:按 Host 维度展示统计数据时,数据共包含 5 个 Host 数据,趋势图中一个柱对应的统计时段中,有 6000 个请求,则该柱展示数据为 6000 / 5 = 1200。

最大值:展示按所选维度<u>分拆</u>数据后,该时间段内的最大数据项。

**99** 分位值:展示按所选维度分拆数据后,该时间段内大于 **99%** 数据项的最小数值,即:该值大于其他 **99%** 的统计 项指标值。

99.9 分位值:展示按所选维度分拆数据后,该时间段内大于 99.9% 数据项的最小数值,即:该值大于其他 99.9% 的统计项指标值。

### 6. 统计指标

您可以选择展示 请求数 或者 平均请求速率 指标,来展示需要的统计特征(如:速率特征或请求数特征)。 请求数:按当前统计维度展示总请求数,用于区分大量请求的访客特征。例如:按 请求 Host 维度分析,可以区 分出访问较集中的业务域名。

平均请求速率:按当前统计维度统计平均请求速率,用于区分访问频次较高的访客特征。例如:按 User-Agent 头部维度分析,可区分出访问频率异常的设备类型。

### 7. 统计维度

Web 安全分析提供了下列分析维度分类,您可以选择按所选维度调整统计对象和分组方式:

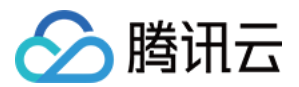

按请求属性分类的统计维度有:

客户端 IP:统计来自不同客户端 IP 的请求数。

客户端 IP(XFF 头部优先):统计来自不同客户端 IP 的请求数。如果客户端经过 Web 代理访问,将按 XFF 头部中 最近一跳的 IP 统计。

User-Agent:统计来自不同设备类型(通过 HTTP User-Agent 头部区分)的请求。

请求 URL:统计访问不同 URL (包括访问路径和查询参数)的请求。

域名 Host:统计访问不同域名(通过 HTTP 头部 Hostname 区分)的请求。

来源 Referer:统计使用不同引用方式(通过 HTTP Referer 头部区分)访问资源的请求。

按规则属性分类的统计维度有:

类型:统计命中不同安全模块(如:自定义规则、托管规则等)的请求。

规则 ID:统计命中不同规则的请求。

#### 说明:

1. 您可以使用规则分类中规则 ID 选项合并展示命中所有安全防护规则的请求。

2. 您也可以使用具体安全功能分类中的规则 ID 选项, 仅查看命中该模块中规则的情况。如:按命中 Web 防护自定 义规则的规则 ID 来统计请求。

3. 不同版本套餐可支持的统计维度不同,详情请参见套餐选项对比。

您也可以选择其他按防护功能提供的分析选项。如:托管规则的命中字段、Bot 智能分析的 Bot 标签等,来进行统计分析。

### 8. 统计趋势图

统计趋势图将根据您的趋势展示选项和筛选条件,展示对应的汇聚数据柱状图。

### 9. 统计详情

根据您的统计维度和统计指标选项,展示不同维度的请求特征值,以及对应的指标。例如:当选择了 请求数 指标 和 User-Agent 分析维度时,统计详情部分将展示不同客户端设备类型(User-Agent 头部取值)的请求数,按 请求数从大到小排列展示,并展示各个设备类型的请求趋势。

分析示例

### 场景一:分析近1天内 CC 攻击防护的请求趋势

#### 场景示例

假设您的站点 example.com 发现可疑的访问量突增,命中了 CC 攻击防护规则。需要分析在近 1 天内所有命中 CC 攻击防护的请求是否为正常请求,您可以参考以下步骤进行分析。

### 操作步骤

1. 登录 边缘安全加速平台 EO 控制台,在左侧菜单栏中,单击 Web 安全分析。

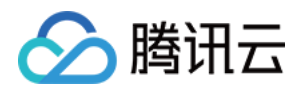

2. 筛选查看需要分析的站点域名、时间范围以及聚合条件,以当前场景为例,可选择过去1天的时间范围内。

3. 在统度分析中, 单击 Web 防护-CC 攻击防护 > 规则 ID。

| 统计分析             | 样本日志                            |           |                                       |
|------------------|---------------------------------|-----------|---------------------------------------|
| 域名 host          | 统计趋势 汇聚当前维度下全部数据                |           |                                       |
| 来源 referer       | 万次                              |           |                                       |
| 处置结果             |                                 |           |                                       |
| 请求路径(Path)       | 1200                            | 1.1       |                                       |
| 请求 JA3 指纹        | 900                             |           |                                       |
| 请求方式(Method)     | 300                             |           |                                       |
| ▲ 規则             | 0                               |           |                                       |
| 类别               | The second second second second |           |                                       |
| 规则 ID            |                                 |           |                                       |
| ▲ Web 防护-自定义规则   | 统计详情 展示当前维度下统计指标最大的500项数据       |           |                                       |
| 规则 ID            | 规则 ID                           | 请求数(总数) 🕈 |                                       |
| ▲ Web 防护-速率限制    |                                 |           |                                       |
| 规则 ID            | 4294967293                      | 2117.71万  |                                       |
| ▲ Web 防护-CC 攻击防护 | 2147483645                      | 202       | · · · · · · · · · · · · · · · · · · · |
| 规则 ID            |                                 |           |                                       |
| ▲ Web 防护-托管规则    | 共 2 条                           | ;         | 10 ▼ 条/页 🛛 🕅                          |

4. 查看数据结果,以上图为例,智能客户端过滤触发的请求数非常高(规则 ID:4294967293)可单击该规则 ID 加入筛选。然后单击左侧统计维度内的**请求 > User Agent**,即可查看命中该规则的所有 User Agent 头部汇总信息。您可以根据 User Agent 值判断是否符合您正常客户端预期。您也可以在统计维度中继续添加其它统计维度,例如:客户端 IP 和 请求 URL 来进一步缩小筛选范围。

### 场景二:分析近1天内疑似 Bot 请求是否存在异常请求

### 场景示例

假设您的站点 example.com 近期频繁遭遇疑似 Bot 访问,需要分析在过去1天内所有疑似 Bot 请求访问的是否为 正常请求,您可以参考以下步骤进行分析。

### 操作步骤

1. 登录 边缘安全加速平台 EO 控制台,在左侧菜单栏中,单击 Web 安全分析。

2. 筛选查看需要分析的站点域名、时间范围以及聚合条件,以当前场景为例,可选择过去1天的时间范围内。

3. 在统计分析中,单击 Bot 管理-Bot 智能分析 > Bot 标签。

4. 查询数据结果,在统计详情内,可以看到相应 Bot 标签的请求次数。以当前场景为例,可以单击疑似 Bot 请求 > 加入等于筛选做进一步分析,加入筛选条件后,您也可以在统计维度中继续添加其它统计维度,例如:User-Agent 来进一步缩小筛选范围。

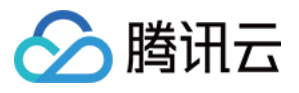

| 次                                                                                                    |                  |                  |                  |                  |                                                              |                  |                                            |
|----------------------------------------------------------------------------------------------------|------------------|------------------|------------------|------------------|--------------------------------------------------------------|------------------|--------------------------------------------|
| 200                                                                                                    |                  |                  |                  |                  |                                                              |                  |                                            |
| 160                                                                                                    |                  |                  |                  |                  |                                                              | 11.              |                                            |
| 120                                                                                                    |                  |                  |                  |                  |                                                              |                  | 6.                                         |
| 80                                                                                                    |                  |                  |                  |                  |                                                              |                  | Ц.                                         |
| 40                                                                                                    |                  |                  |                  |                  |                                                              |                  |                                            |
| 0                                                                                                    |                  |                  |                  |                  |                                                              |                  |                                            |
| 2023-08-09 00:00                                                                                         | 2023-08-09 03:00 | 2023-08-09 06:00 | 2023-08-09 09:00 | 2023-08-09 12:00 | 2023-08-09 15:00                                             | 2023-08-09 18:00 | 2023                                       |
|                                                                                                    |                  |                  |                  |                  |                                                              |                  |                                            |
| 计详情 展示当前维                                                                                                | 度下统计指标最大的500顶    | <i>對</i> 捉       |                  |                  |                                                              |                  |                                            |
| <b>计详情</b> 展示当前维<br>Bot 标签                                                                               | 度下统计指标最大的500项    | 数据               |                  |                  | 请求数(总数) 🕈                                                    |                  | 虎                                          |
| <b>计详情</b> 展示当前维<br>Bot 标签<br>疑似 Bot 请求                                                                  | 夏下统计指标最大的500项    | 数据               |                  |                  | 请求数(总数) <b>\$</b><br>2454.06万                                | linininini       | ¢                                          |
| <b>计详情</b> 展示当前维<br>Bot 标签<br>疑似 Bot 请求<br>加入等于筛选                                                        | 度下统计指标最大的500项    | 数据               |                  |                  | 请求数(总数) <b>\$</b><br>2454.06万                                | linterester      | ‡<br>[]]]]]]]]]]]]]]]]]]]]]]]]]]]]]]]]]]]] |
| 计详情     展示当前维       Bot 标签        疑似     Bot 请求       加入等于筛选        加入不等于筛选                              | 度下统计指标最大的500项    | 数据               |                  |                  | 请求数(总数) <b>≄</b><br>2454.06万<br>2416.41万                     |                  | ž<br>[1]1]1]1]                             |
| 计详情 展示当前维         Bot 标签         疑似 Bot 请求         加入等于筛选         加入不等于筛选         加入包含筛选                 | 度下统计指标最大的500项    | 数据               |                  |                  | 请求数(总数) <b>*</b><br>2454.06万<br>2416.41万<br>255.04万          |                  | ي<br>111111                                |
| 计详情 展示当前维         Bot 标签         疑似 Bot 请求         加入等于筛选         加入不等于筛选         加入包含筛选         加入不包含筛选 | 度下统计指标最大的500项    | 数据               |                  |                  | 请求数(总数) \$         2454.06万         2416.41万         255.04万 |                  | ر<br>الالالالا<br>ا                        |

5. 单击**样本日志**,切换至详细样本日志分析,单击每条日志左侧的箭头可展开查看详细的请求头以及命中规则情况,来用于判断该请求是否为正常请求。

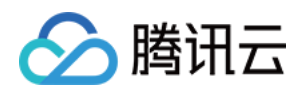

# 相关参考 如何使用筛选条件

最近更新时间:2023-09-21 11:31:49

目前 EdgeOne 数据分析支持的筛选条件分为两种类型:

1. 时间筛选条件(必选):查看所选的时间范围内的数据,详情请参见如何修改查询时间范围。

2. 其他筛选条件:根据每个页面支持的筛选项,自定义筛选需要的数据。下文针对这部分详细说明。

## 支持的运算符

| 运算符  | 说明                                                        |
|------|-----------------------------------------------------------|
| 等于   | 查询筛选项等于任一指定值的数据                                           |
| 不等于  | 查询筛选项不等于任一指定值的数据                                          |
| 包含   | 查询 URL、Referer、资源类型包含指定字符串的数据(例如:查询 URL 包含/example 数据)    |
| 不包含  | 查询 URL、Referer、资源类型不包含指定字符串的数据(例如:查询 URL 不包含/example 的数据) |
| 开始于  | 查询 URL、Referer、资源类型的前缀匹配指定字符串的数据                          |
| 不开始于 | 查询 URL、Referer、资源类型的前缀不匹配指定字符串的数据                         |
| 结尾是  | 查询 URL、Referer、资源类型的后缀匹配指定字符串的数据                          |
| 结尾不是 | 查询 URL、Referer、资源类型的后缀不匹配指定字符串的数据                         |

## 多个筛选条件之间的关系

多个筛选条件之间的关系为"且"关系,同一个筛选条件内的多个取值之间的关系为"或"关系。 例如:同时添加筛选条件 国家/地区=新加坡;泰国 和 状态码=404 ,意味着查询满足**来自新加坡或泰国客户端的** 访问且边缘响应状态码为 404 的数据。

不同数据分析页面支持的筛选项

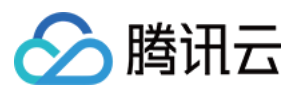

### 流量分析

站点:筛选归属不同站点的数据,支持多选,仅在多站点聚合数据分析下可选。 Host:客户端请求的 host,支持多选,仅在单站点数据分析下可选。 国家/地区:客户端请求来源的国家或地区、支持多选。 状态码:EdgeOne 响应客户端的状态码,支持多选,仅在单站点数据分析下可选。 HTTP 协议版本:客户端请求使用的 HTTP 版本,支持多选,取值有: HTTP/1.0 HTTP/1.1 **HTTP/2.0** HTTP/3.0 (QUIC 协议) Websocket Over HTTP/1.1(由 HTTP/1.1 发起的 Websocket 协议) TLS 版本:客户端请求使用的 TLS 协议版本,支持多选,仅在单站点数据分析下可选。取值有: **TLS 1.0 TLS 1.1** TLS 1.2 **TLS 1.3** URL:客户端请求的 URL 路径(path),仅在单站点数据分析下可选。支持填入多个值,不同值使用半角分号进行 分隔。例如: /example1;/example2 **Referer**:客户端请求的 referer,仅在单站点数据分析下可选。支持填入多个值,不同值使用半角分号进行分隔。 资源类型:客户端请求的资源类型、仅在单站点数据分析下可选。支持填入多个值、不同值使用半角分号进行分 隔。例如: .txt;.jpg 设备类型:客户端请求的设备类型,由 HTTP 请求头中的 User-Agent 解析得出,支持多选,仅在单站点数据分析下 可选。取值有: **TV**:电视 Tablet:平板电脑 Mobile: 手机 **Desktop**:电脑 **Other**:其他 **Empty**:空 **浏览器类型**:客户端请求使用的浏览器类型,仅在单站点数据分析下可选。支持多选。 系统类型:客户端请求使用的操作系统类型、仅在单站点数据分析下可选。支持多选。 IP 版本:客户端请求使用的 IP 地址版本, 仅在单站点数据分析下可选。取值有: IPv4 IPv6 HTTP/HTTPS:客户端请求使用的 HTTP 协议类型,取值有: HTTP **HTTPS** 

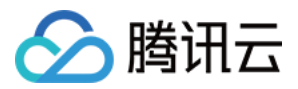

**省份:**客户端请求来源的省份,仅在单站点数据分析下可选。仅中国大陆可用区站点支持。 **运营商:**客户端请求来源的运营商,仅在单站点数据分析下可选。仅中国大陆可用区站点支持。

说明:

1. 当核心指标选择"带宽峰值"时,仅支持「国家/地区」「Host」「HTTP/HTTPS」「HTTP 协议版本」筛选项。 2. 不同套餐支持的筛选条件可能不同,详情请参见 套餐选型对比。

### 缓存分析

站点:筛选归属不同站点的数据,支持多选,仅在单站点数据分析下可选。
Host:客户端请求的 host,支持多选,仅在单站点数据分析下可选。取值有:
缓存状态:客户端请求的缓存状态,仅在单站点数据分析下可选。取值有:
Hit:请求命中 EdgeOne 节点缓存,资源由节点缓存提供。
Miss:请求未命中 EdgeOne 节点缓存,资源由源站提供。
Dynamic:请求的资源无法缓存/未配置被节点缓存,资源由源站提供。
状态码:EdgeOne 响应客户端的状态码,支持多选。
URL:客户端请求的 URL 路径(path),仅在单站点数据分析下可选。支持填入多个值,不同值使用半角分号进行分隔。例如: /example1;/example2
资源类型:客户端请求的资源类型,仅在单站点数据分析下可选。支持填入多个值,不同值使用半角分号进行分

隔。例如: .txt;.jpg

### 安全分析

### 站点安全概览

**请求处置结果:**仅查看命中安全规则并按指定方式处置的请求(不包括放行或例外规则)。

**请求路径:**仅查看访问指定请求路径的请求数据。

规则 ID: 仅查看命中指定规则的请求数据。

客户端 IP: 仅查看来自某客户端 IP 的请求数据。

Host: 仅查看访问某一域名服务的请求数据。

### Web 安全分析

支持的根据请求特征、规则特征以及各详细的 Web 防护规则和 Bot 管理策略特征来进行筛选,其中请求特征的相关筛选项说明如下:

客户端 IP: 仅查看来自某客户端 IP 的请求数据, 支持输入多个值, 不同值使用回车进行分隔。

**客户端 IP(XFF 头部优先)**: 仅查看来自某客户端 IP 的请求数据,如果客户端经过 Web 代理访问,将按 XFF 头部 中第一个 IP 进行筛选。支持输入多个值,不同值使用回车进行分隔。

User Agent:客户端请求中携带的 User Agent 头部信息,支持输入多个值,不同值使用回车进行分隔。

**请求 url**:仅查看访问某一特定URL(不包括Host,仅包含请求路径和查询参数)的请求数据,支持输入多个值,不同值使用回车进行分隔。

域名 host:客户端请求的 host,支持输入多个值,不同值使用回车进行分隔。

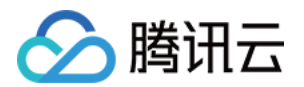

来源 referer:客户端请求携带的 referer,支持输入多个值,不同值使用回车进行分隔。

**处置结果:**仅查看指定命中安全规则并按指定方式处置的请求,支持多选,详细的请求处置结果说明请参考:Web 防护处置方式 及 Bot 管理处置方式。

**请求路径(Path):**仅查看访问某一特定路径(HTTP请求路径,不包括Host和查询参数)的请求数据。支持填入多 个值,不同值使用回车进行分隔。

请求 JA3 指纹:查看匹配某一特定JA3 指纹的请求数据。

**请求方式(Method):**仅查看使用指定HTTP Method 方式访问站点的请求数据,支持多选。

请求 ID: 仅查看指定请求(请求 ID 即为拦截页面和日志中的请求 ID, 可对应到唯一请求)。

### DNS 解析

站点:筛选归属不同站点的数据,支持多选,仅在多站点聚合数据分析下可选。

子域名:客户端请求的 host,支持多选,仅在单站点数据分析下可选。

记录类型:DNS 记录类型,取值请参考记录类型。

返回码:DNS 解析应答状态码。取值有:

NOError:无错误,成功响应

NXDomain:不存在的记录

NotImp:未实现, DNS 服务器不支持所请求的查询类型;已实现的请求查询类型参考记录类型。

Refused:拒绝,DNS 服务器由于策略拒绝执行指定的操作。

地区:客户端请求来源的大洲,目前支持如下选项:

亚洲

欧洲

非洲

大洋洲

美洲

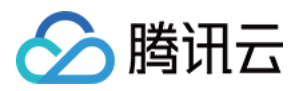

# 如何修改查询时间范围

最近更新时间:2024-08-01 21:38:40

EdgeOne 数据分析页面支持用户自定义筛选时间范围,下文主要介绍筛选时间范围的两种方式。 说明: 为了提升查询效率,不同时间范围的数据颗粒度如下: 时间范围 ≤ 2 小时:1 分钟。 2 小时 < 时间范围 ≤ 48 小时:5 分钟。 48 小时 < 时间范围 ≤ 7 天:1 小时。 时间范围 > 7 天:1 天。

## 方式1:通过筛选栏设置查询时间范围

快速查询:通过单击近 30 分钟、近 1 小时、近 6 小时、今日、昨日、近 3 日、近 7 日等按钮快速查询对应的时间 范围数据。

|      | UTC+08:00 | •  | 近30分钟  | 近1小时  | 近6小时  | 今日    | 昨日  | 近3日  | 近7日 | 近14日 | 近30日 | 2024-07-22 10:44 |
|------|-----------|----|--------|-------|-------|-------|-----|------|-----|------|------|------------------|
|      |           |    |        |       |       |       |     |      |     | -    |      |                  |
| 目定义在 | 查询:您可     | 以i | 通过选择具的 | 本的日期和 | 们时间范围 | 1. 查询 | 自定义 | 时间范围 | 内的数 | 活。   |      |                  |

| 近14日 | 近    | 30日 |    | 2024-0 | 07-01 1 | 0:44 ~ | 2024 | -07-22 | 16:44 | Ö  | ]  |    | φ  | ē   |
|------|------|-----|----|--------|---------|--------|------|--------|-------|----|----|----|----|-----|
| 2024 | 年 6月 |     |    |        | •       | 0 )    |      | 2024   | 年 7月  |    |    |    | •  | • • |
| 日    | _    | Ξ   | Ξ  | 四      | 五       | 六      |      | 日      | —     | _  | Ξ  | 四  | 五  | 六   |
| 26   | 27   | 28  | 29 | 30     | 31      | 1      |      | 30     | 1     | 2  | 3  | 4  | 5  | 6   |
| 2    | 3    | 4   | 5  | 6      | 7       | 8      |      | 7      | 8     | 9  | 10 | 11 | 12 | 13  |
| 9    | 10   | 11  | 12 | 13     | 14      | 15     |      | 14     | 15    | 16 | 17 | 18 | 19 | 20  |
| 16   | 17   | 18  | 19 | 20     | 21      | 22     |      | 21     | 22    | 23 | 24 | 25 | 26 | 27  |
| 23   | 24   | 25  | 26 | 27     | 28      | 29     |      | 28     | 29    | 30 | 31 | 1  | 2  | 3   |
| 30   | 1    | 2   | 3  | 4      | 5       | 6      |      |        |       |    |    |    |    |     |

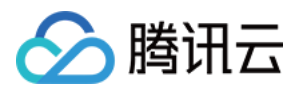

1. 当您选择"近 30 分钟""近 1 小时""近 6 小时""今日"时,页面会显示最近 30 分钟、1 小时、6 小时、当日(从 00:00 开始)的数据,并以每 5 分钟的频率刷新。

2. 单次最大查询时间范围为 31 天。

3. 由于套餐版本不同,不同站点可能支持查询的数据范围不同,具体请参见套餐选型对比。

## 方式2:在时间趋势图上选择查询时间范围

若您想查看曲线上特定的时间段,如下图所示,可以通过鼠标在曲线上点击滑动选取曲线的特定区域。该区域所对 应的时间范围将会回填至顶部筛选栏,并影响页面中其他数据统计。

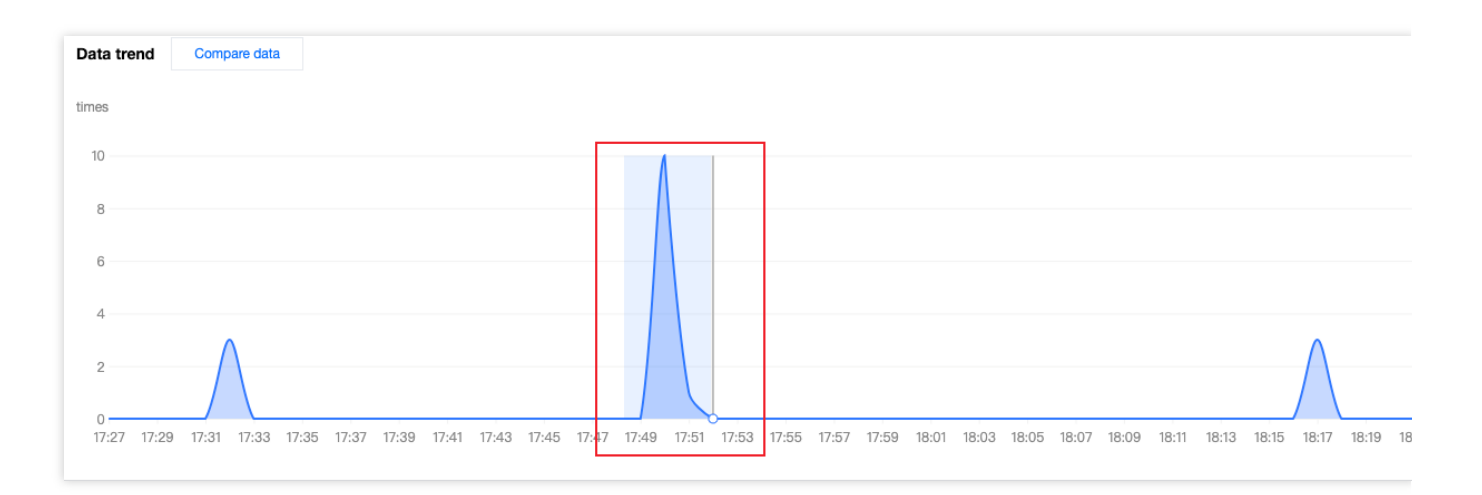

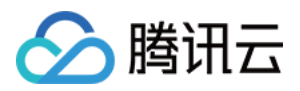

# 如何导出统计数据与报告

最近更新时间:2024-01-02 10:31:06

本文档介绍了 EdgeOne 数据分析页面如何导出统计数据和报告,具体操作步骤如下。

## 导出统计数据

1. 登录 边缘安全加速平台 EO 控制台,进入任意数据分析页面。

2. 单击

<u>+</u>

即可下载相应统计数据表,文件格式为.csv,当前页面上的筛选条件将会应用到导出的数据上。

## 导出报告

1. 登录 边缘安全加速平台 EO 控制台,进入任意数据分析页面。

2. 单击筛选栏右上角的

▶ ■ , EdgeOne 将会唤起浏览器的打印窗口,您可选择打印或另存为 PDF 报告。当前页面上的筛选条件将会同步打印在报告中。

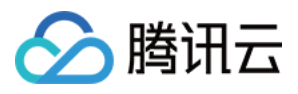

| 55555554 / 2010<br>Traffic Analysis<br>000400 + isotoo isotoo                                                                                                    | Printer                      | - III                                          |
|----------------------------------------------------------------------------------------------------|------------------------------|------------------------------------------------|
| Marsing         Marsing         Marsing <t< td=""><td>Presets</td><td>E</td></t<>                                                                                                    | Presets                      | E                                              |
|                                                                                                    | Copies                       |                                                |
|                                                                                                    | Pages                        |                                                |
| Woorew Woorew Woorew Woorew Woorew Woorew Woorew Woorew Woorew Woorew                                                                                                    | All 3 Pages                  |                                                |
|                                                                                                    | Range from                   | 1 to 1                                         |
| Access date year                                                                                                    | Selection                    |                                                |
| Dage 1 of 2                                                                                                    | Select pages from the s      | idebar                                         |
| Page 1013                                                                                                    | Paper Size                   | A4 2                                           |
| SISTER 4:49                                                                                                    | Orientation                  | 🔾 t 🗷 Portrait 🗌                               |
| ora<br>Fride<br>Fride<br>Frid<br>Fride<br>Fride<br>Fride<br>Frid<br>Fride<br>Fride<br>Frid<br>Frid<br>Frid<br>Frid<br>Frid<br>Fri | Scaling                      |                                                |
|                                                                                                    | ✓ Safari                     |                                                |
|                                                                                                    |                              | Print backgrounds<br>Print headers and footers |
| Page 2 of 3                                                                                                    | > Layout<br>1 page per sheet |                                                |
| Nation         Date (F)           Nation         Chair (F)           Nation         Chair (F)           Nation         Chair (F)           Nation         Chair (F)           Nation         Chair (F)           Nation         Chair (F)           Nation (S)         Chair (F)           Nation (S)         Chair (F)           Nation (S)         Chair (F)                                                                                                    | ? PDF -                      | C                                              |

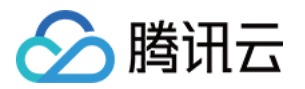

# 旧版控制台相关文档 流量分析

最近更新时间:2023-12-18 11:21:26

## 概述

EdgeOne 通过分析 L7(应用层)访问日志数据,为您提供了多维度、可视化的流量分析展示,主要包括流量、请求 数等指标的时间趋势曲线、国家/地区分布和 TOP 排行等数据。

## 支持的能力

流量分析支持流量、请求数、带宽下的数据统计,可以通过单击**顶部不同核心指标数据区域**来进行切换。 说明:

暂不支持切换至"独立 IP 数"指标。

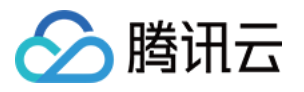

| Edge responses (i)                                  | Client request 🙃            | 0                      | Total requests                        | Peak bandwidth  Edge responses (1) | Client request ()                        | 8            |
|-----------------------------------------------------|-----------------------------|------------------------|---------------------------------------|------------------------------------|------------------------------------------|--------------|
| 48.55 KB                                            | 7.82 KB                     | 3                      | 39 times                              | 245 bas                            | 52 hrs                                   | 2            |
|                                                     |                             |                        |                                       | <b></b> sps                        | <b>•–</b> 553                            |              |
| All Sta                                             | atus Codes                  |                        |                                       |                                    |                                          |              |
| Data trend                                          | noare data                  |                        |                                       |                                    |                                          |              |
|                                                     |                             |                        |                                       |                                    |                                          |              |
| KB                                                  |                             |                        |                                       |                                    |                                          |              |
| 10                                                  |                             |                        | ٨                                     |                                    |                                          |              |
| 8                                                   |                             |                        |                                       |                                    | Λ                                        |              |
| 6                                                   |                             | Λ                      |                                       |                                    |                                          |              |
| 4                                                   |                             |                        |                                       |                                    |                                          |              |
| 2                                                   |                             |                        |                                       |                                    |                                          |              |
|                                                     |                             |                        |                                       |                                    |                                          |              |
|                                                     |                             |                        |                                       |                                    |                                          |              |
| 0                                                   | 2023-09-20 10:05 2023-09-20 | 10:40 2023-09-20 11:1  | 5 2023-09-20 11:50 202                | 3-09-20 12:25 2023-09-20 13:00 2   | 2023-09-20 13:35 2023-09-20 14:          | 10 2023-09-2 |
| 02023-09-20 09:30                                   | 2023-09-20 10:05 2023-09-20 | 10:40 2023-09-20 11:1  | 5 2023-09-20 11:50 202                | 3-09-20 12:25 2023-09-20 13:00 2   | 2023-09-20 13:35 2023-09-20 14:          | 10 2023-09-2 |
| 02023-09-20 09:30                                   | 2023-09-20 10:05 2023-09-20 | 10:40 2023-09-20 11:1: | 5 2023-09-20 11:50 202                | 3-09-20 12:25 2023-09-20 13:00 2   | 2023-09-20 13:35 2023-09-20 14:          | 10 2023–09–2 |
| 0<br>2023-09-20 09:30<br>Status code                | 2023-09-20 10:05 2023-09-20 | 10:40 2023-09-20 11:1  | 5 2023-09-20 11:50 202                | 3-09-20 12:25 2023-09-20 13:00 2   | 2023-09-20 13:35 2023-09-20 14:          | 10 2023–09–2 |
| 0<br>2023-09-20 09:30<br>Status code                | 2023-09-20 10:05 2023-09-20 | 10:40 2023-09-20 11:11 | 5 2023-09-20 11:50 202                | 3-09-20 12:25 2023-09-20 13:00 2   | 2023-09-20 13:35 2023-09-20 14:          | 10 2023-09-2 |
| 2023-09-20 09:30                                    | 2023-09-20 10:05 2023-09-20 | 10:40 2023-09-20 11:11 | 5 2023-09-20 11:50 202                | (3-09-20 12:25 2023-09-20 13:00 ;  | 2023-09-20 13:35 2023-09-20 14:          | 10 2023–09–2 |
| 0<br>2023-09-20 09:30                               | 2023-09-20 10:05 2023-09-20 | 10:40 2023-09-20 11:1  | 5 2023-09-20 11:50 202<br>- 403 - 409 | -421 404 - others                  | 2023-09-20 13:35 2023-09-20 14:          | 10 2023–09–2 |
| 2023-09-20 09:30                                    | 2023-09-20 10:05 2023-09-20 | 10:40 2023-09-20 11:11 | 5 2023-09-20 11:50 202<br>- 403 - 409 | -421 -404 -others                  | 2023-09-20 13:35 2023-09-20 14:          | 10 2023-09-2 |
| 2023-09-20 09:30 Status code Country/Region (       | 2023-09-20 10:05 2023-09-20 | 10:40 2023-09-20 11:11 | 5 2023-09-20 11:50 202<br>- 403 - 409 | 13-09-20 12:25 2023-09-20 13:00 2  | 2023-09-20 13:35 2023-09-20 14:          | 10 2023-09-2 |
| 2023-09-20 09:30 Status code                        | 2023-09-20 10:05 2023-09-20 | 10:40 2023-09-20 11:11 | 5 2023-09-20 11:50 202<br>- 403 - 409 | 13-09-20 12:25 2023-09-20 13:00 2  | nland                                    | 10 2023-09-2 |
| 2023-09-20 09:30 Status code Country/Region (       | 2023-09-20 10:05 2023-09-20 | 10:40 2023-09-20 11:1  | 5 2023-09-20 11:50 202<br>- 403 - 409 | 23-09-20 12:25 2023-09-20 13:00 2  | nland                                    | 10 2023-09-2 |
| 2023-09-20 09:30 Status code                        | 2023-09-20 10:05 2023-09-20 | 10:40 2023-09-20 11:11 | 5 2023-09-20 11:50 202<br>- 403 - 409 | 13-09-20 12:25 2023-09-20 13:00 2  | 2023-09-20 13:35 2023-09-20 14:<br>nland | 10 2023-09-2 |
| Status code                                         | 2023-09-20 10:05 2023-09-20 | 10:40 2023-09-20 11:11 | 5 2023-09-20 11:50 202<br>- 403 - 409 | 13-09-20 12:25 2023-09-20 13:00 2  | nland                                    | 10 2023-09-2 |
| 2023-09-20 09:30 Status code                        | 2023-09-20 10:05 2023-09-20 | 10:40 2023-09-20 11:1  | 5 2023-09-20 11:50 202<br>- 403 - 409 | 13-09-20 12:25 2023-09-20 13:00 2  | nland                                    | 10 2023-09-2 |
| 2023-09-20 09:30<br>Status code<br>Country/Region ( | 2023-09-20 10:05 2023-09-20 | 10:40 2023-09-20 11:11 | 5 2023-09-20 11:50 202<br>- 403 - 409 | 13-09-20 12:25 2023-09-20 13:00 2  | nland                                    | 10 2023-09-2 |
| Country/Region ()                                   | 2023-09-20 10:05 2023-09-20 |                        | 5 2023-09-20 11:50 202                | 13-09-20 12:25 2023-09-20 13:00 2  | nland                                    | 10 2023-09-2 |

### 1. 数据筛选与过滤

支持选择数据查询的时间范围,详情请参见如何修改查询时间范围。 支持按照站点、Hosts、国家/地区、状态码、URL等维度筛选过滤,详情请参见如何使用筛选条件。

### 2. 核心指标

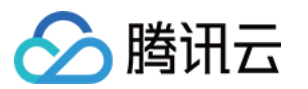

### 总流量:

EdgeOne 响应流量:经由 EdgeOne 向客户端传输的全部流量之和,即下行流量。

客户端请求流量:EdgeOne 接收到客户端请求的流量之和,即上行流量。

总请求数:EdgeOne 接到来自客户端的请求数。

### 带宽峰值:

EdgeOne 响应带宽:经由 EdgeOne 向客户端传输的全部带宽的峰值,即下行带宽峰值。

客户端请求带宽:EdgeOne 接收到客户端请求的带宽峰值,即上行带宽峰值。

独立 IP 数:针对客户端 IP 地址进行去重后得到的请求数,可以体现访问业务的 IP 地址数量。

### 说明:

在不同时间统计颗粒度下,带宽峰值指标的计算方式会有所区别。

1分钟颗粒度:1分钟内的总流量\*8/60秒。

5分钟颗粒度:5分钟内的总流量\*8/300秒。

1小时颗粒度:所有的5分钟颗粒度带宽峰值点中的最大值。

1 天颗粒度:所有的5分钟颗粒度带宽峰值点中的最大值。

### 3. 时间趋势图

**全部**分页下,展示当前选中的核心指标的时间趋势曲线。

状态码分页下,展示当前选中的核心指标的、分状态码的时间趋势柱状图。

### 说明:

当核心指标选择**带宽峰值**时,不支持显示**状态码**分页数据。

### 4. 状态码分布

展示当前选中的核心指标在状态码维度上的分布。默认仅展示 Top 4,其他状态码归类为"Others"。

### 说明:

1. 此处使用的是 EdgeOne 节点响应给客户端的状态码。

2. 当核心指标选择**带宽峰值**时,不支持显示状态码分布。

### 5. 国家/地区分布

展示当前选中的核心指标在国家/地区上的分布。

### 说明:

1. 此处数据以客户端所在国家/地区为准,与计费数据可能有差异,计费数据的大区分布以实际服务用户客户端的 EdgeOne 节点所在区域为准。

2. 由于时延和算法的影响,国家/地区分布仅供参考,建议您以实际日志分析结果为准。

### 6. TOP 排行

流量分析支持的 TOP 排行维度如下:

Hosts:客户端请求的子域名。

URLs:客户端请求的具体资源路径。

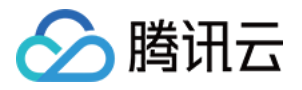

资源类型:客户端请求的资源类型,例如:".png"".json"等。 客户端 IP 地址:客户端请求的具体来源 IP 地址。 Referers:客户端请求的 Referer 信息。 客户端设备类型: 设备类型:客户端请求所使用的硬件设备类型,取值有: TV:电视。 Tablet:平板电脑。 Mobile:手机。 Desktop:电脑。 Other:其他。 浏览器:客户端请求使用的浏览器类型。 操作系统:客户端请求使用的操作系统类型。

1. TOP 客户端 IP 地址排行仅支持以下筛选项:Host、国家/地区、HTTP 协议版本、TLS 版本、HTTP/HTTPS。

2. 由于时延和算法的影响, TOP 排行数据仅供参考, 建议您以实际日志分析结果为准。

3. 当核心指标选择"带宽峰值"时,不支持显示 TOP 排行。

## 分析示例

### 场景一: 排查访问错误的 URL

### 场景示例

当您通过添加加速域名将www.example.com添加至 EdgeOne 服务后,较多终端用户反馈无法打开网页。为了分析故障原因和影响面,您可以在数据分析 > 流量分析页面中进行如下操作。

### 操作步骤

1. 登录 边缘安全加速平台 EO 控制台,在左侧菜单栏中,单击**站点列表**,在站点列表内单击您关注的**站点**,进入站 点详情页面。

2. 在站点详情页面,单击数据分析 > 流量分析,进入流量分析页面。

3. 在流量分析页面,单击添加筛选,添加筛选条件 Host=www.example.com ,单击确定。

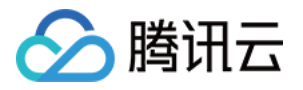

| UTC+08:00  v Last 1 hour Last 6 hours Today Yesterd | ast 7 days Last 30 days 2023-09-20 09:46 ~ 2023-09-20 15:46 📩 |
|-----------------------------------------------------|---------------------------------------------------------------|
| + Add filter 🔻                                      |                                                               |
|                                                     |                                                               |
| Host v Is v                                         |                                                               |
| OK Cancel                                           | Peak bandwidth     Wumber of                                  |

4. 查看状态码分布,观察异常状态码的占比,发现有异常状态码"404"。

| Status code |                      |
|-------------|----------------------|
| - 200 - 404 | - 403 - 409 - others |

5. 查看状态码的分时趋势,例如某几个时段"404"占比较高,可以排查到这段时间的业务访问失败数量高,需要重点 关注。

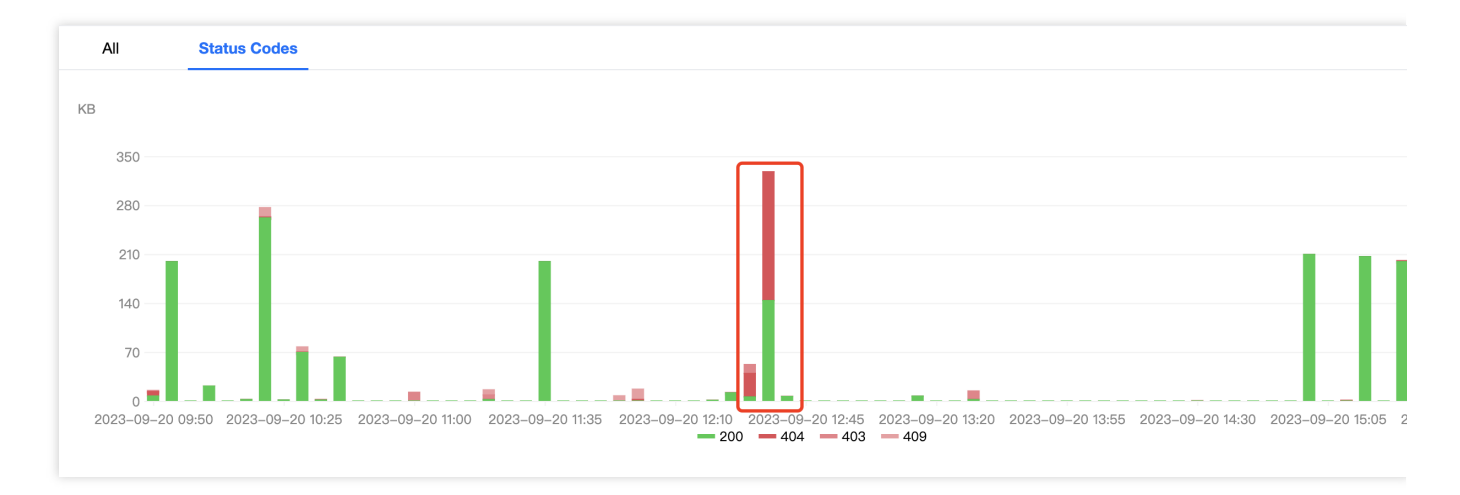

6. 添加筛选条件 状态码=404 ,通过查看 TOP URL,可以得到具体访问异常的 URL,下一步您可以前往源站排查 此 URL 是否存在问题。

### 场景二:监控账号下所有站点的流量走势

### 场景示例

当您添加多个站点并在 EdgeOne 稳定运行一段时间后,希望在控制台定期巡检所有站点下的流量趋势,您可以参考如下步骤操作。

### 操作步骤

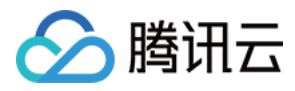

1. 登录 边缘安全加速平台 EO 控制台,在左侧菜单栏中,单击数据分析 > 流量分析,进入多站点聚合的流量分析页面。

2. 查看时间趋势图,观察流量、请求数是否有陡增或陡降,判断整体业务是否正常运行。

3. 单击对比数据,对比最近两天相同时间段的流量曲线,观察业务日环比是否有突增或突降。

| All        | Status Codes                                       |                                                                                                    |           |
|------------|----------------------------------------------------|----------------------------------------------------------------------------------------------------|-----------|
| Data trend | 2023-09-20 14:52 ~ 2023-09-20 15:52 🛅 Compare v    | with 2023-09-19 14:52 ~ 2023-09-19 15:52                                                                                     |           |
| MB         |                                                    |                                                                                                    |           |
| 350        |                                                    |                                                                                                    |           |
| 280        |                                                    | <ul> <li>15:28 Edge responses 200.24MB</li> <li>15:28 Client request 1.22MB</li> <li>15:28 Edge responses 11.79MB</li> </ul> |           |
| 210        |                                                    | 15:28 Client request 2.04MB                                                                                                  |           |
| 140        | $\land$                                            |                                                                                                    |           |
| 70         |                                                    |                                                                                                    |           |
| 14:52 14:  | 54 14:56 14:58 15:00 15:02 15:04 15:06 15:08 15:10 | 15:12 15:14 15:16 15:18 15:20 15:22 15:24 15:26 15:28 15:30 15:32 15:34 15:36 15:38 15:40 15:42 15                           | 5:44 15:4 |

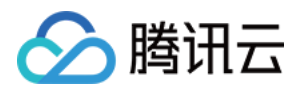

# 缓存分析

最近更新时间:2023-12-18 11:23:15

## 概述

EdgeOne 通过分析 L7(应用层)访问日志数据,为您提供了多维度、可视化的缓存分析展示,主要包括流量、请求 数等指标的时间趋势曲线、缓存状态分布和 TOP 排行。

## 支持的能力

缓存分析支持流量、请求数、带宽下的数据统计,可以通过单击顶部不同核心指标数据区域来进行切换。

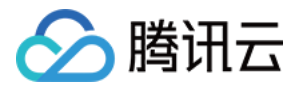

| ♥ Traffic<br>Responded by EdgeOne ⊕<br>81.91 мв | Responded by origin ()<br>451.87 GB                                             | Total requests         Responded by EdgeOne ①         368.39 K times | Responded by origin () () () () () () () () () () () () ()                                                   | <ul> <li>Bandwidth</li> <li>Responded by EdgeOne ①</li> <li>36.51 Kbps</li> </ul> | R        |
|-------------------------------------------------|---------------------------------------------------------------------------------|----------------------------------------------------------------------|----------------------------------------------------------------------------------------------------|-----------------------------------------------------------------------------------|----------|
| Data trend                                      |                                                                                 |                                                                      |                                                                                                    |                                                                                   |          |
| GB                                              |                                                                                 |                                                                      |                                                                                                    |                                                                                   |          |
| 15                                              |                                                                                 |                                                                      |                                                                                                    |                                                                                   |          |
| 12                                              |                                                                                 |                                                                      |                                                                                                    |                                                                                   |          |
| 9                                               | $\wedge$                                                                        |                                                                      |                                                                                                    |                                                                                   |          |
| $\frown$                                        | $\sim$ $\sim$ $\sim$                                                            |                                                                      |                                                                                                    |                                                                                   |          |
| 6                                               |                                                                                 |                                                                      | -                                                                                                    |                                                                                   |          |
| 3                                               |                                                                                 |                                                                      | ~~~~~                                                                                                    |                                                                                   |          |
| 6 × ×                                           |                                                                                 |                                                                      |                                                                                                    |                                                                                   |          |
| 6                                               | -20 10:35 2023-09-20 11:15 202                                                  | 23-09-20 11:55 2023-09-20 12:31                                      | 5 2023-09-20 13:15 2023-0                                                                                    | 09–20 13:55 2023–09–20 14:35 :                                                    | 2023-09- |
| 6                                               | -20 10:35 2023-09-20 11:15 202<br>Res                                           | 23-09-20 11:55 2023-09-20 12:31<br>ponded by EdgeOne — Responded     | 5 2023-09-20 13:15 2023-0<br>by origin — Edgeone Direct Respo                                                | 09–20 13:55 2023–09–20 14:35 :<br>onse Percentage                                 | 2023-09- |
| 6                                               | -20 10:35 2023-09-20 11:15 202<br>Res                                           | 23-09-20 11:55 2023-09-20 12:33<br>ponded by EdgeOne — Responded     | 5 2023–09–20 13:15 2023–(<br>by origin — Edgeone Direct Respo                                                | 09–20 13:55 2023–09–20 14:35 :                                                    | 2023-09- |
| 6                                               | -20 10:35 2023-09-20 11:15 202<br>Res                                           | 23-09-20 11:55 2023-09-20 12:33<br>ponded by EdgeOne — Responded I   | 5 2023–09–20 13:15 2023–0<br>by origin — Edgeone Direct Respo                                                | 09–20 13:55 2023–09–20 14:35 :                                                    | 2023-09- |
| 6 3<br>3 0<br>2023-09-20 09:55 2023-09          | -20 10:35 2023-09-20 11:15 202<br>- Res                                         | 23-09-20 11:55 2023-09-20 12:33<br>ponded by EdgeOne — Responded 1   | 5 2023-09-20 13:15 2023-(<br>by origin — Edgeone Direct Respo                                                | 09–20 13:55 2023–09–20 14:35 :                                                    | 2023-09- |
| 6                                               | -20 10:35 2023-09-20 11:15 202<br>Res                                           | 23-09-20 11:55 2023-09-20 12:33<br>ponded by EdgeOne — Responded I   | 5 2023-09-20 13:15 2023-0<br>by origin — Edgeone Direct Respo<br>GB<br>500                                   | 09-20 13:55 2023-09-20 14:35 :                                                    | 2023-09- |
| 6                                               | -20 10:35 2023-09-20 11:15 202                                                  | 23-09-20 11:55 2023-09-20 12:31<br>ponded by EdgeOne — Responded 1   | 5 2023-09-20 13:15 2023-0<br>by origin — Edgeone Direct Respo<br>GB<br>500<br>400                            | 09-20 13:55 2023-09-20 14:35 :                                                    | 2023-09- |
| 6                                               | -20 10:35 2023-09-20 11:15 202<br>Resp<br>Total request traffic                 | 23-09-20 11:55 2023-09-20 12:31<br>ponded by EdgeOne – Responded     | 5 2023-09-20 13:15 2023-0<br>by origin — Edgeone Direct Respondence<br>GB<br>500<br>400<br>300               | 09-20 13:55 2023-09-20 14:35 :                                                    | 2023-09- |
| 6                                               | -20 10:35 2023-09-20 11:15 202<br>Res<br>Total request traffic<br>451.99        | 23-09-20 11:55 2023-09-20 12:31<br>ponded by EdgeOne — Responded 1   | 5 2023-09-20 13:15 2023-0<br>by origin — Edgeone Direct Respo<br>GB<br>500<br>400<br>300<br>200              | 09-20 13:55 2023-09-20 14:35 :                                                    | 2023-09- |
| 6                                               | -20 10:35 2023-09-20 11:15 202<br>Resp<br>Total request traffic<br>451.99<br>GB | 23-09-20 11:55 2023-09-20 12:31<br>ponded by EdgeOne — Responded     | 5 2023-09-20 13:15 2023-0<br>by origin — Edgeone Direct Respondence<br>GB<br>500<br>400<br>300<br>200<br>100 | 09-20 13:55 2023-09-20 14:35 :<br>onse Percentage                                 | 2023-09- |

### 1. 数据筛选与过滤

选择数据查询的时间范围,详情请参见修改查询时间。

支持按照站点、Host、缓存状态、状态码等维度筛选过滤,详情请参见如何使用筛选。

支持切换页面展示的核心指标。

EdgeOne 直接响应:展示 EdgeOne 节点缓存直接响应的流量/请求数/带宽峰值。 源站响应:展示由源站响应的流量/请求数/带宽峰值。

### 2. 核心指标

**流量:**经由 EdgeOne 向客户端传输的全部流量,即下行流量。 EdgeOne 直接响应:EdgeOne 节点缓存直接响应的流量。 源站响应:由源站响应的流量。
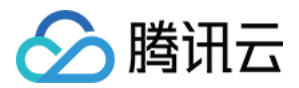

**请求数**:EdgeOne 接收到来自客户端的请求数。 EdgeOne 直接响应:EdgeOne 节点缓存直接响应的请求数。 源站响应:由源站响应的请求数。 **带宽峰值:**经由 EdgeOne 向客户端传输的全部带宽的峰值,即下行带宽峰值。 EdgeOne 直接响应:EdgeOne 节点缓存直接响应的带宽峰值。 源站响应:由源站响应的带宽峰值。 **说明:** 在不同时间统计颗粒度下,带宽峰值指标的计算方式会有所区别。 1 分钟颗粒度:1 分钟内的总流量\*8/60 秒。 5 分钟颗粒度:5 分钟内的总流量\*8/300 秒。

1小时颗粒度:所有的5分钟颗粒度带宽峰值点中的最大值。

1 天颗粒度:所有的5分钟颗粒度带宽峰值点中的最大值。

## 3. 时间趋势图

展示 EdgeOne 直接响应和源站响应的核心指标绝对值的分时趋势,以及当前核心指标下的 EdgeOne 直接响应占比 (即缓存命中率)分时趋势。

## 4. 缓存分布

缓存状态分布,取值包括:

hit:请求命中了 EdgeOne 的缓存,资源由 EdgeOne 直接响应。

miss:资源可以缓存,但是没有命中 EdgeOne 的缓存,资源由源站响应。

dynamic:资源无法缓存,资源由源站响应。

other:无法被识别的缓存状态。

缓存状态和资源类型的交叉分析:通过柱状图展示每一类缓存状态中的资源类型分布。

#### 说明:

当核心指标选择"带宽"时,不支持显示缓存分布。

#### 5. TOP 排行

缓存分析支持的 TOP 排行维度如下:

资源类型:客户端请求的资源类型,例如:".png"".json"等。

Hosts:客户端请求的子域名。

URLs:客户端请求的具体资源路径。

状态码:EdgeOne 节点响应给客户端的状态码。

#### 说明:

1. 由于时延和算法的影响, TOP 排行数据仅供参考, 建议您以实际日志分析结果为准。

2. 当核心指标选择"带宽"时,不支持显示 TOP 排行。

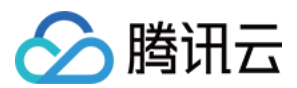

# 分析示例

# 场景一:监控域名的缓存命中率

通过缓存分析中的趋势图,结合不同筛选项目,持续监控指定域名的缓存命中率。

#### 场景示例

当您添加加速域名并且配置相应缓存策略后,希望监控域名 www.example.com 的缓存命中率指标以评估和优化缓存配置,您可以在数据分析 > 缓存分析页面中进行如下操作。

#### 操作步骤

1. 登录 边缘安全加速平台 EO 控制台,在左侧菜单栏中,单击**站点列表**,在站点列表内单击您关注的**站点**,进入站 点详情页面。

2. 在站点详情页面,单击数据分析 > 缓存分析,进入缓存分析页面。

3. 在缓存分析页面,单击添加筛选,添加筛选条件 Host=www.example.com ,单击确定。

| UTC+08:00                 | ▼ Last 1 hour      | Last 6 hours   | Today | Yesterday | Last 7 days | Last 30 days | 2023-09-20 10:20 | ~ 2023-09-20 16:20 |       |
|---------------------------|--------------------|----------------|-------|-----------|-------------|--------------|------------------|--------------------|-------|
| Responded by EdgeOne/Resp | oonded by origin 👻 | + Add filter 👻 |       |           |             |              |                  |                    |       |
|                           |                    | Host v         | Is    | •         | 1. Carlos   |              |                  |                    |       |
|                           |                    |                |       | o         | K Cance     | 1            |                  | lth                |       |
| Responded by EdgeOne ()   | Responded          |                |       |           |             |              |                  | by EdgeOne 🕦       | Respo |

4. 在时间趋势图中, 查看 EdgeOne 直接响应占比曲线走势, 此即代表 www.example.com 缓存命中率走势。

5. 当您认为缓存命中率较低时,可以添加筛选条件 缓存状态=miss,然后通过查看 TOP 排行,排查缓存命中率不 及预期的原因。

例如:观察资源类型的 TOP 排行,发现大量".mp4"文件后缀的资源没有命中缓存。您可以参考 节点缓存 TTL 配置 优化相应配置。

#### 场景二:监控所有站点的缓存命中率

#### 场景示例

当您的站点全部为静态网站,在 EdgeOne 上稳定运行一段时间后,需要监控所有站点的静态资源的缓存命中率指标,您可以参照如下步骤操作。

#### 操作步骤

1.登录边缘安全加速平台控制台,在左侧菜单栏中,单击数据分析 > 缓存分析,进入多站点聚合的缓存分析页面。
 2.查看趋势曲线,可查看所有站点汇总的由 EdgeOne 直接响应的资源占比数据。

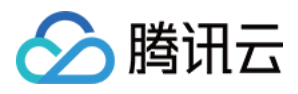

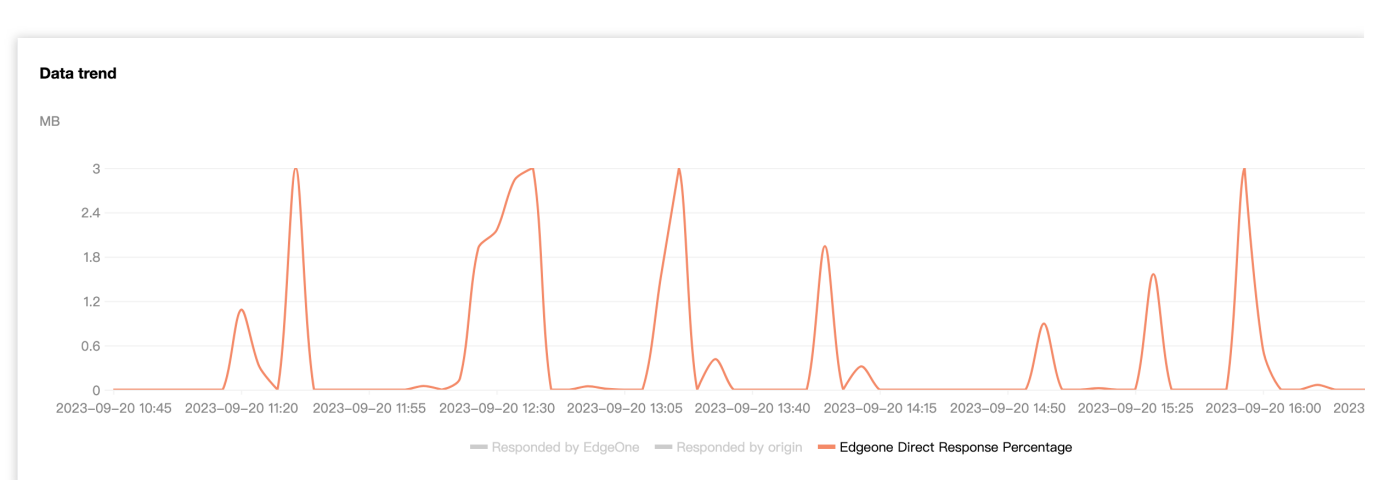

3. 在筛选项中,可进一步选择筛选对应站点来查看指定站点的由 EdgeOne 直接响应的资源占比。

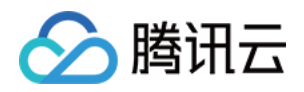

# 安全分析 站点安全概览

最近更新时间:2023-09-21 15:07:10

# 概述

站点安全概览集中展示了站点面临的主要安全风险情况。通过展示一段时间内命中 EdgeOne 安全模块的请求统计情况,包括趋势图和 TOP N 图表,站点安全概览可以为您提供多个维度安全风险参考:风险严重和紧急程度(安全事件规模与趋势)、安全风险的主要对象(攻击的主要目标域名、路径等)和风险分类(主要攻击方式,如 HTTP DDoS 攻击、漏洞攻击和爬虫访问等)。通过这些信息,您可以快速了解当前站点面临的安全威胁,并对应调整或加固安全策略。

# 支持的能力

站点安全概览提供了多种统计分析功能,展示命中安全规则请求的整体情况,来帮助您快速评估威胁。

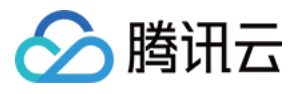

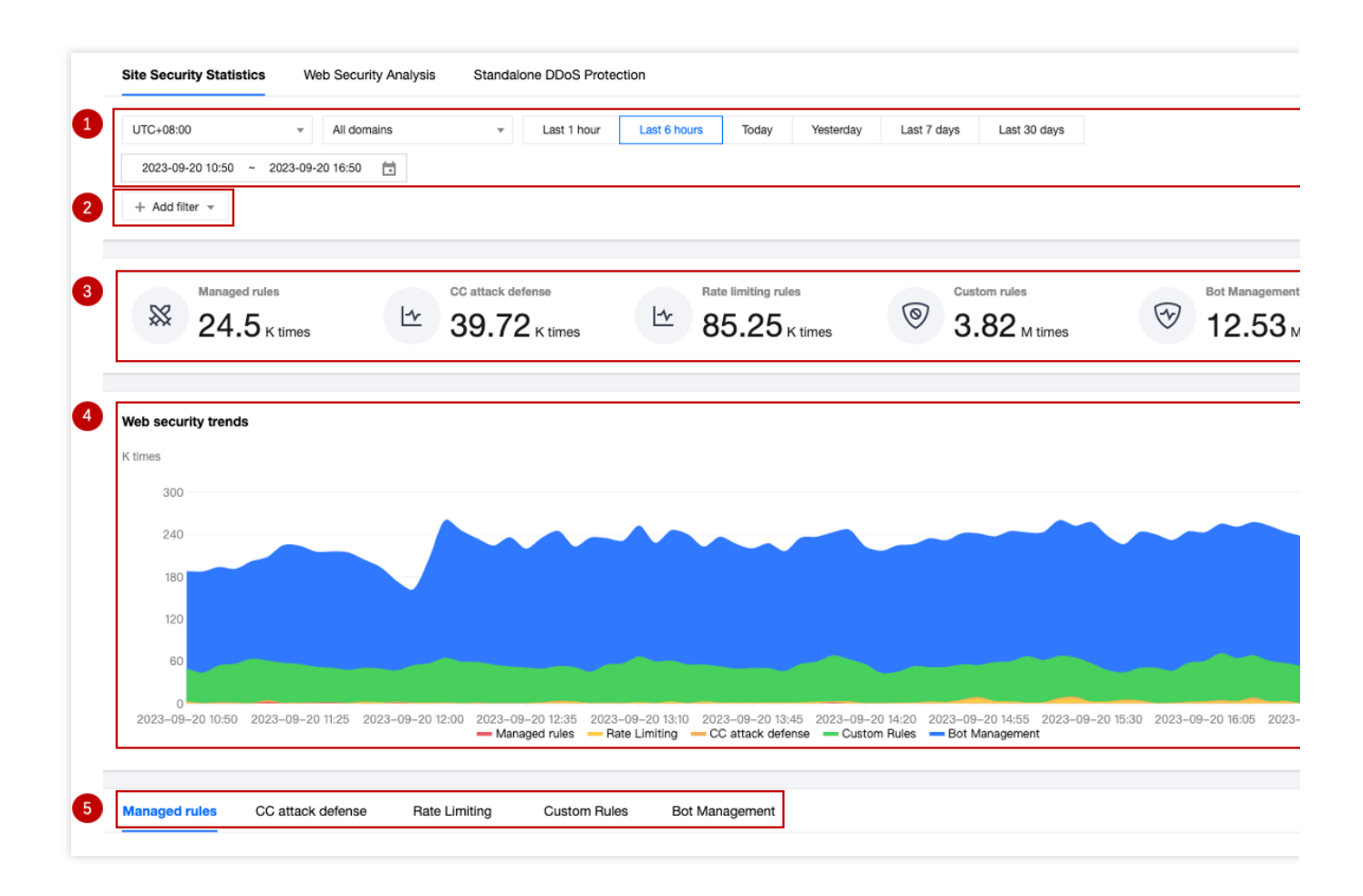

# 1. 数据范围

调整数据时间范围,展示不同时间段内的安全事件数据。

# 2. 过滤与筛选

#### 说明:

筛选条件将对页面的所有数据生效,包括自定义规则、速率限制、CC攻击防护、托管规则、Bot管理分页中的统计数据。

当查询的数据量较大时,可能会消耗较长的查询时间。 站点安全概览支持的筛选项可参考如何使用筛选条件。

# 3. 关键防护指标数据

托管规则:查看命中托管规则,携带漏洞攻击特征的请求。 CC 攻击防护:查看命中 CC 攻击防护,可能对站点可用性造成风险的请求。 速率限制规则:查看触发速率限制规则,可能滥用资源或应用接口的请求。 自定义规则:查看触发自定义规则的请求。您可以进一步分析请求趋势,评估您的定制安全策略。 Bot 管理:查看来自自动化程序(Bot)的请求,包括搜索引擎和自动化工具在内的各类爬虫请求。

# 4. 安全事件趋势图

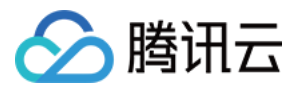

趋势图帮助您理解某一段时间内的外部安全风险趋势,并通过堆叠图方式展示整体风险规模和各个风险分类的规模 趋势,帮助您快速评估风险的严重程度和优先级,以采取合适的流程应对。

说明:

趋势图为叠加面积图,其中:

纵轴展示了命中各个安全模块,包括命中自定义规则、速率限制、CC 攻击防护、托管规则和 Bot 管理模块的请求数。

横轴展示了时间戳,对应计数窗口的起始时间。例如:当数据按1分钟颗粒度展示时,16:05:00的数据点对应了16:05:00-16:05:59的请求数总和。

# 5. 安全事件分类统计展示

| 指标         | 指标说明                                                          |
|------------|---------------------------------------------------------------|
| 命中规则统计     | 命中安全防护规则的 TOP 10 规则统计,包含命中规则的Host、规则ID、处置方式<br>以及命中时间、命中请求数信息 |
| 请求路径统计     | 命中安全防护规则的请求路径 TOP 10 数据                                       |
| 客户端 IP 统计  | 命中安全防护规则的请求客户端 IP TOP 10 统计                                   |
| 客户端分布统计    | 命中 Web 防护规则的客户端分布地区 TOP 10 统计                                 |
| 已拦截恶意客户端统计 | 统计 CC 攻击防护内已拦截恶意客户端 IP 数量                                     |
| Bot 标签趋势   | 统计已拦截的 Bot 标签趋势                                               |

在安全事件中,您也可以通过单击对应的域名、请求路径、规则 ID、客户端 IP 快速加入为筛选条件,查看更细致维度的统计分析数据;

如果在安全概览中发现某规则 ID 拦截了正常请求,可单击该规则 ID,单击新建防护例外规则,快速新建一条防护例 外规则。

分析示例

# 场景一:查看正在进行的 CC 攻击活动

使用站点安全概览中的趋势图,趋势图的峰值对应着各类攻击总量, CC 攻击规模通常对应了速率限制和 CC 攻击防护的命中请求数。

用于 CC 攻击的客户端数量往往对应着攻击强度和攻击方的成本投入,您可以在 CC 攻击防护分页中查看已拦截的恶 意客户端数量,来判断攻击方投入的资源,作为防护参考。 说明:

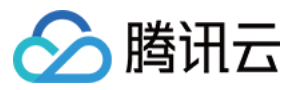

当已拦截的恶意客户端数量超过2000个时,通常意味着攻击方投入了较多资源,并调用了一个或多个 Botnet 网络,请考虑升级企业版并购买独立 DDoS 防护,以确保有足够防护资源进行对抗,避免攻击造成业务损失。

#### 场景示例

当您的站点 example.com 内域名 www.example.com 在近1小时内遭受了大规模 CC 攻击时,您需要第一时间了解关于该威胁的信息,以便制定针对性的防护策略或评估已有策略。除了在流量分析页面查看状态码比例,检查是否对业务造成影响外,您也可以在**安全分析 > 站点安全概览页**中查看安全模块的统计情况。

#### 操作步骤

1. 登录 边缘安全加速平台 EO 控制台,在左侧菜单栏中,单击**站点列表**,在站点列表内单击需配置的**站点**,进入站 点详情页面。

2. 在站点详情页面,单击数据分析 > 安全防护,默认进入站点安全概览分析页内。

**3**. 修改查看需分析的站点域名和时间范围。以本场景为例,选择业务域名为 www.example.com 的域名在近1小时内的安全防护数据。

| UTC+08:00        | Ŧ          |            | Ψ. | Last 1 hour | Last 6 hours | Today | Yesterday | Last 7 days | Last 30 days |
|------------------|------------|------------|----|-------------|--------------|-------|-----------|-------------|--------------|
| 2023-09-20 15:57 | ~ 2023-09- | 20 16:57 📩 |    |             |              |       |           |             |              |
| + Add filter 🔻   |            |            |    |             |              |       |           |             |              |

4. 筛选后, 会自动根据筛选结果查询安全分析数据。查看 Web 防护趋势, 您可以通过点击图例下方的指标值, 关闭 其余指标展示, 只展示 CC 攻击防护的攻击规模和趋势。

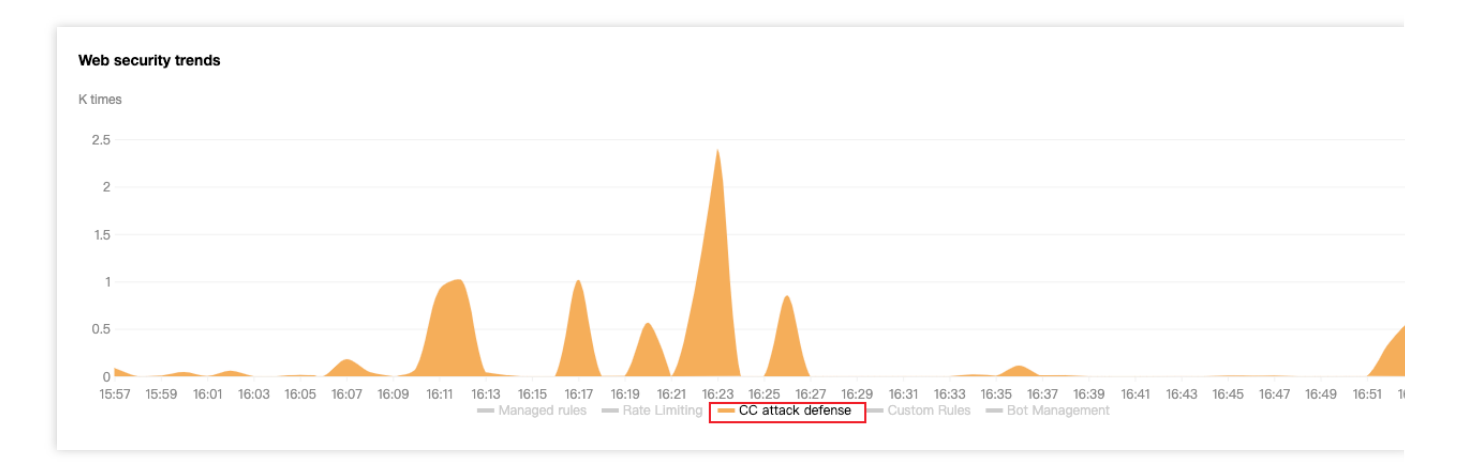

5. 在下方安全分类事件统计中,单击 CC 攻击防护,查看已拦截恶意客户端统计,可查看当前已出发拦截的客户端 IP 数量和趋势分布,确认发起攻击的客户端 IP 数量。

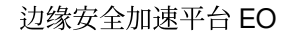

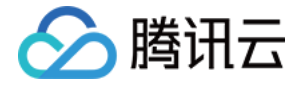

| Blocked cl     | lents                                                                                                    |
|----------------|----------------------------------------------------------------------------------------------------|
| Malicious clie | ant IPs                                                                                                    |
| 150            |                                                                                                    |
| 120 -          |                                                                                                    |
| 90 -           |                                                                                                    |
| 60 -           |                                                                                                    |
| 30 -           |                                                                                                    |
| 0 -            | 1111.1.1.1.1                                                                                                    |
| 2023-09-       | -21 08:35 2023-09-21 09:10 2023-09-21 09:45 2023-09-21 10:20 2023-09-21 10:55 2023-09-21 11:30 2023-09-21 12:40 2023-09-21 12:40 2023-09-21 13:50 2023 - 09-21 13:50 2023 - 09-21 13:50 2023 - 09-21 13:50 2023 - 09-21 12:40 2023-09-21 13:50 2023 - 09-21 13:50 2023 - 09-21 13:50 2023 - 09-21 13:50 2023 - 09-21 13:50 2023 - 09-21 12:40 2023 - 09-21 13:50 2023 - 09-21 13:50 2023 - 09-21 2023 - 09-21 13:50 2023 - 09-21 13:50 2023 - 09-21 13:50 2023 - 09-21 13:50 2023 - 09-21 13:50 2023 - 09-21 13:50 2023 - 09-21 13:50 2023 - 09-21 13:50 2023 - 09-21 13:50 2023 - 09-21 13:50 2023 - 09-21 13:50 2023 - 09-21 13:50 2023 - 0 |

6. 分别切换至 CC 攻击防护和速率限制分页中,可以查看该域名命中次数最多的 TOP 规则列表,从而明确攻击的主要目标和对应方式。根据分析结果,您可以前往 CC 攻击防护 和 速率限制 内配置调整相应的防护策略。

## 场景二:评估漏洞攻击防护策略

使用托管规则防护漏洞攻击时,需要进行测试调优避免误拦截。此时,站点安全概览可以帮助您评估规则的整体识 别情况,并快速识别出可能误报的规则。

通常情况下,漏洞攻击具有偶发性特点,仅有少数场景(如:扫描站点漏洞)可能存在持续命中托管规则的情况。因此,当观察到持续命中固定规则时,需要排除规则误报的情况。

#### 示例场景

当您持续接受到不同的用户反馈当前请求被拦截导致无法访问站点站点 example.com 内域名

www.example.com 的内容时,需要查看是否因为该用户请求命中了安全防护规则导致被拦截,需要对规则进行 调优。其中,客户端 IP 为1.1.1.1用户为可信任的内部测试用户,也遭到了拦截。

#### 操作步骤

1. 登录 边缘安全加速平台 EO 控制台,在左侧菜单栏中,单击**站点列表**,在站点列表内单击需配置的**站点**,进入站 点详情页面。

2. 在站点详情页面,单击数据分析 > 安全防护,默认进入站点安全概览分析页内。

**3**. 筛选查看需分析的站点域名、时间范围。以本场景为例,选择业务域名为 www.example.com 的域名在近7天 内的安全防护数据。

| UTC+08:00        | Ŧ          | 1410 A.C.  | • | Last 1 hour | Last 6 hours | Today | Yesterday | Last 7 days | Last 30 days |
|------------------|------------|------------|---|-------------|--------------|-------|-----------|-------------|--------------|
| 2023-09-14 00:00 | ~ 2023-09- | 20 17:06 📋 |   |             |              |       |           |             |              |

4. 在托管规则分页中,查看所有命中规则统计,当有规则 ID 大量命中请求时,可单击该规则 ID,选择筛选 > 加入 筛选,将该规则 ID 加入筛选条件,查看所有命中该规则 ID 的请求,触发的详细请求路径、客户端 IP 以及命中趋势 信息。

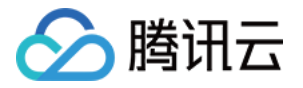

| CC attack defense        | Rate Limiting Custom Rules                  | Bot Management                                                                                                    |                                                                                                    |                                                                                                    |                                                                                                    |
|--------------------------|---------------------------------------------|----------------------------------------------------------------------------------------------------|----------------------------------------------------------------------------------------------------|----------------------------------------------------------------------------------------------------|----------------------------------------------------------------------------------------------------|
| Rule type: Managed rules |                                             |                                                                                                    |                                                                                                    |                                                                                                    |                                                                                                    |
| Rule action: Observe     | Rule category                               | Rule description                                                                                                    | Action                                                                                                    | Last hit                                                                                                    | Hit requests                                                                                                    |
| ⊤ Filter ►               | Add to filter                               | Blocks the attributes of the                                                                                                    |                                                                                                    |                                                                                                    |                                                                                                    |
|                          | SQL injection attack prevention             | attacks through use of certain<br>logical operators or variant<br>attack requests such as "1<br>and 1=1" during SQL injection<br>detection                                                                                                    | Observe                                                                                                    | 2023-09-20 16:51:41                                                                                                    | 25359                                                                                                    |
| 4401213757               | Command/Code injection<br>attack prevention | Detects common reverse<br>HTTP connections and<br>DNSLog echo domains in the<br>command injection attack<br>payload executed by the code                                                                                                    | Observe                                                                                                    | 2023-09-20 17:01:29                                                                                                    | 18492                                                                                                    |
|                          |                                             | Prevents website information                                                                                                    |                                                                                                    |                                                                                                    |                                                                                                    |
|                          |                                             |                                                                                                    |                                                                                                    |                                                                                                    | <ul> <li>■ 1</li> </ul>                                                                                                    |
|                          | CC attack defense                           | CC attack defense     Rate Limiting     Custom Rules       Rule type: Managed rules     Rule category       Rule action: Observe     Rule category       T Fliter     Add to filter       © Exception     SOL injection attack prevention       4294967315     SOL injection attack prevention | CC attack defense     Rate Limiting     Custom Rules     Bot Management       Rule type: Managed rules     Rule category     Rule description       P     Rule category     Rule description       P     Filter     Add to filter       © Exception     SOL injection attack<br>prevention     Blocks the attributes of the<br>attacks through use of certain<br>logical operators or variant<br>attack requests such as "1<br>and 1=1" during SOL injection<br>detection       4401213757     Command/Code injection<br>attack prevention     Detects common reverse<br>HTTP connections and<br>DNSLog echo domains in the<br>command injection attack<br>payload executed by the code | CC attack defense       Rate Limiting       Custom Rules       Bot Management         Rule type: Managed rules       Rule category       Rule description       Action         Y Filter       Add to filter       Blocks the attributes of the attacks through use of certain logical operators or variant attack requests such as "1 and 1=1" during SQL injection attack prevention       Blocks the attributes of the attacks through use of certain logical operators or variant attack requests such as "1 and 1=1" during SQL injection attack prevention       Observe         4401213757       Command/Code injection attack prevention       Detects common reverse HTTP connections and DNSLog echo domains in the command injection attack payload executed by the code       Observe         Prevents website information       Prevents website information       Deserve | CC attack defense       Rate Limiting       Custom Rules       Bot Management         Rule type: Managed rules       Rule category       Rule description       Action       Last hit         r Filter       Add to filter       Blocks the attributes of the attacks through use of certain logical operators or variant attacks through use of certain logical operators or variant attacks requests such as "1 and 1=1" during SQL injection detection       Observe       2023-09-20 16:51:41         4401213757       Command/Code injection attack prevention       Detects common reverse HTTP connections and DNSL og echo domains in the command injection attack prevention attack prevention       Observe       2023-09-20 17:01:29         revents       Frevents website information       Detects common reverse HTTP connections and DNSL og echo domains in the command injection attack prevention       Observe       2023-09-20 17:01:29         revents       Frevents website information       Detects common reverse HTTP connections and DNSL og echo domains in the command injection attack prevention       Observe       2023-09-20 17:01:29 |

5. 分析后,如果您发现该规则确实拦截了正常的路径请求或客户端 IP,但是也拦截了部分非正常的业务请求,您可以单击该规则 ID,选择规则例外 > 新建防护例外规则,快速新建一条 Web 防护例外规则。以本场景为例,新建一条规则,将受信任的客户端 IP 1.1.1.1 加入防护例外规则,跳过该规则 ID 扫描。

| Managed rules C     | CC attack defense                                | Rate Limiting Custom Rules                  | Bot Management                                                                                                    |         |                     |              |
|---------------------|--------------------------------------------------|---------------------------------------------|----------------------------------------------------------------------------------------------------|---------|---------------------|--------------|
| Hit rules           | Rule type: Managed rules<br>Rule action: Observe |                                             |                                                                                                    |         |                     |              |
| Domain Name Service | - 5%                                             | Rule category                               | Rule description                                                                                                    | Action  | Last hit            | Hit requests |
|                     | Exception                                        | New exception rule                          | Blocks the attributes of the<br>attacks through use of certain<br>logical operators or variant<br>attack requests such as "1<br>and 1=1" during SQL injection<br>detection | Observe | 2023-09-20 16:51:41 | 25359        |
|                     | 4401213757                                       | Command/Code injection<br>attack prevention | Detects common reverse<br>HTTP connections and<br>DNSLog echo domains in the<br>command injection attack<br>payload executed by the code                                   | Observe | 2023-09-20 17:01:29 | 18492        |
|                     |                                                  |                                             | Prevents website information                                                                                                    |         |                     |              |
| Total items: 10     |                                                  |                                             |                                                                                                    |         |                     | ∢ 1          |

6. 如果需要查看更详细的规则命中日志,您可以记录该规则 ID,使用 Web 安全分析来进一步查看命中该规则 ID 的 请求样本来判断是否为正常请求。

# 场景三:查看所有站点的整体安全趋势

## 场景示例

当您添加多个站点并在 EdgeOne 稳定运行一段时间后,为查看所有站点的安全防护趋势,找出其中频繁遭遇 CC 攻击的站点及域名,用于进一步对该站点域名加强防护,可以参照如下步骤操作。

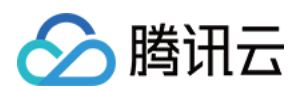

#### 操作步骤

1. 登录 边缘安全加速平台 EO 控制台,在左侧菜单栏中,单击数据分析 > 安全分析,进入多站点聚合的缓存分析页面,默认为站点安全概览页面。

2. 在该页面内可查看所有站点汇总的安全防护统计数据,在下方的安全事件分类统计展示中,单击 CC 攻击防护, 查看命中规则统计,可以看到命中 CC 规则最多的域名、规则名称、处置方式以及命中的请求数。

| Hit rules                                                                                                    |            |                     |                      |                     |              |
|----------------------------------------------------------------------------------------------------|------------|---------------------|----------------------|---------------------|--------------|
| Domain Name Service                                                                                             | Rule ID    | Rule name           | Action               | Last hit            | Hit requests |
| The second second                                                                                               | 2147483645 | Access rate limit   | Observe              | 2023-09-20 17:08:16 | 36429        |
| 1.1.1.1                                                                                                    | 2147483645 | Access rate limit   | JavaScript Challenge | 2023-09-20 16:51:31 | 3973         |
| A 444 A 444 A 444 A 444 A 444 A 444 A 444 A 444 A 444 A 444 A 444 A 444 A 444 A 444 A 444 A 444 A 444 A 444 A 4 | 4294967289 | Slow Attack Defense | Block                | 2023-09-20 17:09:45 | 616          |
| 2 C 2 C 2 C 2 C 2 C 2 C 2 C 2 C 2 C 2 C                                                                         | 2147483645 | Access rate limit   | JavaScript Challenge | 2023-09-20 16:44:42 | 111          |
|                                                                                                    | 2147483645 | Access rate limit   | Observe              | 2023-09-20 13:08:49 | 102          |
| Total items: 5                                                                                                  |            |                     |                      |                     | ۹ ا          |

3. 您可以进一步点击对应域名,将该域名添加为筛选项后,进一步分析该域名触发的 CC 防护规则触发次数趋势以 及客户端分布。之后参考 CC 攻击防护配置文档来进一步优化防护策略。

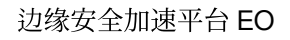

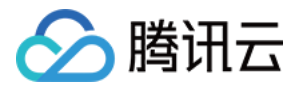

# Web 安全分析

最近更新时间:2023-09-21 15:03:26

# 概述

Web 安全分析提供了安全事件精细化分析工具,为您制定或调整安全策略提供参考。您不仅可以查看近期安全事件 在数十个维度下的统计分析和分布趋势,并通过查看样本日志,进一步了解某一事件的具体内容和详细信息。Web 安全分析为 EdgeOne 的 web 安全功能提供了多个分析维度,帮助您制定高效的安全策略。

# 支持的能力

说明:

由于一个安全事件中,单个请求可能命中多个安全规则。在进行筛选或选择统计维度时,请注意区分规则的处置方式和请求的处置结果。

例如:一个请求命中了多条**处置方式**为观察的规则,同时命中了一条**处置方式**为拦截的规则,导致该请求最终的**处** 置结果为拦截。

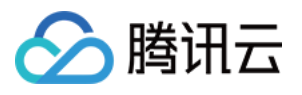

| UTC+08:00                                                              | <ul> <li>All domains</li> </ul> | Chinese mainland                      | <ul> <li>Last 1 hour</li> </ul> | Last 6 hours                  | Today Yesterday        | Last 7 days      | Last 30 dave    |
|------------------------------------------------------------------------|---------------------------------|---------------------------------------|---------------------------------|-------------------------------|------------------------|------------------|-----------------|
| 010+08.00                                                              | <ul> <li>Air domains</li> </ul> | <ul> <li>Griniese maintand</li> </ul> | * Last Hour                     | Last o hours                  | iouay festeroay        | Last / days      | Last 50 days    |
| 2023-09-14 00:00 ~ 2023                                                | -09-20 17:24 🛗                  |                                       |                                 |                               |                        |                  |                 |
| + Add filter *                                                         |                                 |                                       |                                 |                               |                        |                  |                 |
| Statistical Analysis L                                                 | .og Samples                     |                                       |                                 |                               |                        |                  |                 |
| Views +                                                                | Trends Aggregation of en        | tries from current dimension          |                                 |                               |                        |                  |                 |
| Trend Display Option                                                   | M times                         |                                       |                                 |                               |                        |                  |                 |
| Interval: 4 hours                                                      | 15                              |                                       |                                 |                               |                        |                  |                 |
| <ul> <li>Trend Display Options</li> </ul>                              | 12                              | _                                     | - 1 A                           |                               |                        |                  |                 |
| Aggregation: Sum                                                       | 9                               |                                       |                                 | 111                           |                        | 111              |                 |
|                                                                        | 3                               | 1.111.11                              | 111111                          | HILL                          |                        | 1111             |                 |
| Measures                                                               | 0                               |                                       |                                 |                               |                        |                  |                 |
| Total requests                                                         | 2023-09-14 00:00 20             | 023-09-14 20:00 2023-09-15 16         | :00 2023-09-16 12:00            | 2023-09-17 08:00<br>Aggregate | 2023-09-18 04:00 2023- | 09–19 00:00 2023 | -09-19 20:00 20 |
| Avg. Request Rate                                                      |                                 |                                       |                                 |                               |                        |                  |                 |
| Dimension                                                              | Details Maximum of 500          | entries from chosen dimension is disp | blayed                          |                               |                        |                  |                 |
| Bequest                                                                | Hostname                        |                                       |                                 |                               | Requests (Total) \$    |                  | Trends          |
| <ul> <li>Rules</li> </ul>                                              |                                 |                                       |                                 |                               | 264 76M                |                  |                 |
| Web Protection-Custo                                                   |                                 |                                       |                                 |                               | 2011011                |                  |                 |
| Web Protection-Rate Li                                                 | Total items: 1                  |                                       |                                 |                               | 1                      | 0 🔻 / page 🛛 🕅   | < 1 /           |
| Web Protection-CC att                                                  |                                 |                                       |                                 |                               |                        |                  |                 |
| Web Protection-Manag                                                   |                                 |                                       |                                 |                               |                        |                  |                 |
| Bot Management-Basic                                                   |                                 |                                       |                                 |                               |                        |                  |                 |
| Bot Management-Activ                                                   |                                 |                                       |                                 |                               |                        |                  |                 |
|                                                                        |                                 |                                       |                                 |                               |                        |                  |                 |
| Bot Management-Clien                                                   |                                 |                                       |                                 |                               |                        |                  |                 |
| <ul> <li>Bot Management-Clien</li> <li>Bot Management-Bot i</li> </ul> |                                 |                                       |                                 |                               |                        |                  |                 |

# 1. 数据时间范围

通过调整查询时间范围,您可以查询某一特定时间段的安全事件。

#### 说明:

不同版本套餐可支持的查询时间范围请参见套餐选项对比。

# 2. 添加筛选

支持的根据请求特征、规则 ID 等多种维度筛选需要统计的 Web 安全数据, Web 安全分析支持的筛选项可参考 如何 使用筛选条件。

#### 说明:

同一个请求可能命中多条规则,因此当使用规则 ID 筛选时,会展示同时命中的其他规则的统计详情和趋势分布。
 您可以在统计详情中点击需要筛选的特征值,快速添加到筛选。

# 3. 分析维度

统计分析:帮助您按所选维度展示指标排名,发现异常访问量和异常访问趋势。例如:当您选择按 User-Agent 头部 维度展示时,您可以查看访问的设备分布和访问指标趋势,从而鉴别出访问量异常的设备类型,以及匀速周期访问

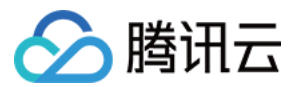

的可疑访问行为。

**样本日志:**帮助您进一步查看安全事件详情,判断请求命中的安全策略是否符合预期。例如:您可以通过样本日志 查看请求命中的托管规则,以及托管规则匹配的字段内容,从而帮助您判断是否为误杀,并据此调优安全策略。

#### 4. 常用视图

您可以根据需要,将当前视图选项保存为常用视图,便于后续快捷使用。您可以为常用视图命名,视图将保存当前 趋势展示选项、统计指标和统计维度信息。

#### 5. 趋势展示统计方式

说明:

当调整数据筛选时间范围时,数据颗粒度会对应调整,以确保有合适的趋势图表展示。

您可以按需要调整趋势图的展示选项:

数据颗粒度:趋势图中每个柱对应的数据统计时长。

汇聚方式:趋势图中每个柱对应数据的计算方式。

总和:展示按所选维度过滤数据后,该时间段段内所有统计项的指标总和。例如:趋势图中一个柱对应的统计时段中,有 6000 个请求,则该柱展示数据为 6000。

平均值:展示按所选维度过滤数据后,该时间段段内所有统计项指标的平均值。例如:按 Host 维度展示统计数据时,数据共包含 5 个 Host 数据,趋势图中一个柱对应的统计时段中,有 6000 个请求,则该柱展示数据为 6000 / 5 = 1200。

最大值:展示按所选维度<u>分拆</u>数据后,该时间段内的最大数据项。

**99** 分位值:展示按所选维度分拆数据后,该时间段内大于 **99%** 数据项的最小数值,即:该值大于其他 **99%** 的统计 项指标值。

99.9 分位值:展示按所选维度分拆数据后,该时间段内大于 99.9% 数据项的最小数值,即:该值大于其他 99.9% 的统计项指标值。

## 6. 统计指标

您可以选择展示 请求数 或者 平均请求速率 指标,来展示需要的统计特征(如:速率特征或请求数特征)。

请求数:按当前统计维度展示总请求数,用于区分大量请求的访客特征。例如:按 请求 Host 维度分析,可以区 分出访问较集中的业务域名。

平均请求速率:按当前统计维度统计平均请求速率,用于区分访问频次较高的访客特征。例如:按 User-Agent 头部维度分析,可区分出访问频率异常的设备类型。

#### 7. 统计维度

Web 安全分析提供了下列分析维度分类,您可以选择按所选维度调整统计对象和分组方式:

按请求属性分类的统计维度有:

客户端 IP:统计来自不同客户端 IP 的请求数。

客户端 IP(XFF 头部优先):统计来自不同客户端 IP 的请求数。如果客户端经过 Web 代理访问,将按 XFF 头部中 最近一跳的 IP 统计。

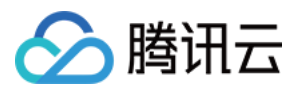

User-Agent:统计来自不同设备类型(通过 HTTP User-Agent 头部区分)的请求。

请求 URL:统计访问不同 URL (包括访问路径和查询参数)的请求。

域名 Host:统计访问不同域名(通过 HTTP 头部 Hostname 区分)的请求。

来源 Referer:统计使用不同引用方式(通过 HTTP Referer 头部区分)访问资源的请求。

按规则属性分类的统计维度有:

类型:统计命中不同安全模块(如:自定义规则、托管规则等)的请求。

规则 ID:统计命中不同规则的请求。

#### 说明:

1. 您可以使用规则分类中规则 ID 选项合并展示命中所有安全防护规则的请求。

2. 您也可以使用具体安全功能分类中的规则 ID 选项, 仅查看命中该模块中规则的情况。如:按命中 Web 防护自定 义规则的规则 ID 来统计请求。

3. 不同版本套餐可支持的统计维度不同,详情请参见套餐选项对比。

您也可以选择其他按防护功能提供的分析选项。如:托管规则的命中字段、Bot 智能分析的 Bot 标签等,来进行统计分析。

#### 8. 统计趋势图

统计趋势图将根据您的趋势展示选项和筛选条件,展示对应的汇聚数据柱状图。

#### 9. 统计详情

根据您的统计维度和统计指标选项,展示不同维度的请求特征值,以及对应的指标。例如:当选择了 请求数 指标 和 User-Agent 分析维度时,统计详情部分将展示不同客户端设备类型(User-Agent 头部取值)的请求数,按 请求数从大到小排列展示,并展示各个设备类型的请求趋势。

# 分析示例

# 场景一:分析近1天内 CC 攻击防护的请求趋势

#### 场景示例

假设您的站点 example.com 发现可疑的访问量突增,命中了 CC 攻击防护规则。需要分析在近1天内所有命中 CC 攻击防护的请求是否为正常请求,您可以参考以下步骤进行分析。

#### 操作步骤

1. 登录 边缘安全加速平台 EO 控制台,在左侧菜单栏中,单击**站点列表**,在站点列表内单击需配置的**站点**,进入站 点详情页面。

2. 在站点详情页面,单击数据分析 > 安全防护,默认进入站点安全概览分析页内,在上方单击 Web 安全分析。

3. 筛选查看需要分析的站点域名、时间范围以及聚合条件,以当前场景为例,可选择过去1天的时间范围内。

4. 在统度分析中,单击 Web 防护-CC 攻击防护 > 规则 ID。

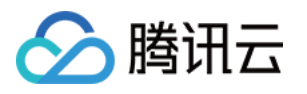

| Statistical Analysis Log                  | g Samples                                                                            |
|-------------------------------------------|--------------------------------------------------------------------------------------|
| Views +                                   | Trends Aggregation of entries from current dimension                                 |
| Trend Display Option                      | K times                                                                              |
| Interval: 30 minutes 🧳                    | 10                                                                                   |
| <ul> <li>Trend Display Options</li> </ul> | 8                                                                                    |
| Aggregation: Sum 🧳                        | 6                                                                                    |
| Measures                                  |                                                                                      |
| Total requests                            | 2023-09-20 00:00 2023-09-20 02:30 2023-09-20 05:00 2023-09-20 07:30 2023-09-20 10:00 |
| Avg. Request Rate                         | A89.080.0                                                                            |
|                                           | Details Maximum of 500 entries from chosen dimension is displayed                    |
| Dimension                                 |                                                                                      |
| Request                                   | Rule ID Reque                                                                        |
| ▶ Rules                                   | 2147483645 141.45                                                                    |
| Web Protection-Custo                      |                                                                                      |
| Web Protection-Rate Li                    | 4294967289 1.62K                                                                     |
| Web Protection-CC att                     | Total items: 2                                                                       |
| Rule ID                                   |                                                                                      |
| Web Protection-Manag                      |                                                                                      |
| Bot Management-Basic                      |                                                                                      |
| Bot Management-Activ                      |                                                                                      |
| Bot Management-Clien                      |                                                                                      |
| Bot Management-Bot i                      |                                                                                      |
| ▶ Bot Management-Cust                     |                                                                                      |

5. 查看数据结果,以上图为例,智能客户端过滤触发的请求数非常高(规则 ID:4294967293)可单击该规则 ID 加入筛选。然后单击左侧统计维度内的**请求 > User Agent**,即可查看命中该规则的所有 User Agent 头部汇总信息。您可以根据 User Agent 值判断是否符合您正常客户端预期。您也可以在统计维度中继续添加其它统计维度,例如:客户端 IP 和 请求 URL 来进一步缩小筛选范围。

# 场景二:分析近1天内疑似 Bot 请求是否存在异常请求

#### 场景示例

假设您的站点 example.com 近期频繁遭遇疑似 Bot 访问,需要分析在过去1天内所有疑似 Bot 请求访问的是否为 正常请求,您可以参考以下步骤进行分析。

#### 操作步骤

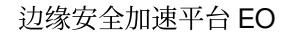

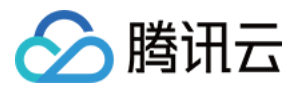

1. 登录 边缘安全加速平台 EO 控制台,在左侧菜单栏中,单击**站点列表**,在站点列表内单击需配置的**站点**,进入站 点详情页面。

2. 在站点详情页面,单击数据分析 > 安全防护,默认进入站点安全概览分析页内,在上方单击 Web 安全分析。

3. 筛选查看需要分析的站点域名、时间范围以及聚合条件,以当前场景为例,可选择过去1天的时间范围内。

4. 在统计分析中,单击 Bot 管理-Bot 智能分析 > Bot 标签。

5. 查询数据结果,在统计详情内,可以看到相应 Bot 标签的请求次数。以当前场景为例,可以单击**疑似 Bot 请求 > 加入等于筛选**做进一步分析,加入筛选条件后,您也可以在统计维度中继续添加其它统计维度,例如:User-Agent 来进一步缩小筛选范围。

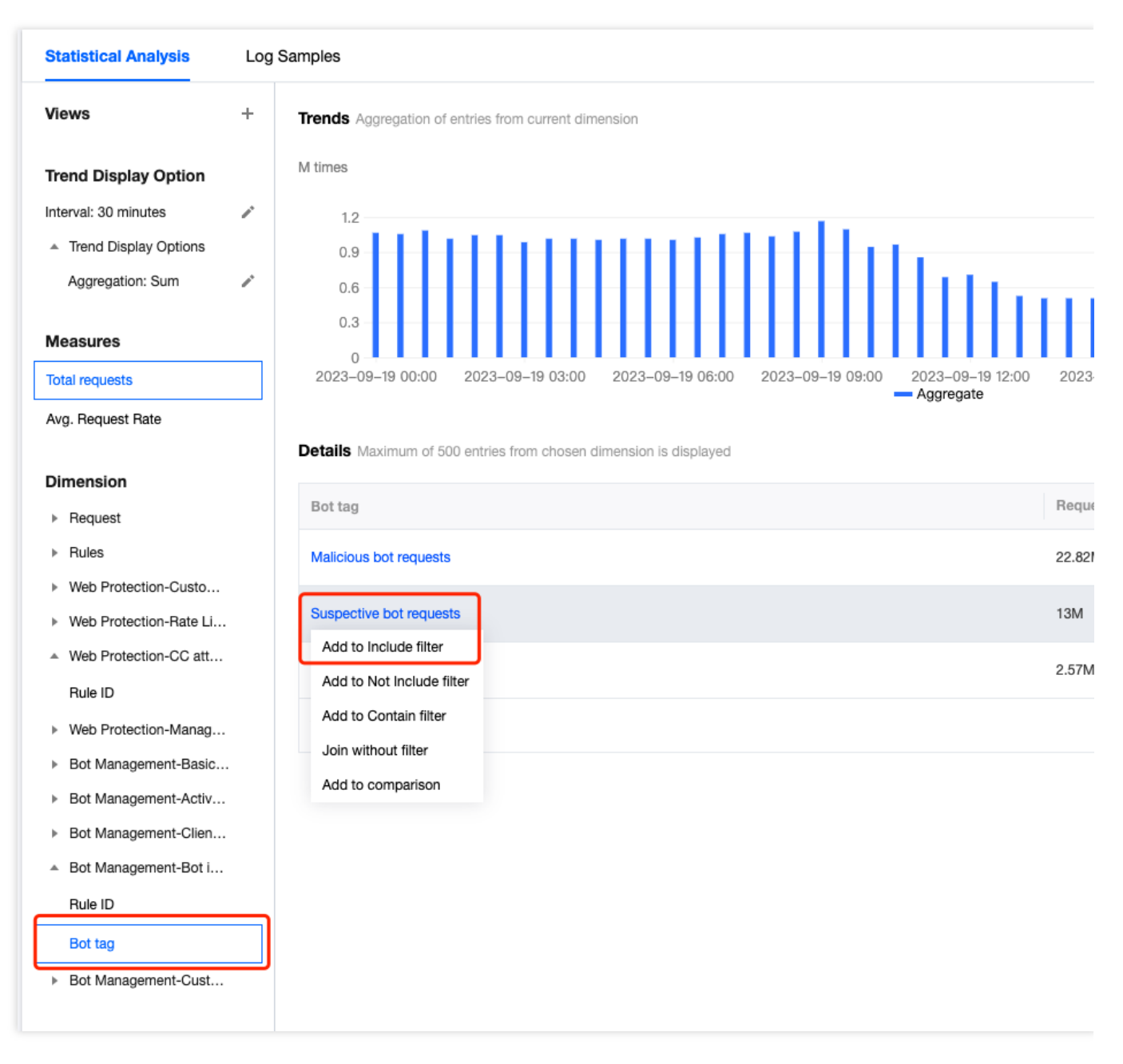

6. 单击**样本日志**,切换至详细样本日志分析,单击每条日志左侧的箭头可展开查看详细的请求头以及命中规则情况,来用于判断该请求是否为正常请求。

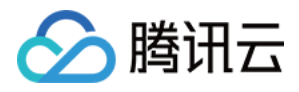

# 四层代理

最近更新时间:2023-09-21 11:36:15

# 概述

EdgeOne 通过分析 L4(传输层)访问日志,为您提供用户访问四层代理实例的数据分析展示,主要包括流量、连接数、连接时长等数据,帮助您更好地监控四层代理实例的运行情况。

# 支持的能力

四层代理分析页面支持对四层代理实例的流量、连接数、连接时长等数据进行统计展示,支持添加筛选过滤条件。

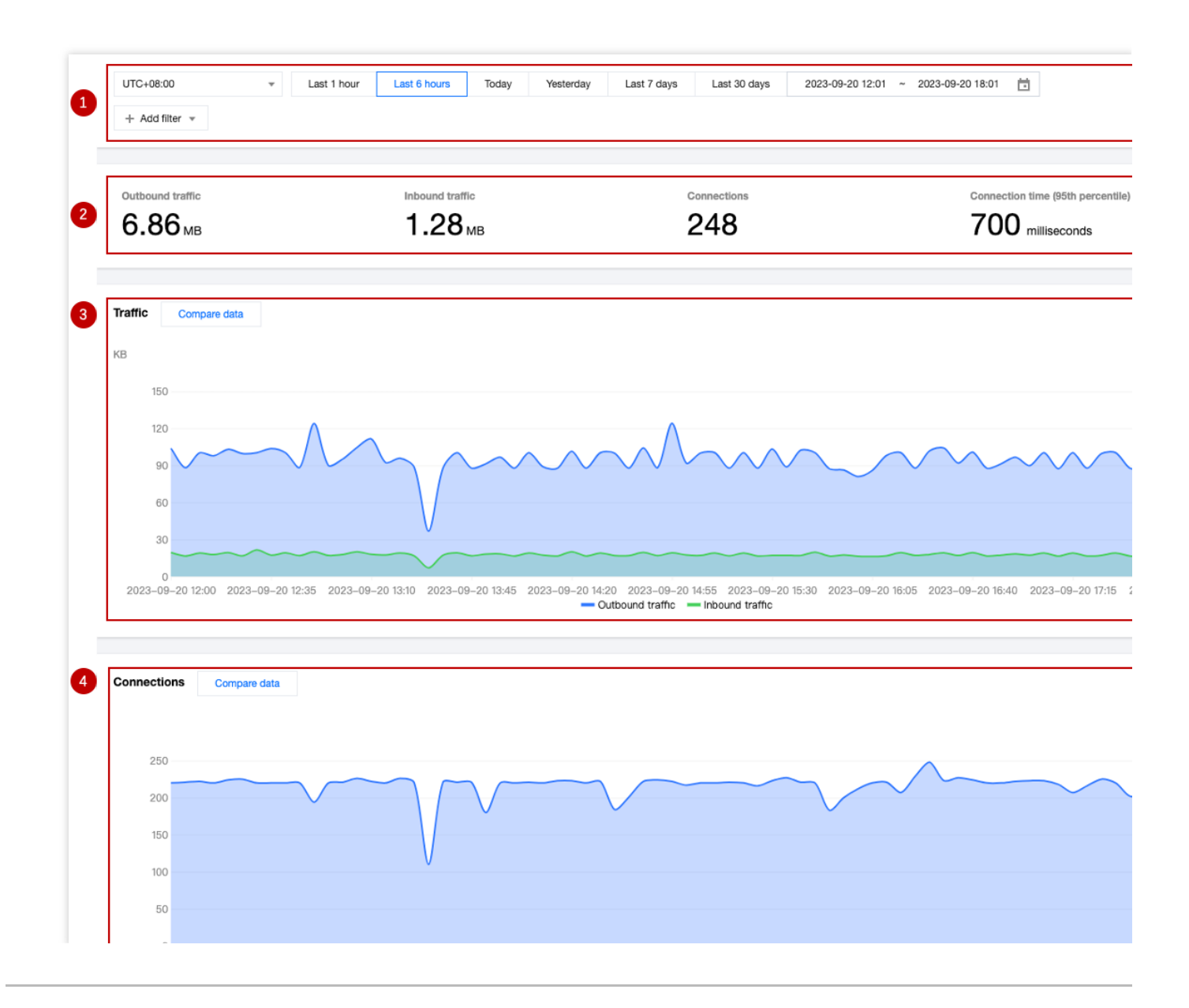

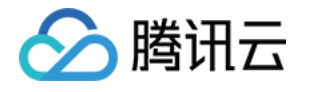

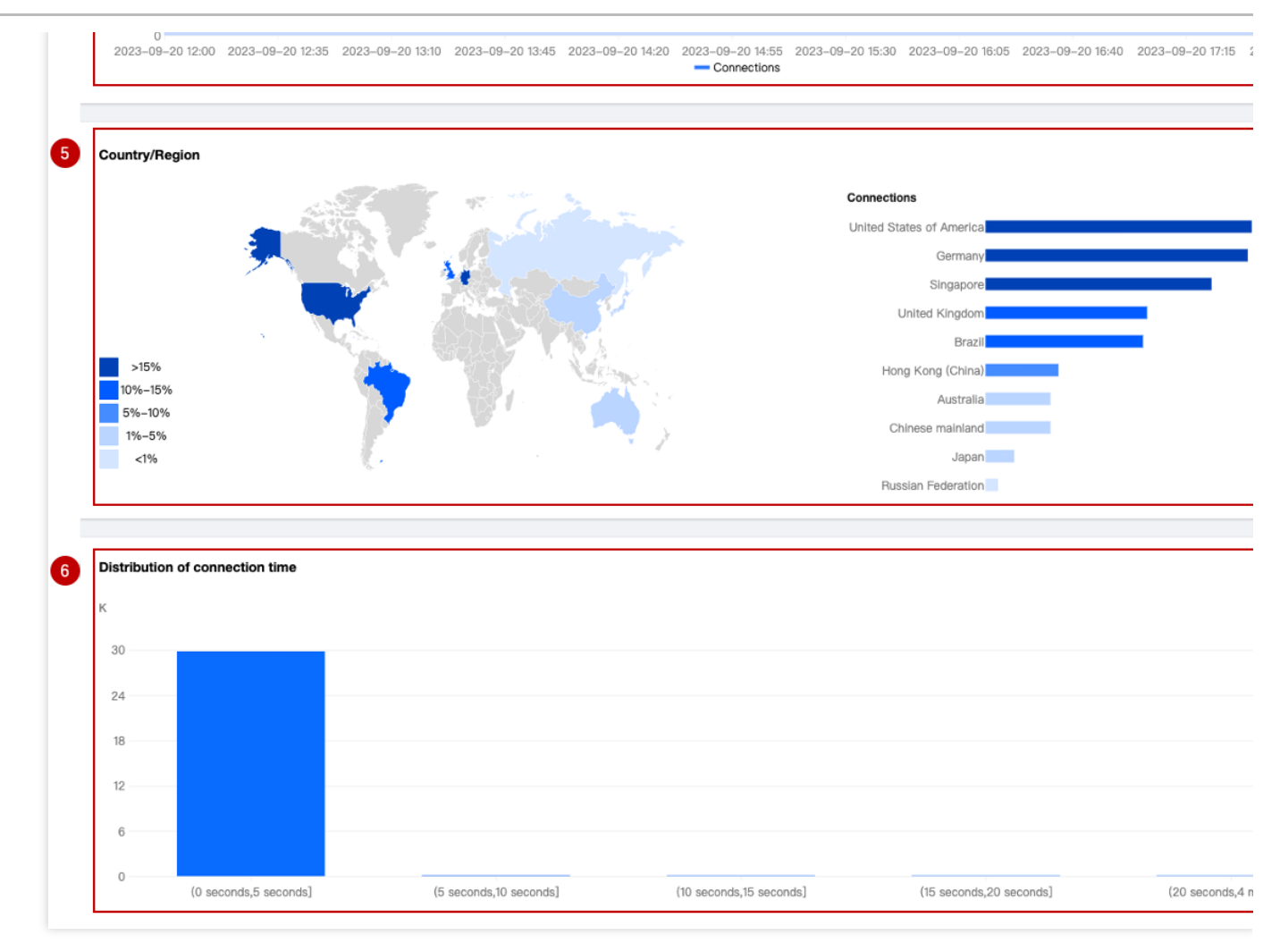

# 1. 数据筛选与过滤

支持选择数据查询的时间范围,详情请参见如何修改查询时间范围。 支持按照站点、服务名称、转发规则、国家/地区等维度筛选过滤,详情请参见如何使用筛选条件。

# 2. 核心指标

出流量:经由 EdgeOne 节点向客户端传输的流量。

入流量: EdgeOne 节点接收到客户端请求的流量。

连接数:在所选时间范围内存在的连接数量。

连接时长(95分位):针对在所选时间范围内存在的连接,统计其连接时长的95分位值,即:该值大于其他95%的连接时长。

# 3. 时间趋势图-流量

展示出流量、入流量的分时趋势曲线。

## 4. 时间趋势图-连接数

展示连接数的分时趋势曲线。

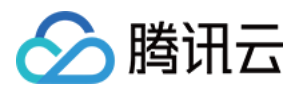

## 5. 国家/地区分布

展示连接数在国家/地区上的分布。

说明:

1. 此处数据以客户端所在国家/地区为准,与计费数据可能有差异,计费数据的大区分布以实际服务用户客户端的 EdgeOne 节点所在区域为准。

2. 由于时延和算法的影响,国家/地区分布仅供参考,建议您以实际日志分析结果为准。

# 6. 连接时长分布

展示连接时长的直方图分布。

分析示例

## 场景一:监控四层代理实例,在某国家的流量和连接数指标

在一定筛选条件下,通过四层代理分析页面的时间趋势图,监控四层代理实例的运行情况。

#### 场景示例

当您 新建四层代理实例 后,希望监控四层代理实例名称为 example 的业务在新加坡的流量和连接数指标,可以 在数据分析 > 四层代理页面中进行如下操作。

#### 操作步骤

1. 登录 边缘安全加速平台 EO 控制台,在左侧菜单栏中,单击**站点列表**,在站点列表内单击您关注的**站点**,进入站 点详情页面。

2. 在站点详情页面,单击数据分析 > 四层代理,进入四层代理页面。

3. 在四层代理页面,单击添加筛选,添加筛选条件 服务名称=example 国家/地区=新加坡,单击确定。
4. 查看流量和连接数的时间趋势图,观察是否有陡增或陡降,判断您关注的业务是否正常运行。

## 场景二:查看所有站点的四层代理实例整体运行趋势

#### 场景示例

当您有多个站点添加了四层代理实例并在 EdgeOne 稳定运行一段时间后,希望在控制台定期巡检所有站点下的四层 代理服务使用功能流量趋势,您可以参考如下步骤操作。

#### 操作步骤

1. 登录 边缘安全加速平台 EO 控制台,在左侧菜单栏中,单击数据分析 > 四层代理,进入多站点聚合的数据分析页面。

2. 查看时间趋势图, 观察流量、连接数是否有陡增或陡降, 判断整体业务是否正常运行。

3. 在连接数卡片中,单击对比数据,可对比最近两天相同时间段的流量曲线,观察业务日环比是否有突增或突降。

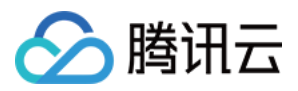

# **DNS**解析

最近更新时间:2023-09-21 11:37:21

# 概述

本页面主要展示 EdgeOne DNS 接收到解析请求的数量。仅支持 NS 模式接入的站点数据。

# 支持的能力

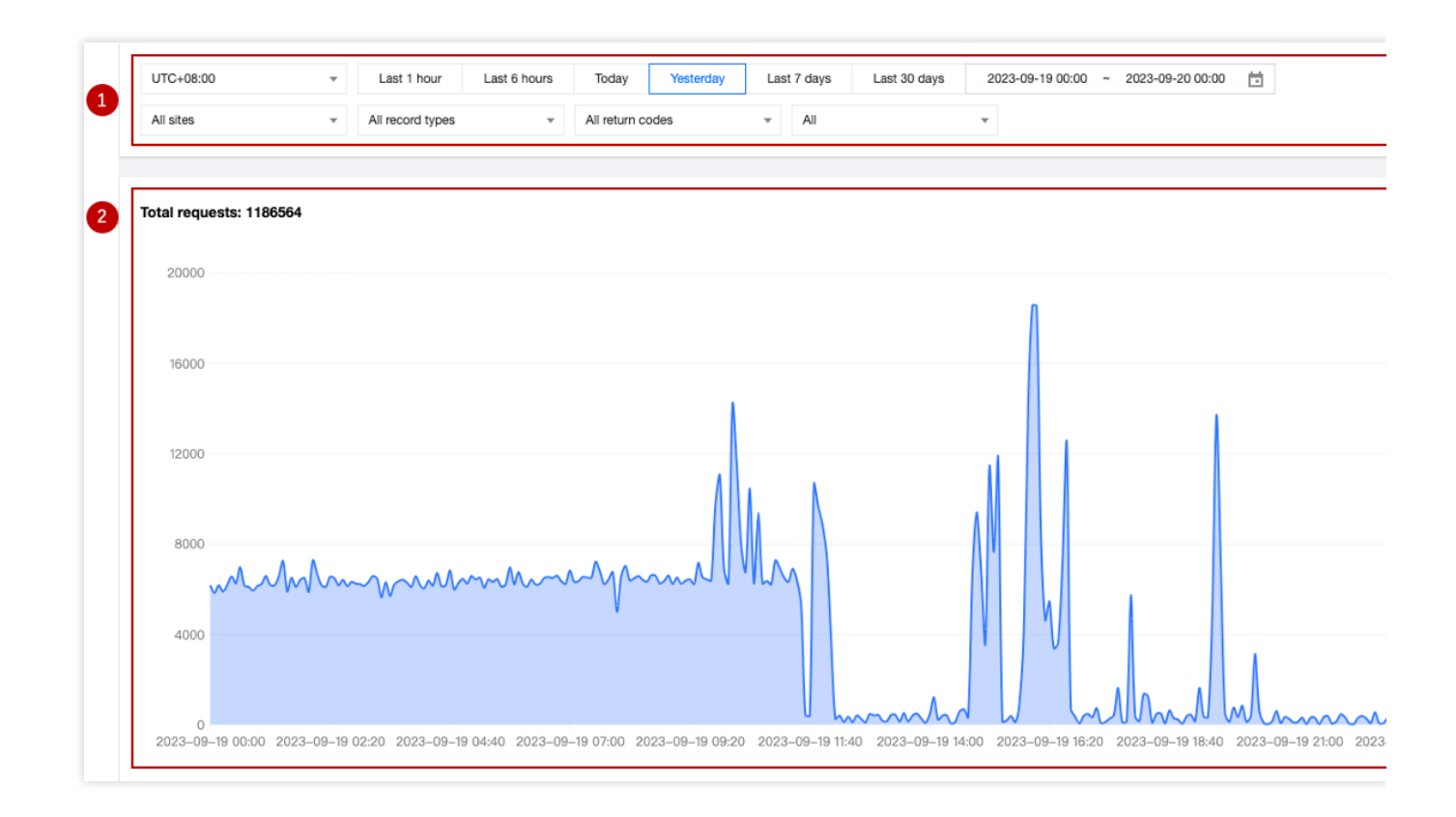

# 1. 数据筛选与过滤

支持选择数据查询的时间范围,详情请参见如何修改查询时间范围。 支持按照站点、子域名、记录类型、返回码、客户端请求地域等维度筛选过滤,详情请参见如何使用筛选条件。

# 2. 时间趋势图

展示 EdgeOne DNS 请求数量的分时趋势曲线。

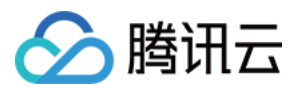

# 分析实例

# 场景1:查看指定站点的 DNS 解析性能

# 示例场景

站点 example.com 通过 NS 的方式接入 EdgeOne 后,需要查看相关 DNS 解析请求次数,可参照如下步骤操 作。

## 操作步骤

1. 登录 边缘安全加速平台 EO 控制台,在左侧菜单栏中,单击**站点列表**,在站点列表内单击您关注的**站点**,进入站 点详情页面。

2. 在站点详情页面,单击数据分析 > DNS 解析,进入 DNS 解析分页面。

3. 在 DNS 解析分页面,可以查看到站点下所有解析请求次数趋势,您也可以通过筛选条件,进一步根据子域名、记录类型、返回码以及地区维度过滤统计数据。

# 场景2:查看所有站点的 DNS 解析性能

#### 示例场景

当您的站点均使用 NS 的方式接入 EdgeOne 后,如需查询所有站点的 DNS 解析请求次数及变化趋势,可参照如下步骤操作。

#### 操作步骤

1. 登录 边缘安全加速平台 EO 控制台,在左侧菜单栏中,单击数据分析 > DNS 解析,进入多站点聚合的数据分析页面。

**2**. 在该页面内即可查看所有站点下的所有解析请求次数及趋势,您也可以通过筛选条件,进一步根据站点、记录类型、返回码以及地区维度过滤统计数据。